# MANUAL DEL USUARIO

# para el

# **MODELO DE CRECIMIENTO Y RENDIMIENTO DE LA CAOBA**

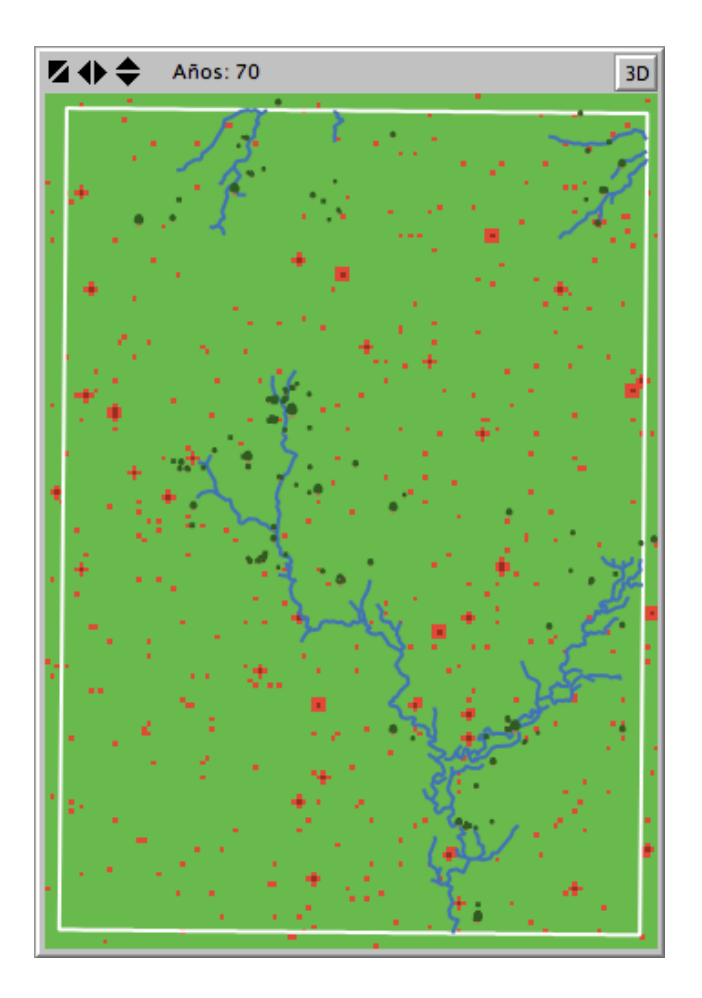

CHRISTOPHER FREE R. MATTHEW LANDIS JAMES GROGAN Derechos de Autor © 2013 de los Autores.

El desarrollo del modelo y la publicación recibieron apoyo de:

Servicio Forestal de los Estados Unidos Instituto Internacional de Dasonomía Tropical

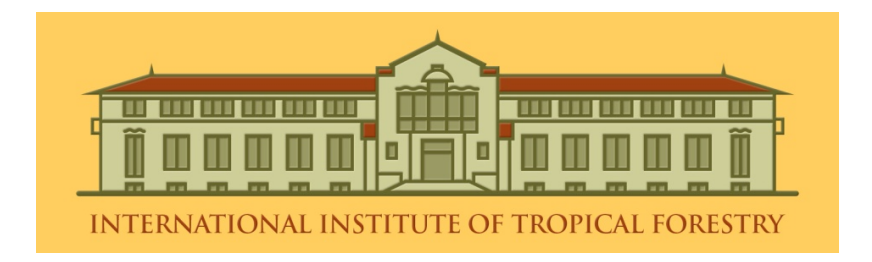

Programa OIMT-CITES para la Implementación del Listado CITES de Especies de Madera Tropical

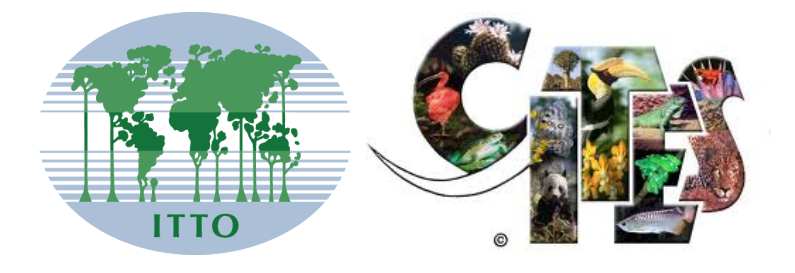

En la portada: Una población de árboles de caoba (204 hectáreas) en el sureste de Pará luego de 70 años de simulación. Los círculos oscuros representan los árboles de caoba, con el tamaño de acuerdo al diámetro. Los cuadrados rojos representan perturbaciones, mientras que las porciones de un rojo más oscuro representan las zonas de reclutamiento. Las quebradas estacionales se muestran en azul y los límites del área, en blanco.

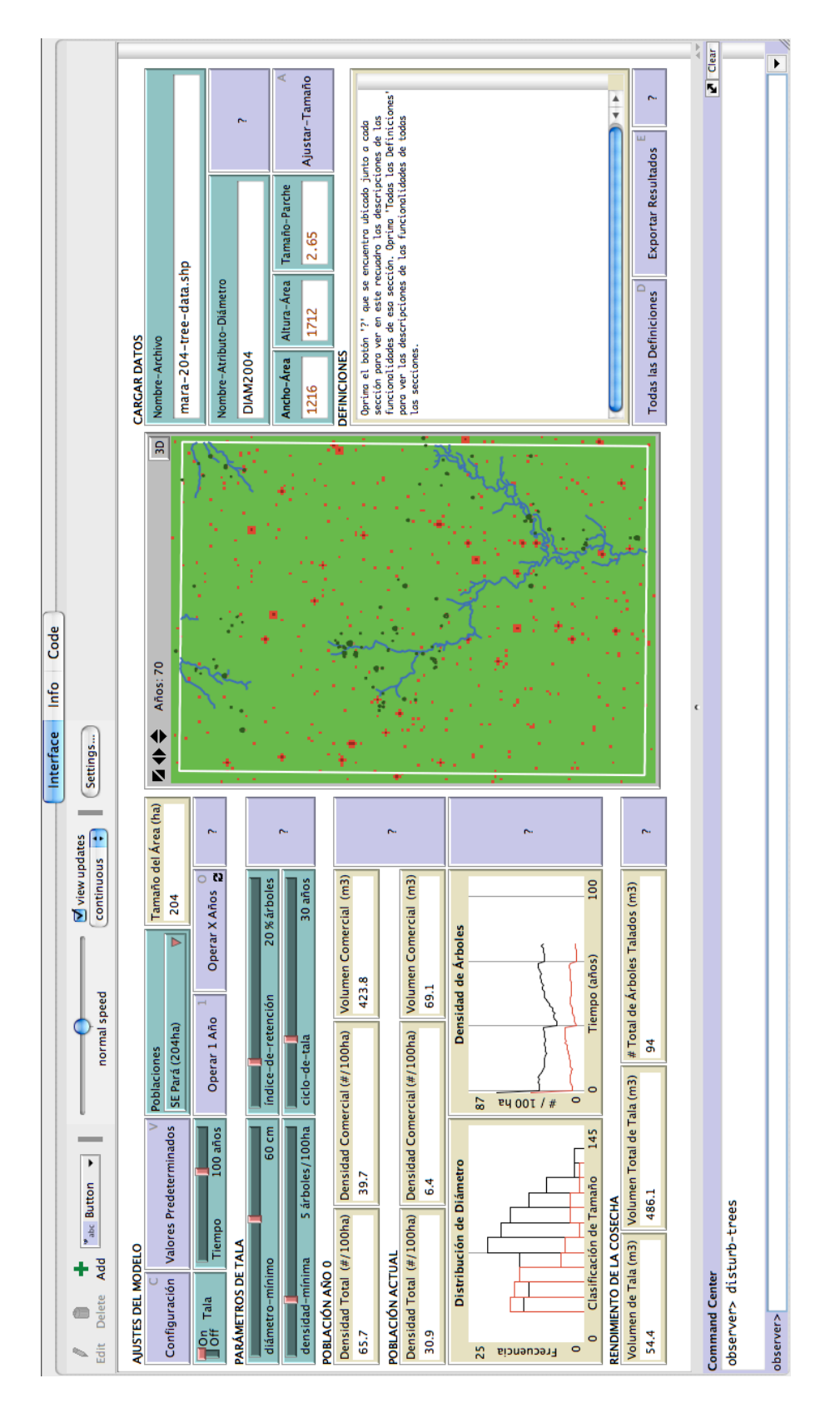

**Esquema del modelo**. La interfaz del modelo, según aparecerá en pantalla tras ser instalado en su computadora.

# Tabla de Contenidos

| Esquema del modelo. La interfaz del modelo, según aparecerá en pantalla tras ser ins | talado en |
|--------------------------------------------------------------------------------------|-----------|
| su computadora                                                                       | 3         |
|                                                                                      |           |
| 1 INTRODUCCIÓN AL MODELO                                                             | 5         |
| 2 GUÍA DEL MANUAL                                                                    | 6         |
| 3 INSTALACIÓN DEL MODELO                                                             | 7         |
| 3.1 Instalación Web                                                                  | 7         |
| 3.2 Modelo en Línea                                                                  | 9         |
| 4 BOTONES DE AYUDA                                                                   | 11        |
| 5 UNA GUÍA BREVE                                                                     | 12        |
| 6 AJUSTES DEL MODELO                                                                 | 14        |
| 6.1 Establecer la Población Inicial y Ajustar su Tamaño                              | 15        |
| 6.2 Configurar y Operar Simulaciones                                                 | 16        |
| 7 PARÁMETROS DE TALA                                                                 | 16        |
| 8 RESULTADOS DE SIMULACIÓN                                                           | 17        |
| 8.1 Monitores de Población                                                           | 17        |
| 8.2 Gráficas de Población                                                            | 18        |
| 8.3 Monitores de Rendimiento de la Cosecha                                           | 19        |
| 9 CARGAR DATOS DEL USUARIO                                                           | 19        |
| 9.1 Datos Espaciales de Diámetro: Hoja de Cálculo del Usuario                        | 19        |
| 9.2 Datos Espaciales de Diámetro: Archivo de Puntos del Usuario                      | 23        |
| 9.3 Datos No-Espaciales de Diámetro: Hoja de Cálculos del Usuario                    | 24        |
| 9.4 Mensajes de Error y Resolución de Problemas                                      |           |
| 9.5 Ejemplos para Cargar Datos de Usuario                                            |           |
| 10 EXPORTAR RESULTADOS DE SIMULACIÓN                                                 |           |
| 11 EXPERIMENTOS DE SIMULACIÓN: BehaviorSpace                                         |           |
| 12 USUARIOS AVANZADOS Y RECURSOS DE NETLOGO                                          |           |
| 12.1 Códigos de Línea de Comandos                                                    |           |
| 12.2 Modificar Experimentos de BehaviorSpace                                         |           |
| 12.3 Códigos de Procedimientos del Modelo                                            | 45        |
| 12.4 Recursos NetLogo                                                                | 46        |
| 13 LIMITACIONES Y CONSIDERACIONES                                                    | 47        |
| 14 MODIFICACIONES FUTURAS                                                            |           |
| 15 RECONOCIMIENTOS                                                                   |           |
| 16 REFERENCIAS Y LECTURAS RECOMENDADAS                                               | 50        |
| 17 CONTÁCTENOS                                                                       |           |
|                                                                                      |           |
| APÉNDICE A: FUENTES DE DATOS                                                         | 59        |
| APÉNDICE B: DETALLES Y DEFINICIONES DEL MODELO                                       | 60        |
| APÉNDICE C: FUNCIONES DEL MODELO                                                     | 64        |
| APÉNDICE D: DIFERENCIAS DE VERSIONES                                                 | 68        |
| APÉNDICE E: CÓDIGO DEL MODELO                                                        | 73        |
|                                                                                      |           |

# 1 INTRODUCCIÓN AL MODELO

En décadas recientes, el árbol de caoba, *Swietenia macrophylla*, ha sido extensamente cosechado a lo largo de sua áreas de distribución natural en Suramérica tropical. La producción de madera de los bosques naturales dependerá de la implementación de prácticas de manejo sustentable que aseguren la protección y administración de las poblaciones comerciales que aún sobreviven. El Modelo de Crecimiento y Rendimiento de la Caoba que aquí se presenta es capaz de proyectar la recuperación de poblaciones de caoba y su producción maderera en cosechas simuladas dentro de la Amazonia de Brasil. El modelo les ofrece a los manejadores de bosques una herramienta computadorizada para evaluar el impacto de las prácticas de manejo que utilizan actualmente, aplicándolas tanto a poblaciones predefinidas a modo de ejemplo, como a poblaciones creadas por el usuario. A pesar de que el diseño del modelo está basado en las dinámicas poblacionales de las poblaciones naturales de esta especie en Sur y Centroamérica. El modelo de crecimiento y rendimiento utiliza la plataforma NetLogo 5.0.3 (Wilensky 1999) y puede ser instalado en computadoras que utilizan los sistemas operativos de Windows o Mac OS X.

Las funciones del modelo de crecimiento y rendimiento (algoritmos) son derivadas de datos demográficos recopilados anualmente de 1995-2010 para aproximadamente 600 árboles de caoba y miles de plántulas, árboles jóvenes y árboles de tamaño de poste en diferentes áreas de campo en el sureste de Pará y Acre. Las simulaciones del modelo pueden correr con y sin parámetros de cosecha. Cuando se utilizan escenarios de tala, el modelo cosecha (mata) árboles a intervalos específicos. Durante los intervalos en medio de cosechas, los árboles sobrevivientes crecerán, se reproducirán y morirán de acuerdo a los ritmos observados en estudios de campo. Las simulaciones de cosechas están basadas en prácticas legales de manejo que se utilizan actualmente (un límite mínimo de 60 cm de diámetro para árboles a ser cortados, un índice de retención de 20% para árboles de tamaño comercial, una densidad mínima de retención de 5 árboles de tamaño comercial / 100 hectáreas (ha), un ciclo de tala de 30 años). Los manejadores de bosques pueden entrar datos de la población de caoba obtenidos de inventarios de campo para proyectar los resultados de recuperación y producción de múltiples cosechas. Los parámetros de cosecha pueden alterarse para evaluar resultados de población y producción maderera de acuerdo a diferentes escenarios de manejo, mediante ajustes a una o más de las cuatro prácticas de manejo incluidas.

La interfaz permite que las simulaciones de cosecha se establezcan y operen al pulsar una serie de botones, según se explica en las secciones siguientes. Para una población inicial y escenario de cosecha determinados, cada vez que se pulse 'operar' se obtendrá un resultado diferente (número de árboles y volumen comercial cosechado, densidad de la población sobreviviente, etc.). Esto se debe a que las funciones del modelo para la supervivencia, el crecimiento y la reproducción de los árboles se vuelven a calcular todos los años utilizando un término de error aleatorio, que produce diferentes resultados a largo plazo. Por ende, un promedio de resultados de diferentes simulaciones proveerá la mejor representación de la recuperación y los ritmos de producción a largo plazo en determinadas poblaciones y escenarios de cosecha.

Durante cada etapa de tiempo (año) de simulación del modelo, las siguientes acciones se reflejan en la interfaz: (1) el tiempo avanza un año en el visualizador; (2) los árboles en el sitio de campo

crecen en tamaño (el tamaño de los árboles está ajustado al diámetro); (3) los árboles en el sitio de campo son talados y removidos a intervalos determinados de cosecha; (4) árboles mueren y son removidos del sitio de campo; (5) el sitio de campo es impactado por perturbaciones (círculos rojos = perturbación; rojo oscuro = zona de reclutamiento); (6) árboles se reproducen y nuevas plántulas aparecen en el sitio de campo; y (7) se remueven las perturbaciones del sitio de campo y se actualizan los monitores y las gráficas.

# 2 GUÍA DEL MANUAL

Este Manual del Usuario está dirigido a usuarios principiantes y avanzados que estén utilizando el Modelo de Crecimiento y Rendimiento de la Caoba como herramienta para informar sus decisiones de manejo. El Manual se puede leer de principio a fin para adquirir un conocimiento completo sobre el funcionamiento del modelo. Por otro lado, también puede usarse para contestar preguntas específicas, utilizando la guía de secciones que se desglosa a continuación.

*INSTALACIÓN DEL MODELO* (sección 3) explica detalladamente el proceso de instalación del modelo.

**BOTONES DE AYUDA** (sección 4) especifica dónde buscar ayuda mientras se esté trabajando con la interfaz del modelo.

UNA GUÍA BREVE (sección 5) provee instrucciones básicas para navegar la interfaz del modelo.

*AJUSTES DEL MODELO* (sección 6) describe las poblaciones de ejemplo que están disponibles para simulaciones utilizando el modelo, y explica cómo configurar y operar el modelo.

**PARÁMETROS DE TALA** (sección 7) explica cómo ajustar los cuatro parámetros de tala que determinan la manera en que el modelo simula la cosecha y el crecimiento de una población a lo largo de múltiples ciclos de tala.

**RESULTADOS DE SIMULACIÓN** (sección 8) describe los monitores y gráficas de la interfaz que rastrean las cosechas y poblaciones durante las simulaciones.

*CARGAR DATOS DEL USUARIO* (sección 9) provee instrucciones para cargar datos del usuario a la estructura del modelo.

**EXPORTAR RESULTADOS DE SIMULACIÓN** (sección 10) explica cómo los resultados de la simulación pueden ser exportados a archivos de texto para su análisis y síntesis.

**EXPERIMENTOS DE SIMULACIÓN: BehaviorSpace** (sección 11) provee instrucciones para operar simulaciones repetidas de un solo régimen de cosecha o múltiples simulaciones de varios regímenes de cosecha.

*USUARIOS AVANZADOS Y RECURSOS DE NETLOGO* (sección 12) discute las características avanzadas de NetLogo e identifica recursos para usuarios interesados en obtener más información sobre la programación NetLogo.

Las secciones restantes discuten en mayor detalle las características del modelo, y pueden leerse por adelantado o cuando surja alguna duda en específico. Si tiene alguna pregunta luego de repasar este Manual de Usuario o si desea proveer sus comentarios acerca del modelo, por favor comuníquese con los autores (sección 17).

# **3 INSTALACIÓN DEL MODELO**

# 3.1 Instalación Web

La siguiente sección explica cómo instalar el *software* de NetLogo de la página web del 'La Caoba en Brasil y Suramérica' ('Big-Leaf Mahogany in Brazil & South America') y cómo operar el modelo utilizando el *software*.

# Paso 1. Descargar el Paquete del Modelo de la Página Web

Favor de visitar nuestro sitio web para descargar el modelo de crecimiento y rendimiento, y conocer acerca de nuestras investigaciones: <u>http://www.swietking.org</u>

El modelo puede descargarse de la página titulada *THE MODEL* en el sitio web (http://www.swietking.org/model-applet.html). Descargue el archivo *zip* más apropiado para su sistema operativo (Windows, Mac OS X, o Linux). El archivo *zip* contiene los archivos necesarios para instalar el *software* NetLogo y operar el modelo en su computadora. Pulse el enlace haciendo clic con el lado derecho del mouse, para descargar el archivo a su lugar predeterminado de descargues. Si desea especificar un lugar diferente para el descargue, debe pulsar el enlace haciendo clic con el lado derecho del mouse y seleccionar la opción de *Download Linked File As*.

# Paso 2. Descomprimir el Contenido del Paquete del Modelo

El contenido del archivo *zip* del modelo debe descomprimirse utilizando *software* pre-instalado para manejar este tipo de archivos. Muchos sistemas operativos automáticamente acceden a este *software* cuando se pulsa el archivo *zip* dos veces. Otros sistemas operativos requieren que se pulse sobre el archivo *zip* con el lado derecho del mouse, para seleccionar la opción de 'descomprimir' (*unzip*). Siga las instrucciones correspondientes para descomprimir el contenido de archivos *zip*, y descargue la carpeta del *Modelo* a su computadora.

# Paso 3. Abra el Contenido de la Carpeta del Modelo

Una vez haya logrado descomprimir el archivo *zip*, verá la carpeta del *Modelo*. Esta carpeta contiene los archivos necesarios para instalar el *software* de NetLogo y operar el modelo de

crecimiento y rendimiento. Deberá pulsar la carpeta dos veces para abrirla y ver su contenido. Contiene los siguientes 7 elementos:

Archivo: Modelo de Crecimiento y Rendimiento
 Archivo: Guía de Instalación
 Archivo: Manual del Usuario
 Carpeta: NetLogo
 (5) Carpeta: Datos
 (6) Carpeta: Usuario
 (7) Carpeta: Resultados

El *Modelo de Crecimiento y Rendimiento* es el archivo NetLogo (.nlogo) que contiene el modelo de crecimiento y rendimiento. Deberá instalar el *software* de NetLogo para poder utilizar este archivo.

El archivo de *Guía de Instalación* provee instrucciones para instalar el *software* de NetLogo y el *Modelo de Crecimiento y Rendimiento*. Provee exactamente la misma información que está contenida bajo la sección de **INSTALACIÓN DEL MODELO** en el Manual del Usuario (sección 3).

El archivo del *Manual del Usuario* contiene el Manual del Usuario para el Modelo de Crecimiento y Rendimiento de la Caoba.

La carpeta de *NetLogo* contiene el instalador NetLogo 5.0.3 para los diferentes sistemas operativos. También contiene el *Manual del Usuario NetLogo 5.0.3*, escrito por el equipo que diseñó NetLogo.

La carpeta de *Datos* contiene los archivos necesarios para operar el modelo de crecimiento y rendimiento. NUNCA DEBERÁ ALTERAR O REMOVER LOS ARCHIVOS DE ESTA CARPETA.

La carpeta de *Usuario* contiene ejemplos de archivos de carga del usuario. Estos archivos deben servir como modelos para el usuario a la hora de cargar sus datos al modelo. Deberá grabar sus archivos de datos dentro de esta carpeta cuando vaya a cargar sus propios datos de árboles (sección 9).

La carpeta de *Resultados* es el lugar recomendado para exportar resultados, y funciona como el lugar pre-determinado para algunos resultados de simulación de **BehaviorSpace** (secciónes 10 y 11).

#### Paso 4. Instalar NetLogo 5.0.3

Pulse dos veces sobre la carpeta de *NetLogo* para ver su contenido.

Si su computadora utiliza **Windows**, pulse dos veces sobre el archivo instalador titulado *NetLogo5.0.3Installer.exe*. Si utiliza **Mac OS X**, pulse dos veces sobre el archivo *NetLogo 5.0.3.dmg*. Si utiliza **Linux**, pulse dos veces sobre el archivo *NetLogo-5.0.3.tar.gz*. El archivo instalador abrirá cuando se pulse dos veces. Siga las instrucciones para instalar el *software* de NetLogo en su computadora.

Si prefiere descargar el *software* de NetLogo 5.0.3 de la página de sitio de NetLogo, puede hacerlo desde: <u>http://ccl.northwestern.edu/netlogo/5.0.3/</u>

NO UTILICE NINGUNA OTRA VERSIÓN DE NETLOGO. EL MODELO SÓLO PUEDE OPERAR CON NETLOGO 5.0.3. Puede referirse al *Manual del Usuario NetLogo 5.0.3* si necesita asistencia.

# Paso 5. Abra el Archivo NetLogo del Modelo

Una vez haya conseguido instalar el *software* NetLogo 5.0.3 en su computadora, está listo para abrir el archivo titulado *Modelo de Crecimiento y Rendimiento*. Pulse dos veces sobre el archivo para comenzar a utilizar el modelo en su computadora.

Si utiliza Mac OS X, un archivo en blanco podrá aparecer cuando abra el archivo *Modelo de Crecimiento y Rendimiento*. Esto es un problema común que ocurre con NetLogo en el sistema operativo Mac OS X, pero se puede resolver fácilmente. Deje abierto el archivo en blanco, y vuelva a pulsar dos veces sobre el archivo *Modelo de Crecimiento y Rendimiento*. Esto siempre le ayudará a abrir el archivo del modelo correctamente.

# 3.2 Modelo en Línea

La versión en línea del Modelo de Crecimiento y Rendimiento de la Caoba puede accederse a través de <u>http://www.swietking.org/model-applet.html</u>. Este modelo en línea es idéntico al modelo de la computadora, con la diferencia de que no puede: (1) cargar archivos de datos del usuario; (2) exportar resultados de simulación; (3) operar experimentos de **BehaviorSpace**; (4) seguir instrucciones del **Command Line**; o (5) ajustar el tamaño del sitio de campo de manera elegante.

La versión en línea no puede cargar datos del usuario o exportar simulaciones debido a las limitaciones del servidor web. Los experimentos **BehaviorSpace** y las consultas de **Command Line** sólo pueden acomodarse al instalar y operar NetLogo en su computadora. El programilla o *applet* sólo opera los elementos que se encuentran en la interfaz del modelo. No maneja servicios de NetLogo que ocurran fuera de la interfaz.

El tamaño del sitio de campo de la interfaz puede ajustarse en la versión en línea, pero este elemento resulta más difícil de manipular en línea que en la computadora. El modelo en línea no ajustará el tamaño del sitio de campo al **Tamaño-Parche** si el cursor del mouse se encuentra sobre el espacio de entrada del **Tamaño-Parche**. Pulse en cualquier espacio dentro de la interfaz para remover el cursor del mouse del espacio de entrada del **Tamaño-Parche** (pulsar sobre otro espacio de entrada resulta efectivo para este propósito) y pulse **Ajustar-Tamaño** para ajustar el tamaño del sitio de campo del modelo.

Estos asuntos se resolverán, en la medida que sea posible. Favor de registrarse para recibir avisos nuevos sobre el modelo y nuestras investigaciones, accediendo a: http://www.swietking.org

# Versiones Java

El programilla o *applet* del Modelo de Crecimiento y Rendimiento de la Caoba requiere que su navegador web pueda operar *Java 5* o una versión más reciente. La versión correcta de *Java* puede descargarse de las siguientes direcciones web:

- Usuarios de Windows (Vista, XP, o 2000) pueden descargar el plug-in *Java* para su navegador en: http://www.java.com/en/download/windows manual.jsp
- Usuarios de Mac OS X deben tener la versión 10.4 o una más reciente. No es necesario descargar un plug-in.
- Usuarios de sistemas Linux y Unix necesitan el *Sun Java Runtime Environment Version 5* o una versión más reciente. Pueden descargarla aquí: <u>http://www.java.com/</u>. Verifique la página principal de su navegador para más información sobre cómo instalar el plug-in *Java*.

Si usted cree que tiene el navegador correcto y el plug-in correspondiente, pero el modelo en línea aún no le funciona, debe verificar las preferencias de su navegador para asegurarse de que tenga la opción de Java permitida (*enabled*).

El siguiente sitio web puede ser útil para determinar qué versión de Java usted tiene y para obtener e instalar la versión correcta: <u>http://www.javatester.org/</u>

# Memoria del Navegador

El programilla o *applet* del Modelo de Crecimiento y Rendimiento de la Caoba puede requerir una mayor cantidad de memoria de la que su navegador normalmente tiene disponible. Esto ocurre con mayor frecuencia cuando se intenta simular poblaciones grandes.

En Windows, puede aumentar el espacio de memoria disponible ('heap') en la configuración de *runtime* del *Java Control Panel*. Busque la pestaña de *Java* en el *Java Control Panel*, y abra *Java Applet Runtime Settings*. Ingrese el siguiente código en el campo de entrada de *Java Runtime Parameters: -Xmx1024M*. Incluya el guión inicial ('-') pero no el punto final ('.'). Para más información, visite:

http://download.oracle.com/javase/1.5.0/docs/guide/deployment/deployment-guide/jcp.html

Usuarios de Mac OS X 10.4 deberán tener en cuenta que su sistema operativo inicialmente tenía un límite bajito para programillas o *applets* de *Java* (~64 megabytes). Una actualización Apple para *Java* aumentó el límite de memoria a 96 megabytes. Esta actualización está disponible a través del *Software Update* en su computadora, y no existen otras alternativas para aumentar el límite de memoria para *Java*.

# **4 BOTONES DE AYUDA**

Oprimir los botones de AYUDA (?), localizados en el lado derecho de cada sección en la interfaz, le permite ver definiciones de los elementos del modelo dentro del recuadro de **DEFINICIONES** (leer abajo). Puede hacer sus consultas en cada sección del modelo utilizando esta función.

Para ver las definiciones de los elementos del modelo sin tener que oprimir cada botón de ?, puede pulsar sobre el botón de **Todas las Definiciones** localizado debajo del recuadro de **DEFINICIONES**. Las definiciones también se incluyen en el *APÉNDICE B: DETALLES Y DEFINICIONES DEL MODELO* (página 60) de este Manual.

También puede buscar ayuda al seleccionar **Help** (Ayuda) en el menú de NetLogo. La opción de **Search** (Buscar) le dirige hacia elementos específicos del menú y temas de ayuda. La opción de **Look Up In Dictionary (F1)** (Buscar en el Diccionario) abre un navegador con la entrada en el diccionario para el código seleccionado. Los enlaces del **NetLogo User Manual** (Manual del Usuario NetLogo) y el **NetLogo Dictionary** (Diccionario NetLogo) abrirán el manual y el diccionario en el navegador. La opción de **NetLogo Users Group** (Grupo de Usuarios NetLogo) le llevará a los Grupos de Usuarios de NetLogo, también en un navegador.

Este es el recuadro de **DEFINICIONES**, según aparece en la interfaz. Las definiciones de elementos pueden leerse utilizando la barra azul para navegar el contenido.

#### DEFINICIONES

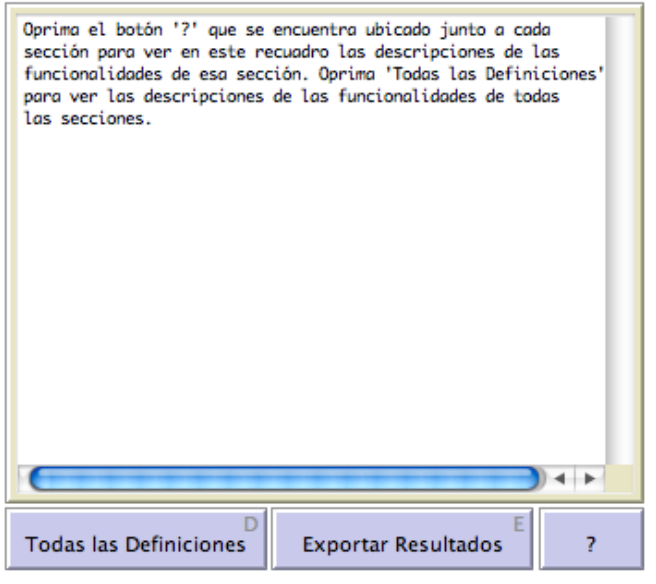

Todas las definiciones pueden accederse al pulsar **D** en el teclado. Esto funciona como acceso rápido al botón de **Todas las Definiciones**.

Los botones de acceso rápido o atajos (*shortcuts*) pueden verse en las esquinas superiores a la derecha de los botones. E funciona como el acceso rápido para el botón de **Exportar Resultados**, C es el acceso rápido al botón de **Configuración**, V es el acceso rápido al botón de **Valores Predeterminados**, etc.

El acceso rápido de un botón aparecerá **negro** cuando esté activado y **gris** cuando esté desactivado. Para activar los accesos

rápidos, deberá pulsar en cualquier espacio del trasfondo blanco de la interfaz del modelo.

Para preguntas adicionales, puede dirigirse a los autores según la lista al final del Manual (sección 17).

# **5 UNA GUÍA BREVE**

La siguiente guía describe el método más básico para simular una población predefinida de árboles de caoba.

# Paso 1. Designar la Población Inicial a Ser Simulada

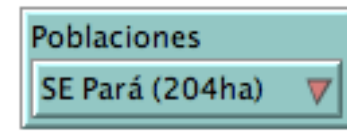

Puede seleccionar entre una población básica predefinida o cargar sus propios datos utilizando las opciones *CARGAR DATOS DEL USUARIO* (sección 9).

# Paso 2. Establecer Límites de Tiempo para la Simulación

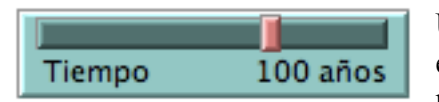

Una simulación terminará una vez se llegue al límite de tiempo establecido o cuando todos los árboles sean cosechados o mueran. Puede ajustar el límite de tiempo utilizando el cursor

Establezca un límite de tala de acuerdo al diámetro mínimo (valor predeterminado =

Establezca un índice de retención para árboles comerciales (valor predeterminado = 20%

Establezca el tiempo del ciclo de tala (valor

para deslizar la barra roja de manera horizontal a través del deslizador verde. Los movimientos hacia la derecha aumentan los valores de los parámetros y los movimientos hacia la izquierda los disminuyen.

# Paso 3. Establecer Parámetros de Tala

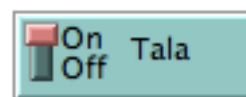

Para simular la población mediante un regimen de tala, seleccione la alternativa de tala 'On'; de otra manera, seleccione la alternativa de tala 'Off'. Para la tala:

diámetro de 60 cm)

retención comercial)

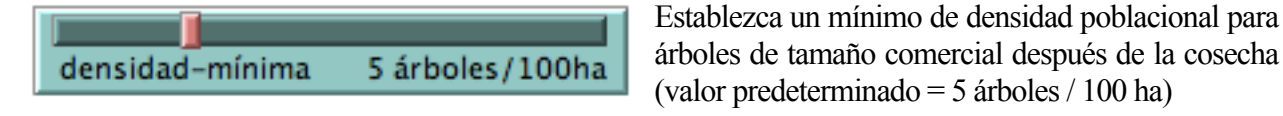

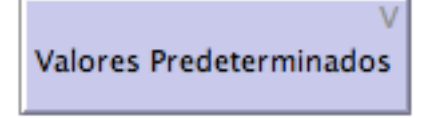

Los valores predeterminados del ciclo de tala pueden restaurarse utilizando el botón de **Valores Predeterminados** que aparece en la esquina superior izquierda de la interfaz. Este botón también restablece la configuración inicial del modelo. Las

predeterminado = 30 años)

condiciones o valores predeterminados se repasan a continuación (secciónes 6.2 y 7).

# Paso 4. Establecer Población Inicial

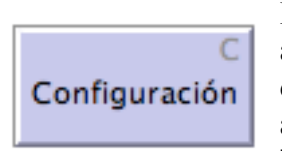

Establezca la población inicial en el terreno o sitio de campo. La población aparecerá en la interfaz del modelo en la sección del medio, titulada 'sitio de campo' (*landscape*). El tamaño de la población del sitio de campo puede ajustarse utilizando la entrada de **Tamaño-Parche** y el botón de **Ajustar-Tamaño** (sección 6.1).

# Paso 5. Comenzar Simulaciones

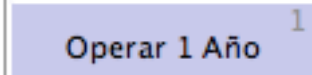

Opere la simulación durante un solo año. Esta alternativa es útil cuando se está monitoreando cuidadosamente una simulación o cuando se está buscando solucionar algún problema.

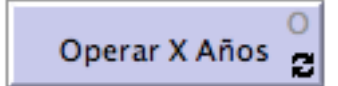

----

Opere la simulación hasta alcanzar el tiempo límite, o hasta que todos los árboles sean cosechados o mueran, en caso de que esto ocurriera antes de que se llegue al tiempo límite.

# Paso 6. Monitorear Simulaciones

Los monitores de **Población Año 0** y **Población Actual** reflejan la densidad total de árboles (árboles  $\geq$  diámetro 20 cm / 100 ha), la densidad de los árboles de tamaño comercial (árboles / 100 ha) y el volumen en pie de la población comercial (m<sup>3</sup>) en el **Año 0** y el **Actual**.

| POBLACION ANO 0          |                              |                        |   |
|--------------------------|------------------------------|------------------------|---|
| Densidad Total (#/100ha) | Densidad Comercial (#/100ha) | Volumen Comercial (m3) |   |
| 65.7                     | 39.7                         | 423.8                  |   |
| POBLACIÓN ACTUAL         |                              |                        | ? |
| Densidad Total (#/100ha) | Densidad Comercial (#/100ha) | Volumen Comercial (m3) |   |
| 30.9                     | 6.4                          | 69.1                   |   |
|                          |                              |                        |   |

Los gráficas de la **Población Actual** muestran los cambios en la distribución de tamaños de árboles y en su densidad (árboles / 100 ha) a través del tiempo. Estos gráficas se actualizan todos los años de acuerdo a los resultados de simulación. La gráfica de **Distribución de Diámetro** muestra la distribución inicial de tamaños en **negro** y la distribución actual de tamaños en **rojo**. Las líneas verticales de color **gris** dividen los árboles no-comerciales de aquellos que son de tamaño comercial. La gráfica de **Densidad de Árboles** muestra la densidad de todos los árboles  $\geq$  diámetro 20 cm (árboles / 100 ha) en **negro** y la densidad de árboles de tamaño comercial en **rojo**. Las líneas verticales de color **gris** indican los años de cosecha, es decir, los años 1, 31, 61 y 91 en el ejemplo que se incluye.

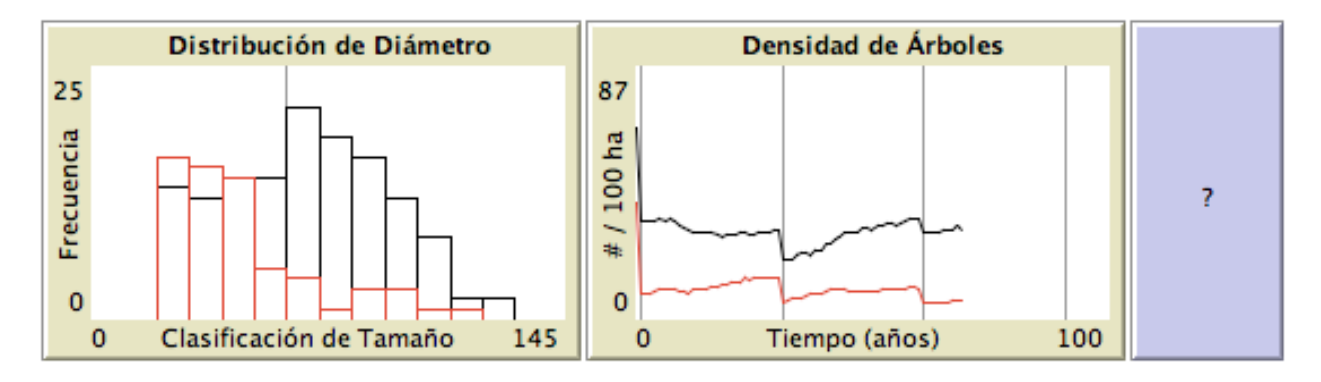

Los monitores de **Rendimiento de la Cosecha** reflejan el volumen de los árboles talados durante la cosecha más reciente, así como el número y volumen de los árboles talados en cosechas anteriores. Los monitores se actualizan luego de cada evento de tala. El recuadro de **Volumen de Tala** refleja el volumen (m<sup>3</sup>) de los árboles talados en la cosecha más reciente. **Volumen Total de Tala** muestra el volumen (m<sup>3</sup>) de los árboles talados en cosechas anteriores. El recuadro de **# Total de Árboles Talados** refleja el número total de árboles talados en todas las cosechas anteriores.

#### RENDIMIENTO DE LA COSECHA

| Volumen de Tala (m3) | Volumen Total de Tala (m3) | # Total de Árboles Talados (m3) |   |
|----------------------|----------------------------|---------------------------------|---|
| 54.4                 | 486.1                      | 94                              | ? |

#### Paso 7. Exportar Resultados de Simulaciones

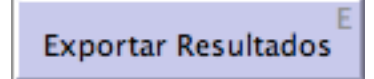

Exporte los resultados de la simulación mediante un archivo de texto (.txt). Los resultados describen las poblaciones iniciales y finales, así como la productividad de la cosecha.

# 6 AJUSTES DEL MODELO

Los parámetros de los **AJUSTES DEL MODELO** determinan: (1) qué población se simulará al operar el modelo; (2) si se realizará o no tala; y (3) por cuánto tiempo correrá la simulación. Los botones de los **AJUSTES DEL MODELO** se utilizan para establecer la población inicial, restablecer los parámetros a los valores predeterminados e iniciar simulaciones del modelo. El área (en hectáreas o ha) del sitio de campo también se muestra en esta sección.

#### AJUSTES DEL MODELO

| C             | V                       | Poblaciones                   | Tamaño d          | el Área (ha) |
|---------------|-------------------------|-------------------------------|-------------------|--------------|
| Configuración | Valores Predeterminados | SE Pará (204ha)               | 204               |              |
| Tala<br>Off   | Tiempo 100 años         | Operar 1 Año <sup>1</sup> Ope | o<br>rar X Años 🔁 | ?            |

# 6.1 Establecer la Población Inicial y Ajustar su Tamaño

El botón de **Configuración** establece la población inicial en el sitio de campo que se muestra el centro de la interfaz. La población reflejada en el sitio de campo se selecciona del menú de **Poblaciones**, el cual incluye tres poblaciones básicas predefinidas (de ejemplo) y la alternativa de cargar tres poblaciones definidas por el usuario.

Las poblaciones de ejemplo están basadas en datos provenientes de estudios a poblaciones de árboles de caoba en el sureste de Pará y Acre, Brasil. Las poblaciones del usuario representan los tres métodos para cargar datos del usuario al modelo. Las seis opciones de poblaciones se resumen a continuación. Las poblaciones del usuario se discuten en mayor detalle bajo la sección de *CARGAR DATOS DEL USUARIO* (sección 9).

#### **POBLACIONES DE EJEMPLO**

| SE Pará (204ha)          | sitio de campo de 204 ha con 158 árboles  |
|--------------------------|-------------------------------------------|
| SE Pará (1035ha)         | sitio de campo de 1035 ha con 745 árboles |
| Acre/Amazonas Occidental | sitio de campo de 685 ha con 81 árboles   |

**SE Pará (204ha)** y **SE Pará (1035ha)** reflejan datos espaciales de diámetro para poblaciones de caoba en el sureste de Pará en Brasil. El área de manejo e investigaciones a largo plazo, conocida como Marajoara, está ubicada 34 km al noroeste de Redenção. Marajoara estuvo sujeta a la tala selectiva de caoba durante el periodo de 1992–1994. La población en 204 ha resulta de un inventario del 100% de árboles de caoba  $\geq$  diámetro 20 cm. La población en 1035 ha contiene la población en 204 ha, pero con una resolución menor de muestreo, representativa de > 80% de árboles  $\geq$  diámetro 20 cm en esta extensión más grande de bosque. Los árboles aquí, en su mayoría, son tocones talados. Para más detalles, vea Grogan *et al.* en la sección de referencias (sección 16).

Acre/Amazonas Occidental refleja datos espaciales de diámetro para una población de árboles de caoba ubicada 40 km al sur de Sena Madureira, en el estado occidental de Brasil, llamado Acre. Estos datos resultan de un inventario en 685 ha del 100% de árboles de caoba  $\geq$  diámetro 20 cm. Al momento del inventario, se trataba de una población que no había sido talada. La baja densidad a escala del terreno es típica de las poblaciones de caoba en el Amazonas Occidental.

#### **POBLACIONES DEL USUARIO**

| Población del Usuario (xyd) | cargar datos espaciales y de diámetro de una hoja de cálculo  |
|-----------------------------|---------------------------------------------------------------|
|                             | (spreadsheet)                                                 |
| Población del Usuario (shp) | cargar datos espaciales y de diámetro de un archivo de puntos |
|                             | (shapefile)                                                   |
| Población del Usuario (csv) | cargar datos no-espaciales de diámetro de una hoja de cálculo |

El sitio de campo o 'terreno' de la población aparece al centro de la interfaz del modelo. Si el sitio de campo aparece muy pequeño sobre el espacio disponible, puede aumentar el valor que

aparece en **Tamaño-Parche** y pulsar el botón de **Ajustar-Tamaño** (esquina superior derecha de la interfaz). Si el sitio de campo aparece muy grande para el espacio disponible, puede disminuir el valor que aparece en **Tamaño-Parche** y pulsar el botón de **Ajustar-Tamaño**. Continúe haciendo los ajustes necesarios, aumentando o disminuyendo el **Tamaño-Parche** hasta que se encuentre conforme con el tamaño del sitio de campo según aparece en la interfaz. Refiérase a **sección 9.1 Paso 4** para más detalles.

# 6.2 Configurar y Operar Simulaciones

Los parámetros de **Tala** y **Tiempo** determinan cómo el modelo simulará la población inicial. El interruptor de activar/inactivar **Tala** determina si la población se simulará con o sin tala. Seleccione 'On' para operar simulaciones con la tala activada. Seleccione 'Off' para operar simulaciones con la tala inactivada.

El deslizador de **Tiempo** determina el periodo de duración de la simulación. El modelo simulará el crecimiento y la cosecha de la población inicial hasta alcanzar el tiempo límite, o hasta que todos los árboles sean cosechados o mueran, dependiendo de lo que ocurra primero. El crecimiento de la población y las cosechas pueden simularse hasta un máximo de 150 años. Los cambios a la extensión de la simulación pueden hacerse en incrementos de 5 años.

El botón de **Operar 1 Año** opera el modelo durante un solo año de simulación. El botón de **Operar X Años** opera el modelo hasta alcanzar el tiempo límite o hasta que todos los árboles hayan sido cosechados o mueran.

El botón de Valores Predeterminados devuelve las variables a sus condiciones predeterminadas:

| Poblaciones   | SE Pará 1 (204 ha) | Tala   | On       |
|---------------|--------------------|--------|----------|
| Tamaño-Parche | 2.75 píxeles       | Tiempo | 100 años |

# 7 PARÁMETROS DE TALA

Los parámetros predeterminados de tala se han establecido conforme a las regulaciones actuales en Brasil para el manejo de bosques de caoba. Estas regulaciones requieren un diámetro mínimo de  $\geq 60$  cm para árboles a ser cortados, un índice de retención de  $\geq 20\%$  para árboles de tamaño comercial, un ciclo de tala de entre 25–30 años y prohiben la tala en áreas con densidades problacionales de  $\leq 0.05$  árboles ha<sup>-1</sup> (5 árboles tamaño comercial / 100 ha).

| PARÁMETROS DE TALA   |             |                     |              |   |
|----------------------|-------------|---------------------|--------------|---|
|                      |             |                     |              |   |
| diámetro-mínimo      | 60 cm i     | índice-de-retención | 20 % árboles |   |
|                      |             |                     |              | ? |
| densidad-mínima 5 ár | boles/100ha | ciclo-de-tala       | 30 años      |   |

Los parámetros de cosecha pueden alterarse de acuerdo a las preferencias del usuario. Cada parámetro puede devolverse a su valor original utilizando el cursor para deslizar la barra roja a través del deslizador verde. Los movimientos hacia la derecha aumentan los valores de los parámetros, mientras que los movimientos hacia la izquierda, los disminuyen. El valor mínimo y el máximo, así como los incrementos de valores, se incluyen a continuación para cada parámetro:

| Diámetro Mínimo     | 0 - 100 cm; incrementos de 5 cm                        |
|---------------------|--------------------------------------------------------|
| Índice de Retención | 0 - 100% retención; incrementos de 5%                  |
| Densidad Mínima     | 0-20 árboles / 100 ha; incrementos de 1 árbol / 100 ha |
| Ciclo de Tala       | 0 – 100 años; incrementos de 5 años                    |

Para devolver los parámetros de tala a sus valores originales, presione Valores Predeterminados.

| Diámetro Mínimo | 60 cm              | Retención Mínima | 20% árboles |
|-----------------|--------------------|------------------|-------------|
| Densidad Mínima | 5 árboles / 100 ha | Ciclo de Tala    | 30 años     |

Si no desea simular tala, debe inactivar la opción de tala utilizando el interruptor de **Tala** (discutido anteriormente).

# 8 RESULTADOS DE SIMULACIÓN

La interfaz del modelo provee información que les permite a los usuarios observar el progreso de las simulaciones.

# 8.1 Monitores de Población

Los monitores de **POBLACIÓN AÑO 0** y **POBLACIÓN ACTUAL** reflejan la densidad total de árboles, la densidad de árboles de tamaño comercial, así como el volumen de árboles de tamaño comercial en el año 0 y durante el año actual, respectivamente. Los monitores de **POBLACIÓN AÑO 0** son estáticos, mientras que los de **POBLACIÓN ACTUAL** cambian anualmente, de acuerdo a los resultados de la simulación.

| POBLACIÓN AÑO 0          |                              |                        |   |
|--------------------------|------------------------------|------------------------|---|
| Densidad Total (#/100ha) | Densidad Comercial (#/100ha) | Volumen Comercial (m3) |   |
| 65.7                     | 39.7                         | 423.8                  |   |
| POBLACIÓN ACTUAL         |                              |                        | ? |
| Densidad Total (#/100ha) | Densidad Comercial (#/100ha) | Volumen Comercial (m3) |   |
| 30.9                     | 6.4                          | 69.1                   |   |
|                          |                              |                        |   |

Los monitores de **Densidad** reflejan la densidad de árboles, siguiendo un formato de número de árboles por 100 hectáreas. Usted puede hacer la conversión de densidad a abundancia utilizando la siguiente fórmula:

Aquí, la densidad (árboles / 100 ha) puede tratarse de la total o de la comercial, y el área (ha) se refiere al **Tamaño del Área**, según se refleja en la esquina superior derecha de la sección de **AJUSTES DEL MODELO** de la interfaz.

Los monitores de **Volumen** reflejan el volumen en metros cúbicos (m<sup>3</sup>). El volumen se calcula utilizando el valor del diámetro de cada árbol, utilizando la siguiente fórmula:

*Volumen* 
$$(m^3) = -5.297672 + (0.1263387 * Diámetro)$$

Los diámetros de los árboles (cm) deben medirse a 1.3 m del suelo o a un mínimo de 30 cm por encima del más alto contrafuerte (Kometter 2011).

# 8.2 Gráficas de Población

Las gráficas de **POBLACIÓN ACTUAL** muestran cambios en la distribución de clasificaciones de tamaño y la densidad poblacional a través del tiempo. Estas gráficas se actualizan anualmente de acuerdo a los resultados de simulaciones.

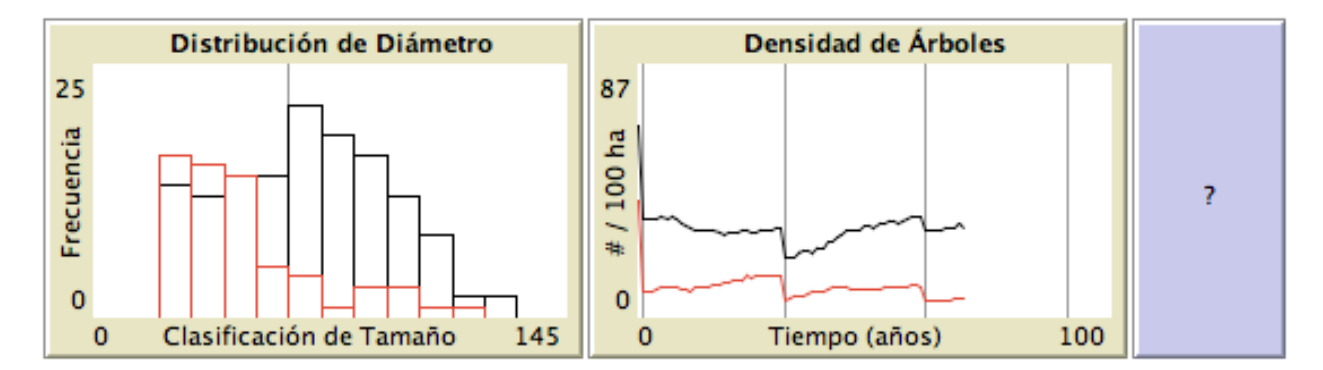

La gráfica de **Distribución de Diámetro** muestra en **negro** la distribución inicial de clasificaciones de tamaño. La distribución actual se muestra en **rojo**. Esta distribución se actualiza cada año de acuerdo a los resultados de la simulación. Las clasificaciones de tamaño de diámetro se definen en intervalos de 10 cm y sólo árboles con diámetros  $\geq 20$  cm se incluyen en la gráfica. La línea vertical color **gris** divide los árboles comerciales de los no-comerciales, de acuerdo al límite de diámetro mínimo para árboles a ser cortados.

La gráfica de **Densidad de Árboles** muestra la densidad de árboles a través del tiempo (árboles / 100 ha). La línea **negra** muestra la densidad de árboles con diámetros  $\ge 20$  cm. La línea **roja** muestra la densidad de árboles de tamaño comercial. Las líneas verticales de color **gris** indican los años de cosecha, es decir, los años 1, 31, 61 y 91, en el ejemplo que se muestra.

# 8.3 Monitores de Rendimiento de la Cosecha

Los monitores de **RENDIMIENTO DE LA COSECHA** reflejan el volumen de árboles talados durante la cosecha más reciente, así como el número y volumen de árboles talados durante las cosechas anteriores. Los monitores se actualizan luego de cada evento de tala.

#### RENDIMIENTO DE LA COSECHA

| Volumen de Tala (m3) | Volumen Total de Tala (m3) | # Total de Árboles Talados (m3) |   |
|----------------------|----------------------------|---------------------------------|---|
| 54.4                 | 486.1                      | 94                              | ? |

**Volumen de Tala** muestra el volumen (m<sup>3</sup>) de árboles talados durante la cosecha más reciente. **Volumen Total de Tala** muestra el volumen (m<sup>3</sup>) de árboles talados durante todas las cosechas anteriores. **# Total de Árboles Talados** muestra el número de árboles talados durante todas las cosechas anteriores.

# 9 CARGAR DATOS DEL USUARIO

El usuario puede simular el crecimiento poblacional y resultados de cosechas para una población de árboles de caoba utilizando la sección de **CARGAR DATOS** de la interfaz del modelo. Como mínimo, se necesitarán los datos de los diámetros de aquellos árboles en el área real de campo.

Si se cuenta con datos tanto de distribución espacial (*mapping*) como de diámetros de árboles, entonces los datos pueden cargarse desde una hoja de cálculo (*spreadsheet*) o, de estar disponible, un archivo de puntos (*shapefile*) de SIG (Sistema de Información Geográfica o GIS, por sus siglas en inglés). Para más información, favor de referirse a las secciones de **Datos** *Espaciales de Diámetro: Hoja de Cálculo del Usuario* y **Datos Espaciales de Diámetro:** *Archivo de Puntos del Usuario* (secciónes 9.1 y 9.2), respectivamente.

Si sólo cuenta con datos de diámetro, entonces puede cargar los datos de una hoja de cálculo, pero deberá conocer o estimar las dimensiones o el tamaño aproximado del área. Refiérase a *Datos No-Espaciales de Diámetro: Hoja de Cálculos del Usuario* (sección 9.3), abajo.

# 9.1 Datos Espaciales de Diámetro: Hoja de Cálculo del Usuario

Esta sección describe los procedimientos para cargar datos de diámetro con información de localización espacial desde una hoja de cálculo (*spreadsheet*). Los datos espaciales de diámetro deben seguir el formato que se describe a continuación para que el modelo pueda aceptarlos.

# Paso 1. Estructura de Datos y Formato

El primer paso consiste de estructurar los datos para que su computadora pueda trasladar la información al modelo. Debe crear una hoja de cálculo en Excel (.xls) para organizar los datos en tres columnas: coordenadas-X, coordenadas-Y y diámetros de árboles. Las columnas *deben seguir* este orden para que el modelo pueda leer los datos.

La *Columna A* debe contener las coordenadas-X (longitud) de cada árbol. La *Columna B* debe contener las coordenadas-Y (latitud) de cada árbol. La *Columna C* debe contener el diámetro (en centímetros) de cada árbol. NO LES ASIGNE TÍTULOS DE ENCABEZAMIENTO A LAS COLUMNAS. Su archivo debe verse como en el ejemplo que se muestra a continuación:

|                    |            | ▼        | ▼         | V    |   |
|--------------------|------------|----------|-----------|------|---|
|                    | $\diamond$ | A        | В         | C    | D |
|                    | 1          | 579775.8 | 9136498.4 | 71.3 |   |
|                    | 2          | 579744.8 | 9136501.6 | 79.4 |   |
|                    | 3          | 580177.6 | 9135822.6 | 66.1 |   |
| . /                | 4          | 580265.1 | 9135770.8 | 80.4 |   |
| Árbol              | 5          | 580300.9 | 9135752.5 | 45.5 |   |
| $\sim$             | 6          | 580317.3 | 9135686.3 | 64.7 |   |
|                    | 7          | 580343.1 | 9135666.1 | 72.5 |   |
| $\mathbf{\lambda}$ | 8          | 580406.1 | 9135441.5 | 79.0 |   |
|                    | 0          | 500430 7 | 0135405.3 | 41.0 |   |

# Coordenadas-X Coordenadas-Y Diámetros

Las coordenadas XY (longitud y latitud) *deben* usar medidas en metros o en grados decimales. En el ejemplo ilustrado anteriormente, las coordenadas se incluyen como unidades geográficas UTM (Sistema de Coordenadas Universal Transversal de Mercator), obtenidas de una unidad de SPG (Sistema de Posicionamiento Global o GPS, por sus siglas en inglés). Las coordenadas también podrían incluirse en unidades métricas asignadas por el usuario, obtenidas de un inventario de campo.

Las coordenadas *no pueden* incluirse en grados, minutos y segundos. Los usuarios cuyas coordenadas se encuentren en este formato, pueden convertirlas en: <u>http://www.fcc.gov/mb/audio/bickel/DDDMMSS-decimal.html</u>.

Los diámetros de los árboles deben medirse en centímetros (cm). Estas medidas deben tomarse a 1.3 m del suelo o a un mínimo de 30 cm por encima del más alto contrafuerte.

# Paso 2. Guardar como Archivo de Texto

El *software* del modelo no puede leer datos de archivos de Excel (.xls), por lo que los datos deben guardarse como archivos de texto (.txt). Utilizando Excel o otro programa similar, escoja *File* > *Save As* y seleccione *Text (tab delimited)* de las alternativas de *Save As*. Incluya la extensión '.txt' en el nombre del archivo. Su nueva lista en formato de texto debe verse como el ejemplo que se presenta a continuación, SIN TÍTULOS DE ENCABEZAMIENTOS:

|              | Coordenadas-X | Coordenadas-Y | Diámetros |
|--------------|---------------|---------------|-----------|
|              | ★             | ★             | ★         |
|              | 579775.8      | 9136498.4     | 71.3      |
|              | 579744.8      | 9136501.6     | 79.4      |
| /            | 580177.6      | 9135822.6     | 66.1      |
|              | 580265.1      | 9135770.8     | 80.4      |
| Árbol        | 580300.9      | 9135752.5     | 45.5      |
| $\backslash$ | 580317.3      | 9135686.3     | 64.7      |
| $\backslash$ | 580343.1      | 9135666.1     | 72.5      |
|              | 580406.1      | 9135441.5     | 79        |
|              | E80428 7      | 013E40E 3     | 41 2      |

Guarde el archivo de texto en la carpeta de *Modelo* > *Usuario*. Recuerde el nombre de este archivo de texto.

# Paso 3. Parámetros de Archivos NetLogo

Los pasos finales para cargar sus datos al modelo se realizan bajo la sección de CARGAR DATOS de la interfaz. Estos parámetros especifican el nombre del archivo de datos del usuario, las dimensiones del área del usuario y la resolución del sitio de campo o terreno según aparezca en la interfaz.

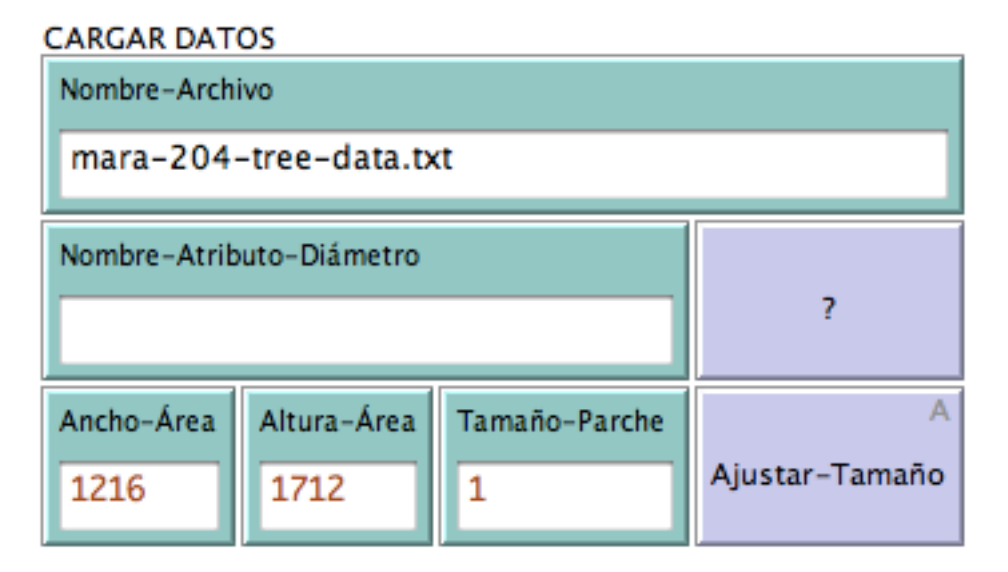

En el recuadro de **Nombre-Archivo**, ingrese el nombre del archivo de texto del Paso 2, que contiene los datos espaciales de diámetro, y el cual debe estar localizado dentro de la carpeta de *Usuario*. Asegúrese de incluir la extensión '.txt' cuando ingrese el nombre.

Deje en blanco el recuadro de **Nombre-Atributo-Diámetro**. Se utiliza éste solamente cuando se están cargando datos de un archivo de puntos (*shapefile*; **sección 9.2**). Entrar información a este recuadro interferiría con los datos que se están intentando cargar al momento.

Entre el ancho (X, en metros) de su área de campo al recuadro de **Ancho-Área**, y la altura al recuadro de **Altura-Área**. Si su área de campo no tiene una forma rectangular, imagine un rectángulo que sea capaz de rodear el área por completo, y calcule un estimado de su ancho y altura (refiérase a los ejemplos, abajo). El ancho y la altura deben calcularse en metros (m).

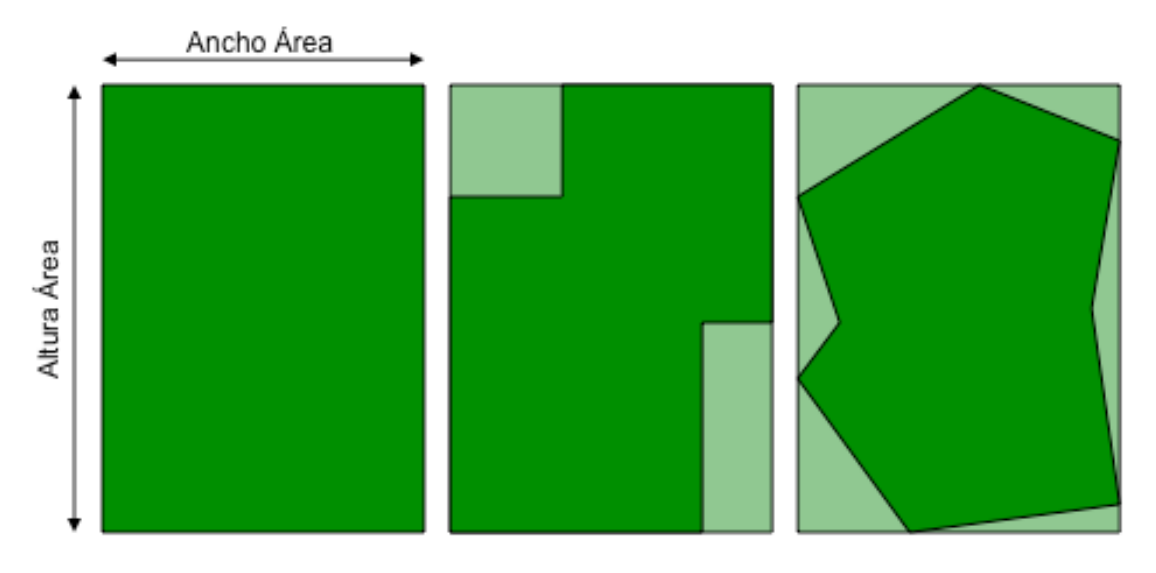

Ingrese el valor 1.00 en el recuadro de **Tamaño-Parche**. Este recuadro utiliza píxeles para determinar el tamaño de los parches del sitio de campo. Un **Tamaño-Parche** de 1.00 tiene el propósito de ser pequeño para trazar un sitio de campo o terreno que quepa dentro del espacio disponible en la interfaz del modelo.

# Paso 4. Ajustar el Tamaño del Sitio de Campo

Luego de haber ingresado el Nombre-Archivo, Ancho-Área, Altura-Área y el Tamaño-Parche, presione el botón de Configuración bajo AJUSTES DEL MODELO para trazar su área de campo en la interfaz del modelo. Si resulta que las dimensiones del área están incorrectas, asegúrese de que el archivo contenga el formato correcto (columnas: coordenada-X, coordenada-Y, diámetro). Si recibe un mensaje de error, refiérase a la sección de *Mensajes de Error y Resolución de Problemas* (sección 9.4), abajo.

El sitio de campo o terreno se debe trazar utilizando un **Tamaño-Parche** de 1.00, pero se puede escoger un valor mayor o menor, dependiendo de las dimensiones reales del área de campo. Si el sitio de campo aparece muy pequeño sobre el espacio disponible, aumente el valor que aparece en **Tamaño-Parche** a 2.00 y pulse el botón de **Ajustar-Tamaño**. Si el sitio de campo aparece muy grande para el espacio disponible, disminuya el valor que aparece en **Tamaño-Parche** a 0.50 y pulse el botón de **Ajustar-Tamaño**. Continúe haciendo los ajustes necesarios, aumentando o disminuyendo el **Tamaño-Parche** hasta que se encuentre conforme con el tamaño del sitio de campo según aparece en la interfaz.

#### Paso 5. Resolución de Problemas

Si necesita asistencia inmediata, presione el botón ? para un resumen de las capacidades de CARGAR DATOS, o refiérase a este manual. Vea la sección de *Mensajes de Error y* 

*Resolución de Problemas* (sección 9.4), abajo, para una discusión en mayor detalle acerca de los mensajes de error que pueden aparecer durante el proceso de cargar datos.

# 9.2 Datos Espaciales de Diámetro: Archivo de Puntos del Usuario

Esta sección describe los procedimientos para cargar datos desde un archivo de puntos (*shapefile*). El formato *shapefile* es un tipo de archivo que se produce mediante *software* de Sistemas de Información Geográfica (GIS) para guardar datos de localización y atributos. Esta funcionalidad del modelo para cargar datos no es compatible con otros formatos de archivos geoespaciales.

# Paso 1. Ubique el Shapefile en la Carpeta del Usuario

Guarde el archivo de puntos (*shapefile*) que contiene los datos espaciales de diámetro de su población de árboles en la carpeta de *Modelo* > *Usuario*. Incluya también el archivo dbf (.dbf) que se encuentra asociado al *shapefile* (no hace falta incluir los archivos de .prj, .sbn, .sbx, .shx y .xml). Recuerde el nombre del *shapefile* principal (.shp).

# Paso 2. Parámetros de Archivos NetLogo

Los parámetros en la sección de **CARGAR DATOS** en la interfaz del modelo especifican el nombre del archivo de datos del usuario, el nombre del atributo de diámetro, las dimensiones del área del usuario y la resolución del sitio de campo o terreno según aparezca en la interfaz.

En el recuadro de **Nombre-Archivo**, ingrese el nombre del archivo de puntos (*shapefile*) del Paso 1, que contiene los datos espaciales de diámetro, y el cual debe estar localizado dentro de la carpeta de *Usuario*. Asegúrese de incluir la extensión '.shp' cuando ingrese el nombre. En el recuadro de **Nombre-Atributo-Diámetro**, ingrese el nombre del atributo (cabecera de la columna de datos) que se encuentra en el *shapefile*. Las medidas de los diámetros en el *shapefile* deben encontrarse en centímetros (cm). Estas medidas deben tomarse a 1.3 m del suelo o a un mínimo de 30 cm por encima del más alto contrafuerte.

| CARGAR DATOS<br>Nombre-Archivo |             |               |                |  |  |
|--------------------------------|-------------|---------------|----------------|--|--|
| mara-204-tree-data.shp         |             |               |                |  |  |
| Nombre-Atributo-Diámetro       |             |               |                |  |  |
| DIAM2004 ?                     |             |               |                |  |  |
| Ancho-Área                     | Altura-Área | Tamaño-Parche | A              |  |  |
| 1216                           | 1712        | 1             | Ajustar-Tamaño |  |  |

Ingrese el ancho (X, en metros) de su área de campo al recuadro de **Ancho-Área**, y la altura al recuadro de **Altura-Área**. Si su área de campo no tiene una forma rectangular, imagine un rectángulo que sea capaz de rodear el área por completo, y calcule un estimado de su ancho y altura (refiérase a los ejemplos, página 22). El ancho y la altura deben calcularse en metros (m).

Ingrese el valor 1.00 en el recuadro de **Tamaño-Parche**. Este recuadro utiliza píxeles para determinar el tamaño de los parches del sitio de campo. Un **Tamaño-Parche** de 1.00 tiene el propósito de ser pequeño para trazar un sitio de campo o terreno que quepa dentro del espacio disponible en la interfaz del modelo.

# Paso 3. Ajustar el Tamaño del Sitio de Campo

Luego de haber ingresado el **Nombre-Archivo**, **Ancho-Área**, **Altura-Área** y el **Tamaño-Parche**, presione el botón de **Configuración** bajo **AJUSTES DEL MODELO** para trazar su área de campo en la interfaz del modelo. El sitio de campo o terreno se debe trazar utilizando un **Tamaño-Parche** de 1.00, pero se puede escoger un valor mayor o menor, dependiendo de las dimensiones reales del área de campo.

Si el sitio de campo aparece muy pequeño sobre el espacio disponible, aumente el valor que aparece en **Tamaño-Parche** a 2.00 y pulse el botón de **Ajustar-Tamaño**. Si el sitio de campo aparece muy grande para el espacio disponible, disminuya el valor que aparece en **Tamaño-Parche** a 0.50 y pulse el botón de **Ajustar-Tamaño**. Continúe haciendo los ajustes necesarios, aumentando o disminuyendo el **Tamaño-Parche** hasta que se encuentre conforme con el tamaño del sitio de campo según aparece en la interfaz.

# Paso 4. Resolución de Problemas

Si necesita asistencia inmediata, presione el botón ? para un resumen de las capacidades de CARGAR DATOS, o refiérase a este manual. Vea la sección de *Mensajes de Error y Resolución de Problemas* (sección 9.4), abajo, para una discusión en mayor detalle acerca de los mensajes de error que pueden aparecer durante el proceso de cargar datos.

# 9.3 Datos No-Espaciales de Diámetro: Hoja de Cálculos del Usuario

Esta sección describe los procedimientos para cargar datos de diámetro cuando no se tiene información sobre la localización espacial. Aunque no se requieren datos espaciales para utilizar esta funcionalidad de la interfaz, usted debe poder estimar las dimensiones físicas o el área (ha) de su sitio de campo.

# Paso 1. Estructura y Formato de Datos

El primer paso consiste de estructurar los datos para que la computadora pueda incorporar la información al modelo. Utilice una hoja de cálculo para organizar los datos en una sola columna: diámetro de árboles (cm). NO LE ASIGNE TÍTULO DE ENCABEZAMIENTO. Su archivo debe verse como se muestra a continuación:

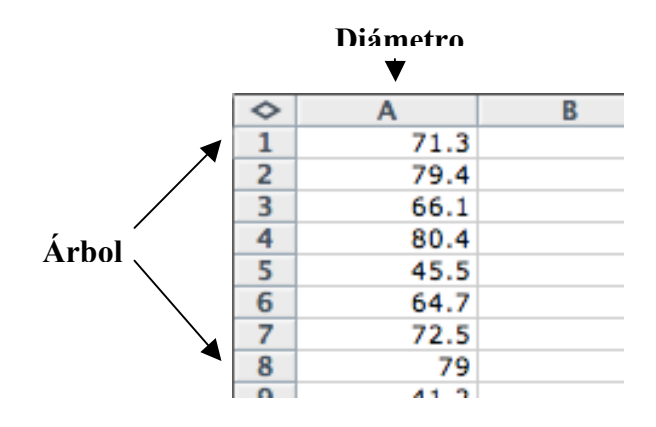

Los diámetros *deben* calcularse en centímetros (cm). Las medidas deben tomarse a 1.3 m por encima del suelo o a un mínimo de 30 cm por encima del más alto contrafuerte.

# Paso 2. Grabe su Archivo como CSV

El *software* del modelo no puede leer datos de Excel (.xls) o archivos similares; por lo tanto, debe grabar sus datos en formato de valores separados por comas (*comma separated value* o archivo .csv). Escoja *File > Save As* y seleccione *CSV (comma delimited)* bajo la opción de *Save As*. DEBE INCLUIR LA EXTENSIÓN '.CSV' EN EL NOMBRE DEL ARCHIVO.

Grabe el archivo en la carpeta de *Modelo > Usuario*. No olvide el nombre de este archivo.

# Paso 3. Parámetros de Archivos NetLogo

Los pasos finales para cargar sus datos al modelo se realizan bajo la sección de CARGAR DATOS de la interfaz. Estos parámetros especifican el nombre del archivo de datos del usuario, las dimensiones del área de campo del usuario y la resolución del sitio de campo o terreno según aparezca en la interfaz.

En el recuadro de **Nombre-Archivo**, ingrese el nombre del archivo .csv del Paso 2, que contiene los datos de diámetro, y el cual debe estar localizado en la carpeta de *Usuario*. Asegúrese de incluir la extensión '.csv' cuando ingrese el nombre.

| CARGAR DAT                 | CARGAR DATOS           |                    |                     |  |  |  |
|----------------------------|------------------------|--------------------|---------------------|--|--|--|
| Nombre-Archi               | Nombre-Archivo         |                    |                     |  |  |  |
| mara-204                   | mara-204-tree-data.csv |                    |                     |  |  |  |
| Nombre-Atributo-Diámetro ? |                        |                    |                     |  |  |  |
| Ancho-Área<br>1216         | Altura-Área<br>1712    | Tamaño-Parche<br>1 | A<br>Ajustar-Tamaño |  |  |  |

Deje en blanco el recuadro de **Nombre-Atributo-Diámetro**. Se utiliza éste solamente cuando se están cargando datos de un archivo de puntos (*shapefile*; sección 9.2). Entrar información a este recuadro interferiría con los datos que se están intentando cargar al momento.

Ingrese el ancho (X, en metros) de su área de campo al recuadro de **Ancho-Área**, y la altura al recuadro de **Altura-Área**. Si su área de campo no tiene una forma rectangular, calcule un estimado del ancho y la altura del rectángulo que más apretadamente podría rodear el área por completo (refiérase a los ejemplos, **página 22**). El ancho y la altura deben calcularse en metros (m).

Ingrese el valor 1.00 en el recuadro de **Tamaño-Parche**. Este recuadro utiliza píxeles para determinar el tamaño de los parches del sitio de campo. Un **Tamaño-Parche** de 1.00 tiene el propósito de ser pequeño para trazar un sitio de campo o terreno que quepa dentro del espacio disponible en la interfaz del modelo.

# Paso 4. Ajustar el Tamaño del Sitio de Campo

Luego de haber entrado el **Nombre-Archivo**, **Ancho-Área**, **Altura-Área** y el **Tamaño-Parche**, presione el botón de **Configuración** bajo **AJUSTES DEL MODELO** para trazar su área de campo en la interfaz del modelo. El sitio de campo o terreno se debe trazar utilizando un **Tamaño-Parche** de 1.00, pero se puede escoger un valor mayor o menor, dependiendo de las dimensiones reales del área de campo.

Si el sitio de campo aparece muy pequeño sobre el espacio disponible, aumente el valor que aparece en **Tamaño-Parche** a 2.00 y pulse el botón de **Ajustar-Tamaño**. Si el sitio de campo aparece muy grande para el espacio disponible, disminuya el valor que aparece en **Tamaño-Parche** a 0.50 y pulse el botón de **Ajustar-Tamaño**. Continúe haciendo los ajustes necesarios, aumentando o disminuyendo el **Tamaño-Parche** hasta que se encuentre conforme con el tamaño del sitio de campo según aparece en la interfaz.

# Paso 5. Resolución de Problemas

Si necesita asistencia inmediata, presione el botón ? para un resumen de las capacidades de CARGAR DATOS, o refiérase a este manual. Vea la sección de *Mensajes de Error y Resolución de Problemas* (sección 9.4), abajo, para una discusión en mayor detalle acerca de los mensajes de error que pueden aparecer durante el proceso de cargar datos.

# 9.4 Mensajes de Error y Resolución de Problemas

Si ocurre un error durante el proceso de cargar datos, el modelo detendrá el proceso y emitirá un mensaje explicando la causa del error. A continuación se incluye una lista de errores posibles y sus soluciones:

**Debe seleccionar una 'Población'.** Usted ha dejado en blanco la población. Favor de seleccionar una población a simular.

**Debe seleccionar una 'Población de Ejemplo'.** Usted ha seleccionado **Población de Ejemplo**. Favor de escoger una de las alternativas de poblaciones de ejemplo a simular.

**Debe seleccionar una 'Población del Usuario'.** Usted ha seleccionado **Población del Usuario**. Favor de especificar una población del usuario a simular.

**Debe especificar un 'Nombre-Archivo'.** Usted ha seleccionado **Población del Usuario** pero no especificó un archivo de datos. Favor de proveer el nombre del archivo de datos que contiene las poblaciones del usuario, o seleccionar alguna de las poblaciones de ejemplo.

**'Nombre-Archivo' debe ser un archivo en formato .txt.** Usted ha seleccionado **Población del Usuario (xyd)**, lo cual requiere un archivo de texto, pero el archivo que ha especificado en **Nombre-Archivo** no contiene una extensión .txt. Favor de verificar que se trate de un archivo de texto e incluir la extensión apropiada (.txt).

**'Nombre-Archivo' debe ser un archivo en formato .shp.** Usted ha seleccionado **Población del Usuario (shp)**, lo cual requiere un archivo de puntos (*shapefile*), pero el archivo que ha especificado en **Nombre-Archivo** no contiene una extensión .shp. Favor de verificar que se trate de un *shapefile* e incluir la extensión apropiada (.shp).

**Debe especificar un 'Nombre-Atributo-Diámetro'.** Usted ha seleccionado **Población del Usuario**, lo cual requiere un **Nombre-Atributo-Diámetro**, pero ha dejado ese recuadro en blanco. Favor de ingresar el nombre del atributo *shapefile* de diámetro.

'Nombre-Archivo' debe ser un archivo en formato .csv. Usted ha seleccionado Población del Usuario (csv), lo cual requiere un archivo csv, pero el archivo que ha especificado en Nombre-Archivo no contiene la extensión .csv. Favor de verificar que se trate de un archivo csv e incluir la extensión apropiada (.csv).

**'Ancho-Área' debe ser un número positivo no-equivalente al cero.** Usted ha entrado una medida no-positiva de ancho (negativo o cero). Favor de entrar una medida positiva de ancho, en metros (m).

**'Altura-Área' debe ser un número positivo no-equivalente al cero.** Usted ha entrado una medida no-positiva de altura (negativo o cero). Favor de entrar una medida positiva de altura, en metros (m).

**'Tamaño-Parche' debe ser un número positivo no-equivalente al cero.** Usted ha entrado una medida no-positiva de parche (negativo o cero). Favor de entrar una medida positiva de parche, en metros (m).

El área de simulación o sitio de campo no puede ser establecido. Favor de revisar las guías para el formato y posicionamiento de archivos. Seguramente ha recibido este mensaje de error porque el archivo de datos no sigue el formato adecuado o no está ubicado dentro de la carpeta de *Modelo > Usuario*. El archivo de datos debe ubicarse en la carpeta del *Usuario* y no

debe contener cabeceras, comas, espacios o otros símbolos. Favor de revisar este manual para las guías del formato.

# 9.5 Ejemplos para Cargar Datos de Usuario

Existen archivos de ejemplo dentro de la carpeta de *Modelo* > *Usuario* para ilustrar el proceso de cargar datos del usuario. La carpeta contiene los archivos necesarios para establecer la población de **SE Pará (204ha)**, utilizando los tres métodos para cargar datos.

Los archivos y entradas requeridos para cada metodología se incluyen a continuación. Si tiene preguntas sobre formatos, puede utilizar estos archivos como modelo. Si tiene preguntas sobre las entradas, puede referirse a la información que se incluye a continuación y a las ilustraciones de CARGAR DATOS presentadas anteriormente (secciónes 9.1, 9.2 y 9.3).

|                          |                         | Nombre-               |                |                 |                   |
|--------------------------|-------------------------|-----------------------|----------------|-----------------|-------------------|
| Tipo de carga            | Nombre-Archivo          | Atributo-<br>Diámetro | Ancho-<br>Área | Altura-<br>Área | Tamaño-<br>Parche |
| Espacial: archivo TXT    | mara-204-tree-data.txt  |                       | 1216.1         | 1712.4          | 1.0               |
| Espacial: archivo SHP    | mara-204-tree-data.shp* | DIAM2004              | 1216.1         | 1712.4          | 1.0               |
| No-espacial: archivo CSV | mara-204-tree-data.csv  |                       | 1216.1         | 1712.4          | 1.0               |

\*El archivo mara-204-tree-data.dbf en la carpeta de *Modelo* > *Usuario* está asociado a esta archivo de puntos (*shapefile*) y es necesario para cargar datos utilizando este método.

# **10 EXPORTAR RESULTADOS DE SIMULACIÓN**

#### Exportar Resultados

E

Las funcionalidades de los monitores, las gráficas y el sitio de campo o terreno proveen medios para observar los resultados de las simulaciones a tiempo real, pero estos resultados no se graban en la memoria ni se resumen para el usuario. El usuario puede evaluar los resultados finales de las simulaciones y grabarlos permanentemente al presionar el botón de **Exportar Resultados**. Esto produce un archivo que resume los resultados de la simulación, mostrando los ajustes del modelo, los parámetros de cosecha, la población inicial, la población final y las estadísticas de cosecha.

Los resultados de una simulación deben grabarse como un archivo de texto (.txt). El usuario puede escoger cualquier nombre para el archivo y guardarlo en el lugar que desee en su computadora. Puede ser útil nombrar el archivo de acuerdo a los parámetros simulados. Por ejemplo, *Marajoara-60cm-20rr-5md-30yr-1* indica la población simulada, mientras que *cm*, *rr*, *md* y *yr* indican el límite de diámetro mínimo para árboles a ser talados, el índice de retención, la densidad mínima y el ciclo de tala, respectivamente, mientras que *1* indica el número de la simulación.

Los archivos de texto de **Resultados** pueden abrirse utilizando *Notepad* en Windows y *TextEdit* en Mac OS X. Si usted no posee ninguno de estos programas (usualmente vienen pre-instalados en las computadoras), existen alternativas en línea, libres de costo. Para usuarios de Windows, *Another Notepad* es un programa simple de editar texto que es gratuito: http://www.pc-

<u>shareware.com/anotepad.htm</u>. Para usuarios de Mac, *Plain Text Editor* también es sencillo y gratis: <u>http://www.macupdate.com/app/mac/8724/plain-text-editor</u>.

**RESULTADOS DE SIMULACIÓN**, la primera sección del archivo de **Resultados**, resume los ajustes del modelo en la simulación completada. Esta sección incluye: (1) el nombre del área de campo (el nombre del archivo de datos, si se utiliza una población del usuario); (2) el tamaño del área de campo en hectáreas; (3) si la opción de tala estaba activa o inactiva; y (4) el número de ciclos de cosecha, el tiempo límite de la simulación (en años) y el tiempo real de la simulación (en años).

La segunda sección del archivo de **Resultados** brinda un recordatorio de que simulaciones adicionales deberían realizarse para validar los resultados de una sola simulación. Esto puede hacerse repitiendo la misma simulación o operando un experimento **BehaviorSpace**, según se describe en sección 11.

Las líneas que siguen a estos recordatorios definen *Densidad/Abundancia Total* y *Densidad/Abundancia Comercial*, según descrito en las estadísticas en el archivo de **Resultados**. La *Densidad/Abundancia Total* siempre se refiere a árboles  $\geq 20$  cm de diámetro. La *Densidad/Abundancia Comercial* se refiere a árboles  $\geq$  diámetro mínimo establecido en la interfaz para árboles a ser cortados.

La próxima sección, **PARÁMETROS DE TALA**, sólo aparece si la opción de tala estuvo activada durante la simulación, e informa los valores de los parámetros de tala utilizados durante la simulación. Si estos parámetros se cambiaron en algún momento durante la simulación, sólo aparecerán los valores utilizados al final.

**ESTADÍSTICAS DEL AÑO 0** y **ESTADÍSTICAS DEL AÑO XXX** informan la densidad total, la densidad comercial y el volumen comercial de la población al inicio y al final de la simulación. El valor del año en **ESTADÍSTICAS DEL AÑO XXX** será determinado por el número de año en que terminó la simulación; es decir, una simulación que duró 100 años dirá **ESTADÍSTICAS DEL AÑO 100**.

La sección de **ESTADÍSTICAS DE COSECHA** sólo aparece si la opción de tala estuvo activada durante la simulación. Esta sección resume el número de cosechas, el número de árboles talados y el volumen de los árboles talados durante la simulación. También resume los resultados de cada cosecha, mostrando el año y el rendimiento de los eventos de cosecha.

La sección de ABUNDANCIA Y VOLUMEN ANTES/DESPUÉS DE LA COSECHA resume el número y el volumen de los árboles de tamaño comercial antes/después de cada cosecha, si la opción de tala estuvo activada durante la simulación.

Finalmente, la sección de **DISTRIBUCIÓN DE TAMAÑO (AÑO XXX)** resume la distribución de tamaños para árboles  $\geq 20$  cm de diámetro durante el último año de simulación. El árbol más grande siempre estará clasificado dentro de la segunda mayor clasificación; es decir, la clasificación mayor siempre contendrá 0 árboles. El número de clasificaciones de tamaño

cambia de acuerdo a la distribución de tamaños de los árboles durante el año final, pero los aumentos en cada clasificación siempre serán de 10 cm de diámetro.

# 11 EXPERIMENTOS DE SIMULACIÓN: BehaviorSpace

La herramienta BehaviorSpace de NetLogo le permite al usuario operar simulaciones repetidas del Modelo de Crecimiento y Rendimiento de la Caoba, utilizando ajustes con variaciones constantes o sistemáticas para los parámetros de cosecha. La herramienta BehaviorSpace permite que se examinen los resultados de múltiples regímenes de cosechas, proveyendo confiabilidad estadística (simulaciones repetidas) y facilidad metodológica (proceso automatizado). Los resultados de estas simulaciones son tabulados en una hoja de cálculo para su análisis.

La sección a continuación explica cómo operar, modificar y analizar los siete experimentos BehaviorSpace pre-incorporados.

# Paso 1. Definir Parámetros del Modelo

Los experimentos de BehaviorSpace harán variaciones sistemáticas en los parámetros de cosecha, pero el usuario debe definir los demás ajustes del modelo antes de llevar a cabo un experimento. Debe definir **Poblaciones**, **Tala** y **Tiempo** en la interfaz del modelo, de acuerdo a las instrucciones previas (sección 6.2). Si desea simular uno o más regímenes de cosecha, deberá activar el interruptor de **Tala**.

#### Paso 2. Abrir BehaviorSpace

Abra la herramienta de BehaviorSpace al seleccionar **Tools > BehaviorSpace** en el menú de NetLogo. La ventana **BehaviorSpace** abrirá en su pantalla:

| 0 0                               | BehaviorSpace                                     |
|-----------------------------------|---------------------------------------------------|
| Experiments:                      |                                                   |
| Crecimiento de Población: Ningun  | a Tala (100 runs)                                 |
| Crecimiento y Productividad de Po | oblación: Tala Estándar (100 runs)                |
| Crecimiento y Productividad de Po | oblación: Experimento de Diámetro (600 runs)      |
| Crecimiento y Productividad de Po | oblación: Experimento de Retención (600 runs)     |
| Crecimiento y Productividad de Po | oblación: Experimento de Densidad (1500 runs)     |
| Crecimiento y Productividad de Po | oblación: Experimento de Ciclo de Tala (400 runs) |
| Crecimiento y Productividad de Po | oblación: Tala Personalizada (100 runs)           |
| New Edit                          | Duplicate Delete Run                              |

En esta ventana, aparecen siete experimentos pre-incorporados. Para ver los nombres completos de los experimentos, ajuste el tamaño de la ventana, agarrando el triángulo en la esquina inferior derecha. La función de cada experimento se describe a continuación. Los botones en la ventana de **BehaviorSpace** se comportan de la siguiente manera:

| New       | crea un experimento nuevo de BehaviorSpace                |
|-----------|-----------------------------------------------------------|
| Edit      | abre el experimento seleccionado para que se pueda editar |
| Duplicate | nace un duplicado del experimento seleccionado            |
| Delete    | borra el experimento seleccionado                         |
| Run       | opera el experimento seleccionado                         |

Antes de llevar a cabo o operar un experimento, debe seleccionar la opción de editar en **Edit** y familiarizarse con los ajustes del experimento. Más adelante, se discuten las maneras en que se pueden modificar estos ajustes y crear nuevos experimentos (sección 12.2).

# Paso 3. Escoja un Experimento BehaviorSpace

Escoja el experimento base de BehaviorSpace que más se acerque a sus metas de experimentación:

El experimento de **Crecimiento de Población: Ninguna Tala** realiza una simulación de la población inicial sin activar la tala, para examinar la proyección natural de esa población.

El experimento de **Crecimiento y Productividad de Población: Tala Estándar** realiza una simulación de la población inicial bajo los estándares de cosecha actuales (predeterminados), para examinar cómo la población se recupera luego de la tala.

Los cuatro experimentos de **Crecimiento y Productividad de Población: Parámetros de Cosecha** examinan los efectos que cada parámetro de cosecha produce sobre el crecimiento y la productividad de una población, al variar sólo uno de los parámetros y mantener los otros tres como constantes.

El experimento final de **Crecimiento y Productividad de Población: Tala Personalizada** provee un espacio para que el usuario defina un régimen de cosecha para simular la recuperación y productividad de la población inicial, bajo las condiciones establecidas.

# Paso 4. Examinar y Modificar un Experimento BehaviorSpace

En la ventana de **BehaviorSpace**, pulse el nombre del experimento base que desea seleccionar. El nombre debería aparecer sombreado en azul. Presione **Edit** para editar los detalles del experimento. La ventana de **Experiment** debe abrir al centro de su pantalla (refiérase al diagrama que se muestra a continuación).

Ajuste el tamaño de la ventana, de acuerdo a su necesidad, manipulando el triángulo en el esquina inferior derecha. La ventana que se muestra a continuación (ver diagrama) describe el experimento de **Crecimiento y Productividad de Población: Experimento de Diámetro**,

según se puede apreciar en el recuadro de **Experiment name** en el encabezamiento de la ventana.

#### Variables de Experimentos

El segundo recuadro muestra las **variables** que se examinarán durante el experimento BehaviorSpace. En el experimento ilustrado, la tala ha sido activada de manera permanente (*["logging" true]*) y el **diámetro-mínimo** variará de 40 cm a 90 cm, con aumentos de 10 cm (i.e., 40, 50, 60, 70, 80, 90 cm). Los demás parámetros de cosecha y ajustes del modelo permanecerán constantes, basados en los ajustes actuales de la interfaz.

La sección de Vary variables tiene una estructura similar en cada experimento. Crecimiento de Población: Ninguna Tala es el único experimento que NO tiene la tala activada para poder monitorear las poblaciones bajo condiciones naturales. Por otro lado, el experimento de Crecimiento y Productividad de Población: Tala Personalizada, contrario a los demás, ajusta de manera permanente los cuatro parámetros de cosecha, con el fin de monitorear las poblaciones de acuerdo a las prácticas legales de manejo que se utilizan actualmente para la caoba en Brasil.

| 00                                                                                                    | Exp                                                                                                    | eriment                                       |  |  |  |  |
|----------------------------------------------------------------------------------------------------|----------------------------------------------------------------------------------------------------|-----------------------------------------------|--|--|--|--|
| Experiment name                                                                                                    | Crecimiento y Productiv                                                                                           | vidad de Población: Experimento de Diámetro   |  |  |  |  |
| Vary variables as f                                                                                                    | ollows (note brackets an                                                                                          | d quotation marks):                           |  |  |  |  |
| ["Tala" true]<br>["diámetro-mínim                                                                                                    | ["Tala" true]<br>["diámetro-mínimo" [40 10 90]]                                                                   |                                               |  |  |  |  |
| Either list values to use, t<br>["my-slider" 1 2 7 8]<br>or specify start, incremer<br>["my-slider" [0 1 10] (noi<br>to go from 0, 1 at a time,<br>You may also vary max-p | for example:<br>it, and end, for example:<br>ta additional brackets)<br>to 10.<br>xxcor, min-pxcor, max-pycor, mi | n-pycor, random-seed.                         |  |  |  |  |
| Repetitions 100                                                                                                    |                                                                                                    |                                               |  |  |  |  |
| run each combination thi                                                                                                    | s many times                                                                                                    |                                               |  |  |  |  |
| Measure runs usin                                                                                                    | g these reporters:                                                                                                | Prov                                          |  |  |  |  |
| <pre>count trees count trees with [diameter &gt;= 20] count trees with [diameter &gt;= diámetro-mínimo] sum annual-harvest-number</pre>                                    |                                                                                                    |                                               |  |  |  |  |
| one reporter per line; you<br>across multiple lines                                                                                                    | u may not split a reporter                                                                                        |                                               |  |  |  |  |
| Measure runs at<br>if unchecked, runs are m<br>when they are over                                                                                                    | Measure runs at every step<br>if unchecked, runs are measured only<br>when they are over                          |                                               |  |  |  |  |
| Setup commands:                                                                                                    |                                                                                                    | Go commands:                                  |  |  |  |  |
| setup                                                                                                    |                                                                                                    | run-model                                     |  |  |  |  |
| • Stop condition:<br>the run stops if this repo                                                                                                    | rter becomes true                                                                                                 | Final commands:<br>run at the end of each run |  |  |  |  |
| Time limit 0                                                                                                    | Time limit 0                                                                                                    |                                               |  |  |  |  |
| stop after this many step                                                                                                    | s (0 = no limit)                                                                                                  | Cancel OK                                     |  |  |  |  |

Los otros cuatro experimentos de **Crecimiento y Productividad de Población (Diámetro, Retención, Densidad y Ciclo de Tala)** realizan variaciones en los parámetros de cosecha, de acuerdo a la sintaxis descrita: ["parámetro-cosecha" [comienzo incremento final]]. Para examinar un registro o una resolución diferente en los valores de parámetros, cambie los valores de comienzo, incremento y final, de acuerdo a su preferencia.

Por otro lado, los valores a examinarse pueden incluirse utilizando la siguiente sintaxis: [*"parámetro-cosecha" valor valor valor...*]. Por ejemplo, [*"diámetro-mínimo" 50 55 60 75 80*] simularía los diámetros mínimos (no de incrementos) de 50, 55, 60, 75 y 80 cm. ASEGÚRESE DE UTILIZAR LOS CORCHETES EXACTAMENTE COMO SE MUESTRA AQUÍ.

El recuadro de **Repetitions** especifica el número de simulaciones que se realizarán para cada valor del parámetro de cosecha. El experimento de **Crecimiento y Productividad de Población: Experimento de Diámetro** simula seis valores de diámetro mínimo (40, 50, 60, 70, 80 y 90 cm), cada uno 100 veces, para un total de 600 simulaciones. Escriba un número nuevo en el recuadro de **Repetitions** para aumentar o disminuir el tamaño de la muestra de simulación.

#### Indicadores de Experimento

El recuadro de **Measure runs using these reporters** especifica cuáles serán los indicadores, o las medidas, que se utilizarán para evaluar la población simulada. Los indicadores para el **Experimento de Diámetro** se repiten en todos los demás experimentos (excepto el de **Ninguna Tala**, que no requiere indicadores de cosecha), como medidas del crecimiento de la población y la productividad de la cosecha:

| count trees                                         | abundancia total de los árboles                        |
|-----------------------------------------------------|--------------------------------------------------------|
| <i>count trees with [diameter &gt;= small-diam]</i> | abundancia de árboles con $\geq$ 20 cm diámetro        |
| count trees with [diameter >= diámetro-mín          | <i>timo]</i> abundancia de árboles de tamaño comercial |
| sum annual-harvest-number                           | suma del número de árboles talados                     |
| sum annual-harvest-volume                           | suma del volumen de árboles talados                    |
| annual-harvest-number                               | número de árboles talados en cada cosecha              |
| annual-harvest-volume                               | volumen de árboles talados en cada cosecha             |
| pre-post-cut-number número de árboles               | de tamaño comercial antes/después de cada cosecha      |
| pre-post-cut-volume volumen de árboles              | de tamaño comercial antes/después de cada cosecha      |

Si desea eliminar un indicador de esta lista, simplemente remuévalo del recuadro. Si desea añadir o modificar un indicador, favor de referirse a las secciones a continuación (secciónes 12.1 y 12.2). Nota: se incluye un método para reportar las estadísticas del número/volumen de cosecha mediante columnas individuales en sección 12.2.

Los indicadores se medirán anualmente (etapas de tiempo) si se selecciona la opción de **Measure runs at every step**. Esto genera una cantidad innecesaria de datos, por lo que esta opción permanece desactivada por defecto. Si desea monitorear *cada* año de *cada* simulación, debe seleccionar esta opción.

#### Ajustes de Operación de Experimentos

Los recuadros de **Setup commands** y **Go commands** corresponden a las órdenes (o comandos) en el procedimiento del modelo que son responsables de ajustar y operar el modelo. NO ALTERE LOS VALORES EN ESTOS RECUADROS.

Los recuadros de **Stop condition** y **Time limit** se dejan en blanco intencionalmente porque se tratan de valores que ya están programados de manera predefinida en el modelo. Sería redundante especificarlos aquí de nuevo. NO ALTERE LOS VALORES EN ESTOS RECUADROS.

El recuadro de **Final commands** se puede utilizar para exportar el sitio de campo, las gráficas y el mundo cada vez que el modelo termine de operar o correr. El comando de *export-view* exporta el sitio de campo o terreno del modelo a un archivo de imagen. Los comandos de *export-plot* y *export-all-plots* exportan una gráfica en específico o todas las gráficas a un archivo .*csv*. El comando de *export-world* exporta los valores de todas las variables, tanto las predefinidas como las del usuario, incluyendo las variables de observador, tortuga y parches (*observer, turtle y patches*), así como los contenidos de las gráficas. Los comandos o órdenes para exportar cada funcionalidad se incluyen a continuación:

export-view (word "Results/" "View" BehaviorSpace-run-number ".jpg") export-plot "Tree Density" (word "Results/" "Density" BehaviorSpace-run-number ".csv") export-all-plots (word "Results/" "All Plots" BehaviorSpace-run-number ".csv") export-world (word "Results/" "World" BehaviorSpace-run-number ".csv")

Los archivos exportados se graban a la carpeta de *Modelo > Resultados*. Cada tipo de archivo se graba con un identificador común (i.e., '*view*', '*plots*', '*world*'), pero se enumera de acuerdo a su lugar en el experimento de BehaviorSpace para evitar la sustitución o eliminación de datos (*overwriting*). La imagen de *view* puede grabarse con cualquier extensión de imagen (*.jpg*, *.png*, *.bmp*, *.tif*, etc.), pero los archivos de *plots* y *world* deben grabarse con la extensión de *.csv*.

# Paso 5. Operar un Experimento BehaviorSpace

Opere el experimento seleccionado de la ventana de **BehaviorSpace**, al pulsar el botón de **Run**. La ventana de **Run Options** (mostrada abajo) abrirá al centro de su pantalla.

| 🥚 🔿 😁 🛛 Run d                                                                                                    | options                       |  |  |  |
|----------------------------------------------------------------------------------------------------|-------------------------------|--|--|--|
| ☐ Spreadsheet output ✓ Table output                                                                              |                               |  |  |  |
| Simultaneous runs in parallel<br>If more than one, some runs happen invis<br>Defaults to one per processor core. | 2<br>sibly in the background. |  |  |  |
|                                                                                                    | Cancel OK                     |  |  |  |

Marque la opción de **Table output** y deje sin marcar la opción de **Spreadsheet output**. Escriba un número 2 en el recuadro de **Simultaneous runs in parallel**. La opción de **Table output** crea un resultado más manejable para el análisis y la opción de **Simultaneous runs in parallel** = 2 maximiza la eficiencia de la operación.

Presione **OK** y guarde el archivo resultante en su computadora. Debe grabarse como archivo .csv o .xls. INCLUYA LAS EXTENSIONES .CSV O .XLS EN EL NOMBRE DE SU ARCHIVO.

# Paso 6. Escoja los Ajustes de Operación

Luego de grabar el archivo resultante, la ventana de **Running Experiment** abrirá en su pantalla. Esta ventana presenta una gráfica donde se muestran las variables de la población que se han medido durante el experimento; también informa el progreso del experimento al mostrar los pasos completados hasta el momento y el tiempo transcurrido.

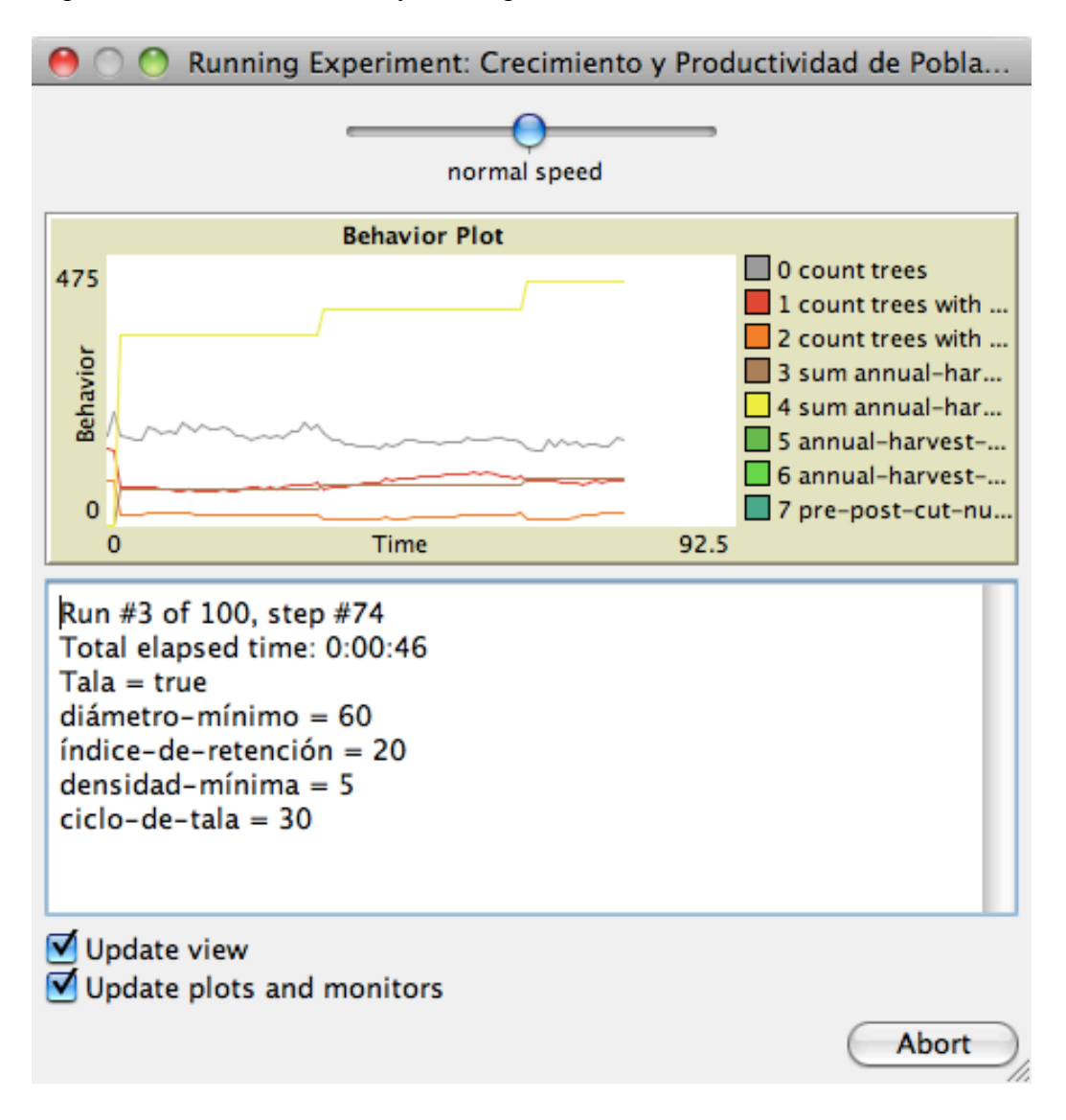

La gráfica sólo aparecerá cuando se esté midiendo cada etapa de tiempo; por ende, sólo se verá cuando se hayan cambiado los ajustes predeterminados del experimento. Esta gráfica muestra las mediciones de cada variable de la población a través del tiempo, donde el eje de **Behavior** (Comportamiento) refleja cada variable. Las variables se identifican con colores, de acuerdo a la leyenda que se ve a la derecha.

La ventana debajo de la gráfica muestra el progreso del experimento. Esta ventana informa el número de *runs* que se han completado, así como el número de *steps* (etapas o pasos), donde cada *step* representa un año. El tiempo transcurrido en total también se muestra. Los experimentos requieren bastante tiempo para operar, así que el usuario debe ejercer paciencia.

El paso del experimento puede acelerarse al deslizar el círculo azul hacia la derecha, de **normal speed** a **faster speed**. Apagar los visuales también reduce el tiempo de procesamiento: asegúrese de que no estén seleccionadas las opciones de **Update view** y **Update plots and monitors** para acelerar el tiempo de operación.

Presionar **Abort** pondrá fin al experimento BehaviorSpace. No será posible continuar un experimento una vez se haya seleccionado esta opción. Si desea continuar un experimento luego de haber presionado **Abort**, deberá comenzar desde el principio.

#### Paso 7. Ajustar el Formato de los Datos Resultantes

La ventana de **Running Experiment** se cerrará cuando el experimento se haya completado, y aparecerá de nuevo la ventana de **BehaviorSpace**. Cierre la ventana y examine el archivo de resultados del experimento. Su archivo de resultados del experimento debería verse así:

|   | A                                                       | В             | С             | D         |  |  |
|---|---------------------------------------------------------|---------------|---------------|-----------|--|--|
| 1 | BehaviorSpace results (NetLogo 5.0.3)                   |               |               |           |  |  |
| 2 | Modelo 2.0 d                                            | de Crecimient | o y Rendimier | nto.nlogo |  |  |
| 3 | Crecimiento y Productividad de Población: Tala Estándar |               |               |           |  |  |
| 4 | 01/11/2013 14:30:07:443 -0500                           |               |               |           |  |  |
| 5 | min-pxcor                                               | max-pxcor     | min-pycor     | max-pycor |  |  |
| 6 | -63                                                     | 63            | -88           | 88        |  |  |

Esta sección del archivo recoge información básica sobre el experimento de simulación, incluyendo: (1) la versión de la operación de NetLogo; (2) el nombre del modelo; (3) el nombre del experimento; (4) la fecha y el tiempo en que el experimento operó; y (5) las dimensiones del área de campo. (Los números en esta lista corresponden al número de la fila en el archivo de resultados.)

Las dimensiones del área de campo se miden como parches de NetLogo, pero pueden convertirse a metros al multiplicar cada valor por 10 metros. El largo del eje-X del sitio es la suma del mínimo (*min-pxcor*) y el máximo (*max-pxcor*) de las coordenadas-X. El largo del eje-Y del sitio es la suma del mínimo (*min-pycor*) y el máximo (*max-pycor*) de las coordenadas-Y.
Recomendamos insertar unas líneas debajo del encabezamiento para incluir información adicional acerca del experimento de simulación. Para mantener un registro, resulta útil incluir el nombre del área de campo, el tamaño, las dimensiones, la abundancia y el volumen inicial de árboles y los años de cosecha.

Las filas debajo del encabezamiento contienen datos del experimento. El usuario puede cambiar los títulos para mayor claridad (de acuerdo a las recomendaciones que se incluyen a continuación) o de acuerdo a sus preferencias:

| [run number]                           |               | operar                                       |
|----------------------------------------|---------------|----------------------------------------------|
| Logging                                |               | tala (activa/inactiva)                       |
| diámetro-mínimo                        |               | diámetro-mínimo (cm)                         |
| índice-de-retención                    |               | índice de retención (%)                      |
| densidad-mínima                        |               | densidad mínima (# / 100 ha)                 |
| ciclo-de-tala                          |               | ciclo de tala (año)                          |
| [step]                                 |               | tiempo (año)                                 |
| count trees                            |               | # árboles                                    |
| count trees with [diameter $\geq 20$ ] |               | # árboles (≥ 20 cm diámetro)                 |
| count trees with [diameter >= diáme    | etro-mínimo]  | # árboles comerciales                        |
| sum annual-harvest-number              | -             | # árboles talados                            |
| sum annual-harvest-volume              |               | volumen árboles talados (m <sup>3</sup> )    |
| annual-harvest-number                  |               | lista número cosecha (# / año)               |
| annual-harvest-volume                  |               | lista volumen cosecha (m <sup>3</sup> / año) |
| pre-post-cut-number                    | abundancia co | omercial antes/después de la cosecha         |
| pre-post-cut-volume                    | volumen com   | ercial antes/después de la cosecha $(m^3)$   |

Si desea consultar el modelo para buscar mayor información, favor de referirse a las secciones de *Código de Línea de Comandos* y *Modificar Experimentos de BehaviorSpace*, a continuación (secciónes 12.1 y 12.2).

#### Paso 8. Analizar Datos de Simulaciones

Antes de analizar los datos, puede que le interese añadir algunas columnas de datos, tales como estadísticas anuales de cosecha, densidad total y densidad comercial. Los valores de abundancia (conteo) pueden ser convertidos a valores de densidad utilizando la siguiente fórmula:

Densidad = (Abundancia / Tamaño del Área) \* 100

donde el tamaño del área se mide en hectáreas (ha) y la densidad se mide en árboles por cada 100 hectáreas.

El número de cosecha y las listas de volúmenes pueden separarse en años individuales mediante la utilidad de *Text to Columns* ('Texto a Columnas'), disponible en muchos programas de hojas de cálculo. Primero, debe sombrear las columnas que contienen las listas de cosechas y emplear la utilidad de *Find and Replace* ('Encontrar y Reemplazar') para eliminar los corchetes ('[') de los datos en las celdas. Luego, emplee la utilidad de *Text to Columns*, con datos separados por

espacios, para convertir los datos de texto a datos de columnas. Esto facilitará el análisis de la productividad de las cosechas a través del tiempo.

Las instrucciones que aparecen en la sección de *Indicadores de Listas de Cosechas*, bajo *Modificar Experimentos de BehaviorSpace* (sección 12.2), le ahorrarán el procesamiento posterior de las listas de valores de cosechas, al permitirle reflejar los valores de listas de cosechas en columnas individuales, en vez de una sola columna.

El análisis de los datos del experimento debe realizarse de acuerdo a su experiencia previa o conocimiento de la estadística. Este Manual del Usuario no pretende proveer un amplio panorama del análisis estadístico en general; no obstante, la mayoría de las veces no será necesario emplear conocimientos más allá de los parámetros básicos de la estadística, tales como el promedio y la desviación estándar. Un ejemplo de un método sencillo, pero poderoso, de análisis estadístico consiste de la comparación entre el promedio de la densidad comercial final y la densidad comercial inicial.

Igualmente sencillo y poderoso resulta calcular el promedio del volumen talado para cada año de cosecha, pues provee un resumen de la productividad de las cosechas a través del tiempo, bajo diferentes regímenes de cosecha. Una desviación estándar de estos promedios proveería un intervalo de confianza. Los experimentos de BehaviorSpace proveen una muestra grande y estas estadísticas sencillas pueden ofrecer mucha información acerca del crecimiento de la población y la productividad de las cosechas.

## **12 USUARIOS AVANZADOS Y RECURSOS DE NETLOGO**

### 12.1 Códigos de Línea de Comandos

Esta sección provee una introducción a cómo utilizar el **Command Center** ('Centro de Comandos) para buscar información que no se muestra en los monitores y gráficas de población o de cosecha.

Los comandos deben escribirse en la ventana de línea de comandos, específicamente en el espacio titulado **observer>**, que se muestra abajo. Los resultados se pueden apreciar en la ventana más grande, titulada **Command Center**.

| <u>^</u>                                                                                                    |       |
|----------------------------------------------------------------------------------------------------|-------|
| Command Center                                                                                                  | Clear |
| observer> show count trees<br>observer: 158<br>observer> show count trees with [diameter >= 60]<br>observer: 81 |       |
| observer> show sum [stand-volume] of trees with [diameter >= 60]                                                | -     |

Copie cualquiera de los comandos que se incluyen a continuación e inclúyalo en la ventanita de línea de comandos. Oprima la tecla de *Return/Enter* para operar el comando. ASEGÚRESE DE MANTENER LA LÍNEA DE COMANDO EN LA MODALIDAD DE OBSERVADOR (*OBSERVER*). NO SOMETA COMANDOS EN LAS MODALIDADES DE TORTUGAS, PARCHES O ENLACES.

Puede acceder a comandos anteriores utilizando el menú de historia (*history*), el cual puede apreciarse al pulsar el pequeño cuadrito con una flecha que apunta hacia abajo, que se encuentra justo a la derecha de la ventana de la línea de comando. También puede acceder al menú de comandos anteriores utilizando las teclas de ABAJO y ARRIBA en su teclado, mientras el cursor se encuentre posicionado sobre la ventana de la línea de comando.

Presionar el botón de **Clear** que se encuentra en la esquina superior derecha de la ventana del **Command Center** borrará todo el contenido de la ventana de resultados. Para ajustar el tamaño del **Command Center** debe agarrar y arrastrar la barra gris que se encuentra en la parte superior de la ventana.

La siguiente es una lista de comandos que pueden ser útiles para su análisis. Para las secciones que incluyen comandos en tipografía ennegrecida e itálica (i.e., *grow-trees, kill-trees, log-trees*, etc.), debe incluir el comando en letra ennegrecida e itálica antes de entrar los otros comandos. Puede modificar los comandos utilizando las frases que se incluyen debajo del resumen para hacerle preguntas más complejas al modelo.

### ESTADÍSTICAS DE POBLACIÓN

| abundancia total de árboles                    | show count trees                                      |
|------------------------------------------------|-------------------------------------------------------|
| abundancia de árboles comerciales              | show count trees with [diameter $\geq = 60$ ]         |
| abundancia de plántulas en el primer año       | show count trees with [seedling? = true]              |
| volumen total de árboles (m <sup>3</sup> )     | show sum [stand-volume] of trees                      |
| área basal máxima del árbol (cm <sup>2</sup> ) | show max [basal-area] of trees                        |
| mediana de diámetros de árboles pequeños (cm)  | show median [diameter] of trees with [diameter <= 20] |
| mediana de edad de árboles (años)              | show median [age] of trees with [age < 1000]          |
| abundancia inicial de población                | show y0-tree-density * site-area / 100                |
| densidad inicial de población                  | show y0-tree-density                                  |
| abundancia comercial inicial                   | show y0-comm-density * site-area / 100                |
| densidad comercial inicial                     | show y0-comm-density                                  |
| densidad comercial (árboles / 100 ha) show     | count trees with [diameter >= 60] / site-area * 100   |

Si está haciendo preguntas relacionadas a la edad de los árboles, recuerde omitir aquellos mayores de 1000 años, según se muestra arriba (vea 'mediana de edad de árboles (años)'). Estos son los árboles iniciales cuyas edades se desconocen ('1000 años' sirve meramente como un indicador).

# ESTADÍSTICAS DE ÁREA DE CAMPO

| tamaño del área de campo (m <sup>2</sup> )  | show site-area * 10000       |
|---------------------------------------------|------------------------------|
| tamaño del área de campo (ha)               | show site-area               |
| tamaño del área de campo (km <sup>2</sup> ) | show site-area / 100         |
| ancho del área de campo (m)                 | show world-width * 10        |
| ancho del área de campo (km)                | show world-width * 10 / 1000 |
| altura del área de campo (m)                | show world-height * 10       |

# ESTADÍSTICAS DE CRECIMIENTO: grow-trees

| índice de crecimiento de árbol específico (cm/año)                                                                                                    | show [growth-rate] of tree 17                                                                                                    |
|----------------------------------------------------------------------------------------------------|----------------------------------------------------------------------------------------------------|
| índice mediano de crecimiento de árbol (cm/año)                                                                                                    | show median [growth-rate] of trees                                                                                                    |
| diámetro del árbol de crecimiento más rápido                                                                                                    | show [diameter] of trees with-max [growth-rate]                                                                                                    |
| árbol de crecimiento más rápido (# del árbol)<br>árbol con el área basal más pequeña (# del árbol)<br>árboles más grandes: percentila 50 (#s de los árboles) | show [who] of trees with-max [growth-rate]<br>show [who] of trees with-min [basal-area]<br>show [who] of trees with [diameter > median<br>[diameter] of trees] |
| ESTADÍSTICAS DE COSECHA: log-trees                                                                                                    |                                                                                                    |
| última cosecha: número de árboles talados                                                                                                    | show length cur-logged-volume                                                                                                    |
| última cosecha: volumen total talado (m <sup>3</sup> )                                                                                                    | show sum cur-logged-volume                                                                                                    |
| última cosecha: volumen del árbol más grande talado (m                                                                                                    | show max cur-logged-volume                                                                                                    |
| todas las cosechas: número de árboles talados                                                                                                    | show length tot-logged-volume                                                                                                    |
| todas las cosechas: volumen total talado (m <sup>3</sup> )                                                                                                   | show sum tot-logged-volume                                                                                                    |
| todas las cosechas: volumen del árbol más grande talado                                                                                                    | (m <sup>3</sup> ) show max tot-logged-volume                                                                                                    |
| número de árboles talados en cosecha número x                                                                                                    | show item $(x - 1)$ annual-harvest-number                                                                                                    |
| volumen de árboles talados en cosecha número x                                                                                                    | show item $(x - 1)$ annual-harvest-volume                                                                                                    |
| número de árboles comerciales antes/después de las cose                                                                                                    | echas:                                                                                                    |
| antes show n-values (length pre-post-cut-number)                                                                                                    | / 2) [item (? * 2) pre-post-cut-number]                                                                                                    |
| después show n-values (length pre-post-cut-number)                                                                                                    | / 2) [item (? * 2 + 1) pre-post-cut-number]                                                                                                    |
| volumen comercial antes de la cosecha x sh                                                                                                    | ow item ((x - 1) * 2) pre-post-cut-volume                                                                                                    |
| volumen comercial después de la cosecha x sh                                                                                                    | ow item ((x - 1) * 2 + 1) pre-post-cut-volume                                                                                                    |
| densidad comercial antes/después de las cosechas sh                                                                                                    | ow map [? / site-area * 100] pre-post-cut-number                                                                                                    |
| el volumen de cada árbol talado durante la simulación                                                                                                    | tot-logged-volume                                                                                                    |
| el volumen de cada árbol talado durante la cosecha más                                                                                                    | cur-logged-volume                                                                                                    |
| número total de árboles talados durante cada cosecha                                                                                                    | annual-harvest-number                                                                                                    |
| volumen total de árboles talados durante cada cosecha                                                                                                    | annual-harvest-volume                                                                                                    |
| número total de árboles comerciales antes/después de ca                                                                                                    | da cosecha pre-post-cut-number                                                                                                    |
| volumen total de árboles comerciales antes/después de c                                                                                                    | ada cosecha pre-post-cut-volume                                                                                                    |

### ESTADÍSTICAS DE MORTALIDAD: kill-trees

| probabilidad de mortalidad de árbol específi<br>mediana de la probabilidad de mortalidad de<br>probabilidad de mortalidad de árboles vivos | coshow [mort-prob] of tree 17e árbolesshow median [mort-prob] of treesshow [mort-prob] of trees with [alive? = true] |
|----------------------------------------------------------------------------------------------------|----------------------------------------------------------------------------------------------------|
| abundancia de árboles muertos                                                                                                    | show count trees with [alive? = false]                                                                               |
| abundancia de árboles grandes muertos                                                                                                    | show count trees with [alive? = false and diameter >= 60]                                                            |
| lista de diámetros de árboles muertos (cm)                                                                                                 | show [diameter] of trees with [alive? = false]                                                                       |
| ESTADÍSTICAS DE PERTURBACIO                                                                                                    | DNES: disturb-trees                                                                                                  |
| perturbaciones en el terreno (%)                                                                                                    | show count patches with [disturbance? = true] / count patches                                                        |
| parches ideales ( <i>sweetspot</i> ) del terreno (%)                                                                                       | show count patches with [sweetspot? = true] / count patches                                                          |

| perturbaciones en el terreno (ha)                     | show count patches with [disturbance? = true] * 100 / 10000 |
|-------------------------------------------------------|-------------------------------------------------------------|
| parches ideales ( <i>sweetspot</i> ) del terreno (ha) | show count patches with [sweetspot? = true] * 100 / 10000   |

## ESTADÍSTICAS DE REPRODUCCIÓN: reproduce-trees

| abundancia de árboles en reproducción            | show count trees with [reproduce? = true]                 |
|--------------------------------------------------|-----------------------------------------------------------|
| la media del diámetro de árboles en reproducción | show mean [diameter] of trees with [reproduce? = true]    |
| probabilidad máxima de frutos en árboles grandes | show max [fruit-prob] of trees with [diameter <= 30]      |
| producción media de frutos                       | show median [num-fruit] of trees with [reproduce? = true] |
| producción potencial de semillas                 | show floor (sum [num-fruit] of trees * seeds-per-fruit)   |
| producción actual de semillas                    | show sum [seedlings] of trees                             |

### CONJUNTO DE DATOS DE PERTURBANCIONES / PLÁNTULAS

| mediana de áreas de perturbación (m <sup>2</sup> )      | show median disturbance-data |
|---------------------------------------------------------|------------------------------|
| tamaño muestra del conjunto datos de perturbaciones     | show length disturbance-data |
| ver conjunto de datos de perturbaciones                 | show disturbance-data        |
| media del diámetro de plántulas de primer año           | show mean seed-diam-data     |
| índice máximo de crecimiento de plántulas de primer año | show max seed-growth-data    |
|                                                         |                              |

| lista de tamaños de áreas de perturbación (m <sup>2</sup> ) observadas en el campo | disturbance-data |
|------------------------------------------------------------------------------------|------------------|
| lista de diámetros de plántulas de primer año (cm) observadas """                  | seed-diam-data   |
| lista de índices de crecimiento de plántulas de primer año (cm/año) observadas """ | seed-growth-data |

Observe que las distribuciones de perturbaciones, diámetros de plántulas e índices de crecimiento de plántulas pueden verse en la carpeta de *Modelo > Datos*. La distribución de tamaño de las perturbaciones se ha denominado *gap-data.csv*. Los diámetros de plántulas y distribuciones de crecimiento se han denominado *seed-diam-data.csv* y *seed-growth-data.csv*, respectivamente.

### **EXPORTAR DATOS**

| exportar imagen del terreno (.jpg)            | export-view user-new-file                |
|-----------------------------------------------|------------------------------------------|
| exportar imagen de la interfaz (.jpg)         | export-interface user-new-file           |
| exportar texto resultados (.txt)              | export-output user-new-file              |
| exportar valores de una gráfica (.csv)        | export-plot "tree density" user-new-file |
| exportar valores de todas las gráficas (.csv) | export-all-plots user-new-file           |
| exportar todas las variables (.csv)           | export-world user-new-file               |
|                                               |                                          |

Puede asignarle cualquier nombre a los archivos exportados y guardarlos en donde usted desee. Incluya las extensiones de archivos que se muestran en paréntesis para cada método de exportación.

#### **FRASES DISPONIBLES**

| frases matemáticas   | <, >, =, !=, <=, >=                                          |
|----------------------|--------------------------------------------------------------|
| frases de lógica     | true, false                                                  |
| frases estadísticas  | max, min, mean, median, modes, with-min, with-max            |
| variables de parches | disturbance?, sweetspot?                                     |
| variables de árboles | who, age, alive?, seedling?, fall-gap? reproduce?, diameter, |
|                      | basal-diameter, basal area, stand-volume, sawn-volume,       |
|                      | growth-rate, mort-prob, fruit-prob, num-fruit, seedlings     |

Estas frases pueden sustituirse por frases similares en los comandos en *itálica* que se proveen arriba. Por ejemplo, cualquier frase estadística (*max, min, mean,* etc.) puede reemplazar una frase estadística en los comandos que se proveen. De igual manera, cualquier variable de árboles (*age, alive?, diameter, mort-prob, seedlings,* etc.) puede reemplazar una variable de árboles en los comandos que se proveen.

## **12.2 Modificar Experimentos de BehaviorSpace**

**EXPERIMENTOS DE SIMULACIÓN: BehaviorSpace** (sección 11) provee información detallada sobre la utilidad de BehaviorSpace de NetLogo. Si desea personalizar los experimentos predefinidos o crear sus propios experimentos, puede referirse a la sección que se incluye a continuación.

### Variar Parámetros Múltiples

Los experimentos predefinidos de BehaviorSpace están diseñados para simular un solo régimen de cosecha o probar la sensibilidad del crecimiento y rendimiento de la población a un solo parámetro de cosecha. Es posible examinar múltiples regímenes de cosecha dentro de una sola simulación. Esto puede lograrse al variar más de un parámetro de cosecha en los ajustes de variables de BehaviorSpace.

Por ejemplo, en vez de sólo variar el **diámetro-mínimo**, usted puede variar tanto el **diámetro-mínimo** como el **índice-de-retención** utilizando el siguiente código:

["diámetro-mínimo" [40 10 80]] ["índice-de-retención" [10 5 30]]

El experimento de BehaviorSpace simularía cada combinación de **diámetro-mínimo** e **índicede-retención** para el número especificado de repeticiones. En otras palabras, cada límite de diámetro mínimo para tala, comenzando desde 40 cm hasta 80 cm, en aumentos de 10 cm, se simularía con cada índice de retención, comenzando desde 10% hasta 30% con aumentos de 5%.

Este diseño puede implementarse en los cuatro parámetros de tala para simular los resultados de múltiples regímenes de cosecha. A pesar de que genera muchas operaciones y, por ende, requiere mucho tiempo de procesamiento, logra recopilar los resultados en una sola hoja de cálculo para su análisis.

#### Añadir Nuevos Indicadores

Los experimentos predefinidos también pueden personalizarse al añadir nuevos indicadores o condiciones de alto (*stop*) en los ajustes de experimentos. Indicadores adicionales a los que se encuentran en los *Códigos de Línea de Comandos* (sección 12.1) pueden añadirse, pero aquellos comandos que requieren tipografía *ennegrecida y en itálica* no generarán datos significativos debido a que los indicadores de BehaviorSpace se miden al final de cada operación del modelo.

Copie los indicadores de la **Línea de Comandos** (excluya *show* del indicador) y péguelos en los ajustes de indicadores de BehaviorSpace reporter settings. Por ejemplo, en vez de pegar *show median* [diameter] of trees with [diameter  $\leq 20$ ], sólo debe pegar median [diameter] of trees with [diameter  $\leq 20$ ]. Estos indicadores le proveerán información adicional cuando esté operando experimentos.

### Indicadores de Lista de Cosecha

Los indicadores de *annual-harvest-number* y *annual-harvest-volume* generan una lista de valores de cosecha en dos columnas como *[item<sub>h1</sub> item<sub>h2</sub> item<sub>h3</sub> item<sub>h4</sub> ...]*, donde cada *item<sub>hx</sub>* representa el valor de la cosecha para la cosecha número x. Si usted prefiere que cada elemento tenga su propia columna, entonces debe reemplazar el indicador de *annual-harvest-volume* por los siguientes indicadores:

| item 0 annual-harvest-volume         | volumen de árboles talados en la cosecha 1 |
|--------------------------------------|--------------------------------------------|
| item 1 annual-harvest-volume         | volumen de árboles talados en la cosecha 2 |
| item 2 annual-harvest-volume         | volumen de árboles talados en la cosecha 3 |
| item $(1 - X)$ annual-harvest-volume | volumen de árboles talados en la cosecha X |

El código *item* enumera los elementos en una lista desde cero en adelante, donde *item 0* es la cosecha 1, *item 1* es la cosecha 2, *item 3* es la cosecha 4, etc. Debe incluir un indicador de *item* para cada cosecha esperada. Puede determinar el número de cosechas esperadas utilizando la siguiente fórmula:

*floor (time / cutting-cycle)* + 1

donde el '*floor*' de un número de cosechas es el número entero más grande que sea igual o menor al número.

#### Indicadores de Lista de Antes/Después de la Cosecha

Los indicadores de *pre-post-cut-number* y *pre-post-cut-volume* producen una lista de valores de cosecha en dos columnas como [item<sub>pre-h1</sub> item post-h1 item pre-h2 item post-h2 ...] donde item<sub>pre-x</sub> y item<sub>post-x</sub> representan una estadística de población antes y después de la cosecha número x, respectivamente. Si usted prefiere que cada elemento tenga su propia columna, entonces debe reemplazar el indicador de *pre-post-cut-number* con los siguientes indicadores:

| item 0 pre-post-cut-number                        | número de árboles comerciales antes de cosecha 1   |
|---------------------------------------------------|----------------------------------------------------|
| item 1 pre-post-cut-number                        | número de árboles comerciales después de cosecha 1 |
| item 2 pre-post-cut-number                        | número de árboles comerciales antes de cosecha 2   |
| <i>item ((X - 1) * 2) pre-post-cut-number</i>     | número de árboles comerciales antes de cosecha X   |
| <i>item ((X - 1) * 2 + 1) pre-post-cut-number</i> | número de árboles comerciales después de cosecha X |

El código *item* enumera los elementos en una lista desde cero en adelante, donde *item* 0 es el valor 1, *item* 1 es el valor 2, *item* 3 es el valor 4, etc. Debe incluir dos indicadores de *item* para cada cosecha esperada. Puede determinar el número de cosechas esperadas utilizando la siguiente fórmula:

*floor (time / cutting-cycle)* + 1

donde el '*floor*' de un número de cosechas es el número entero más grande que sea igual o menor al número.

#### Añadir Condiciones de Alto (Stop)

Si está interesado en añadir condiciones de alto diferentes a las predefinidas, las cuales detienen las simulaciones cuando se llega al tiempo límite o cuando todos los árboles han muerto o han sido cosechados, entonces puede incluir nuevas condiciones de alto bajo **Stop condition**. El modelo se detendrá cuando se cumplan las condiciones. Por ejemplo, si usted desea detener la simulación después de la primera cosecha, entonces debe ingresar: *length annual-harvest-number* > 0. Por otro lado, si usted desea detener las simulaciones cuando la abundancia de árboles comerciales se reduzca a menos de cierto punto, entonces debe ingresar: *count trees with [diameter* >= *diámetro-mínimo]* <= 10. En este ejemplo, las simulaciones se detendrían cuando la abundancia de árboles comerciales se reduzca a menos de 10 árboles.

Para más información acerca de los experimentos BehaviorSpace, puede acceder a la página web de NetLogo o verificar el Manual del Usuario de NetLogo. Favor de referirse a *Recursos NetLogo* (sección 12.4), abajo.

# 12.3 Códigos de Procedimientos del Modelo

Esta sección provee información útil para entender y modificar el código que subyace el modelo.

Una versión anotada del código del modelo está disponible en el *APÉNDICE E: CÓDIGO DEL MODELO* (página 73) y en la sección de **Procedures** de la interfaz de NetLogo. Examinar el código de cerca le ayudará a entender mejor el funcionamiento del modelo.

### Resumen de Procedimiento

En la parte superior del modelo encontrará información básica: título, autores, fuentes de financiamiento, dimensiones del terreno, etc. A través del código, el texto gris que aparece a la derecha precedido por punto y coma repetida (;;) representa comentarios que se proveen para que los usuarios interesados puedan entender cómo funciona el código. La computadora no lee este texto.

La primera sección de código funcional en el manual, *EXTENSIONS, BREEDS, AND VARIABLES*, identifica variables y extensiones de código que se usan a lo largo del modelo. Las extensiones de código activan tipos de código que no se incluyen en el lenguaje predefinido, así como variables utilizadas en el modelo para modificar los árboles y el terreno. Las razas (*breeds*) identifican los 'árboles' como los agentes, o individuos, que son simulados por el modelo. Las variables globales son valores constantes que se utilizan para hacer estas modificaciones; son las únicas variables que recomendamos modificar, según se explica a continuación.

**MODEL SETUP**, la segunda sección del código, configura el modelo al verificar errores, establecer valores de variables, dibujar el terreno, establecer gráficas y monitores, y establecer la población inicial en el terreno. Estos pasos ocurren en secciones discretas de código que se conocen como procedimientos, rodeadas por las palabras claves *to* y *end*. Cada paso se explica en los comentarios.

La tercera sección del código, *RUN MODEL*, hace crecer, mata, produce perturbaciones y reproduce los árboles, de manera sucesiva, en el terreno. Esta sección también restablece los árboles y el terreno a las condiciones iniciales, como preparación para el próximo año de simulación. Estos pasos también se contienen dentro de los procedimientos, y cada procedimiento se comenta en el código del modelo. La cuarta y última sección, *EXPORT RESULTS*, contiene el código para exportar los resultados de una sola simulación a un archivo de texto.

**Procedures** The la pestaña de **Procedures** que aparece en la interfaz de NetLogo, utilice el menú de **Procedures** para ver una lista de procedimientos del modelo y enfocarse en algún procedimiento específico.

Se les han asignado colores a los **Procedures** de acuerdo al siguiente esquema: las palabras claves (*keywords*) están en **verde**; las constantes están en **anaranjado**; los comentarios están en

gris; los comandos preinstalados de NetLogo están en azul; los indicadores primitivos en púrpura; y todo lo demás en negro.

#### Modificar Constantes del Modelo

Es posible modificar el modelo de crecimiento y rendimiento utilizando datos alternativos para calcular regresiones alternativas, pero este Manual no contempla explicar este proceso. Si desea modificar funciones del modelo, recomendamos sólo modificar las constantes del modelo. Estas variables constantes se establecen en la primera sección del código y se resumen brevemente a continuación.

| Variable           | Valor | Definición                                                   |  |
|--------------------|-------|--------------------------------------------------------------|--|
| prop-land-dist     | 0.026 | proporción del terreno donde ocurren perturbaciones cada año |  |
| seed-shadow-area   | 0.91  | área (ha) de la sombra de semilla de un árbol de caoba       |  |
| max-num-fruit      | 750   | número máximo de frutas por árbol                            |  |
| seeds-per-fruit    | 42.4  | promedio de semillas viables por fruto                       |  |
| establishment-rate | 0.085 | proporción de semillas que sobreviven para convertirse en    |  |
|                    |       | plántulas de primer año                                      |  |

Para cambiar el valor de alguna de estas constantes, sólo debe reemplazar el valor original con el nuevo. Recuerde asignarle un nombre nuevo al modelo cuando lo grabe, para evitar que se borre la versión original. SI BORRA LA VERSIÓN ORIGINAL DEL MODELO, DEBERÁ REINSTALARLO.

La capacidad de redefinir las constantes del modelo resulta útil cuando se quiere personalizar el mismo de acuerdo a su área de campo. Por ejemplo, si en su área de campo ocurren más perturbaciones que las proyectadas en el modelo, sólo debe aumentar el valor de la proporción de perturbaciones en el terreno (*prop-land-dist*). De igual manera, si en su área de campo los árboles producen un máximo de frutos menor al del modelo (*max-num-fruit*) o producen menos semillas viables por fruto (*seeds-per-fruit*), puede reducir estos valores.

### 12.4 Recursos NetLogo

NetLogo es un ambiente de modelaje multi-agente que fue desarrollado por Uri Wilensky en el Center for Connected Learning and Computer-Based Modeling (Wilensky 1999). Si desea conocer más acerca de este *software*, puede visitar la página en línea de NetLogo en http://ccl.northwestern.edu/NetLogo/index.shtml

Este sitio web ofrece recursos para aprender acerca de NetLogo, incluyendo un Manual del Usuario, un diccionario en línea, ejemplos de modelos y publicaciones. El NetLogo Users Group, una comunidad en línea de usuarios de NetLogo, también es útil para obtener ayuda y consejos: <u>http://groups.yahoo.com/group/NetLogo-users/</u>

El *software* de NetLogo incluye una biblioteca o archivo de modelos, titulada **Models Library**, disponible en **Files > Models Library** dentro del menú de NetLogo. Estos modelos pueden servir como ejemplos o plantillas para aprender el lenguaje de NetLogo, modificar el modelo de crecimiento y rendimiento, o crear nuevos modelos de NetLogo.

NetLogo 5.0.3, la versión utilizada para operar el Modelo de Crecimiento y Rendimiento de la Caoba, puede descargarse en: <u>http://ccl.northwestern.edu/netlogo/5.0.3/</u>. La versión más reciente del *software* puede descargarse en: <u>http://ccl.northwestern.edu/netlogo/download.shtml</u>

# **13 LIMITACIONES Y CONSIDERACIONES**

Las funciones del Modelo de Crecimiento y Rendimiento de la Caoba se derivan de datos demográficos recopilados anualmente de 1995–2010 para aproximadamente 600 árboles de caoba y miles de plántulas, árboles jóvenes y árboles de tamaño de poste en diferentes áreas de campo en el sureste de Pará y Acre. Este amplio conjunto de datos permite que se realicen predicciones robustas en cuanto al crecimiento y rendimiento de poblaciones de caoba a través de periodos razonables de tiempo. No obstante, es importante tener en cuenta las limitaciones del modelo que pueden afectar la exactitud y precisión de los resultados proyectados.

En primer lugar, debido a la escasa regeneración natural que ocurre en los claros, la simulación de los índices de mortalidad y crecimiento de las plántulas y árboles jóvenes en claros grandes está basada en datos de experimentos de campo a través de gradientes leves en claros grandes que se iniciaron en Marajoara en 1995. Estos datos representan estimados optimistas del desempeño de árboles jóvenes, debido a la remoción manual de plantas competidoras y vegetación secundaria durante los primeros tres años de los experimentos.

En segundo lugar, los resultados de las poblaciones son altamente sensitivos a las perturbaciones, y la función del modelo relacionada a las perturbaciones se deriva de datos recopilados durante un solo año en Marajoara. Debido a que los regímenes de perturbaciones varían ampliamente a lo largo del espacio y el tiempo, estos datos sólo representan parcialmente la magnitud de los eventos perturbadores que producen claros, y que son necesarios para la regeneración de los árboles de caoba y su reclutamiento a la adultez.

En último lugar, el modelo no incorpora formalmente los factores reguladores dependientes de la densidad poblacional, lo cual puede repercutir en que se sobreestime el crecimiento y rendimiento de la población. La *Steniscadia poliophaea* es una mariposa nocturna depredadora de las plántulas de caoba cuya actividad es más intensa y frecuente cuando las plántulas se encuentran cercanas a árboles grandes que están produciendo frutos o a grupos de adultos aglomerados. El efecto a nivel poblacional de este depredador de plántulas, que depende de la densidad, pudiera ser significativo si el crecimiento de la población es sensible a reducciones en los niveles de supervivencia y crecimiento de las plántulas. Vea las referencias de Norghauer *et al.* (sección 16) para más información sobre este tema. De igual manera, el impacto de la polilla barrenadora, *Hypsipyla grandella*, sobre la población de caoba no ha podido tomarse en cuenta directamente en el modelo debido a la falta de datos sobre este particular. La mortalidad de plántulas debido a la densidad poblacional ha mostrado que causa una reducción en los índices de crecimientos de otros árboles neotropicales.

# **14 MODIFICACIONES FUTURAS**

Estamos interesados en utilizar el recién publicado *R Extension for NetLogo* (Thiele y Grimm 2010: <u>http://NetLogo-r-ext.berlios.de/</u>) para aumentar las capacidades de regresión del modelo, el potencial de análisis de datos dentro del modelo, y la función del comando de **Exportar Resultados**.

La versión en línea del modelo se actualizará a medida que la versión para computadoras se haga más compatible con los servicios de exportación del programilla (*applet*) y el servidor web.

Las mejoras a las versiones futuras del modelo también se incluirán de acuerdo a los comentarios y recomendaciones de los usuarios. Por favor llene la encuesta para el usuario que se encuentra en nuestro sitio web: <u>http://www.swietking.org</u>

# **15 RECONOCIMIENTOS**

Las fuentes principales de financiamiento para este programa de investigación a largo plazo han sido el Instituto Internacional de Dasonomía Tropical del Servicio Forestal de los Estados Unidos (IIDT), así como el Programa OIMT-CITES para Asegurar que el Comercio Internacional de las Especies Maderables Incluidas en CITES es Consistente con su Manejo Sostenible y Conservación (ver página 2). En el IIDT, la visión y el compromiso de Ariel Lugo en torno a este programa fueron instrumentales para su realización.

Esta investigación también ha recibido apoyo de un amplio espectro de fuentes públicas y privadas, incluyendo los Programas Internacionales del Servicio Forestal de los Estados Unidos, USAID Brasil, la Fundación Charles A. y Anne Morrow Lindbergh, así como el Programa de Becas de la Organización Internacional de Maderas Tropicales. En Acre, fondos adicionales fueron provistos por el Ministerio de Medio Ambiente (MMA) de Brasil y WWF-Brasil.

En el sureste de Pará, el proyecto recibió apoyo generoso en logística de parte de los dueños del área de campo en Marajoara, el Sr. Claudiomar Vicente Kehrnvald (actual) y Sr. Honorato Babinski (anterior/Serraria Marajoara Ltda). Les extendemos nuestro más sincero agradecimiento. Apoyo logístico adicional en la región se recibió de parte de Peracchi Ltda y Conservación Internacional–Brasil. En Acre, se recibió apoyo logístico de la Secretaría Ejecutiva de Bosques y Extractivismo del Gobierno Estatal de Acre (SEFE), la Fundación de Tecnología del Estado de Acre (FUNTAC) y las compañías de productos forestales Acre Brasil Verde y Laminados Triunfo Ltda.

Agradecemos al Ministerio de Ciencia y Tecnología de Brasil (CNPq) por otorgarnos el permiso para llevar a cabo investigaciones de campo y al Instituto do Homem e Meio Ambiente da Amazônia (IMAZON) por proveernos su afiliación institucional y apoyo colegial, especialmente a Edson Vidal, Paulo Barreto y Adalberto Veríssimo.

Extendemos nuestro agradecimiento a Marco Lentini y Johan Zweede del Instituto Floresta Tropical (IFT) por su apoyo institucional y conocimiento, así como a Mark Schulze por asegurarse que el trabajo de campo se mantuviera en curso. En la Universidad de Yale, Mark Ashton y F. Herbert Bormann guiaron el desarrollo de este programa. En el sureste de Pará, Jurandir Galvão fue instrumental para establecer las investigaciones de campo y entrenar a los asistentes de campo para los estudios a largo plazo. Mark Cochrane proveyó los datos geoespaciales originales sobre los cuales se desarrollaron los estudios para trazar el mapa. En Acre, nada hubiera sido posible sin el apoyo consistente y la determinación de Frank Pantoja. En el campo, agradecemos a Miguel Alves de Jesus, Valdemir Ribeiro da Cruz, Maria Nascimento Rodrigues, Amildo Alves de Jesus, Ruberval Rodrigues Vitorino, Manoel Rodrigues Vitorino y Antonio Barbosa Lopes por su dedicación en el censo de árboles y los experimentos. Otros que contribuyeron en el campo fueron Denis Valle, Marcelo Galdino, Simone Bauch, así como un sinnúmero de asistentes de campo que no mencionaremos aquí por ser tan extensa la lista. Ted Gullison también fue muy amable al proveernos datos de áreas de campo en Bolivia, los cuales sirvieron de apoyo.

### **16 REFERENCIAS Y LECTURAS RECOMENDADAS**

Copias electrónicas de las publicaciones periódicas están disponibles según sean solicitadas a jgrogan@swietking.org o jgrogan@crocker.com.

- André T, Lemes MR, Grogan J y Gribel R (2008) Post-logging loss of genetic diversity in a mahogany (*Swietenia* macrophylla King) population in Brazilian Amazonia. Forest Ecology and Management 255: 340-345.
- Blundell AG y Gullison RE (2003) Poor regulatory capacity limits the ability of science to influence the management of mahogany. *Forest Policy and Economics* 5: 395-405.
- Blundell AG y Rodan BD (2003) Mahogany and CITES: moving beyond the veneer of legality. Oryx 37: 85-90.
- Blundell AG (2004) A review of the CITES listing of big-leaf mahogany. Oryx 38: 1-7.
- Blundell AG y Mascia MB (2005) Discrepancies in reported levels of international wildlife trade. *Conservation Biology* 19: 2020-2025.
- Blundell AG (2007) Implementing CITES regulations for timber. Ecological Applications 17: 323-330.
- Boot RGA y Gullison RE (1995) Approaches to developing sustainable extraction systems for tropical forest products. *Ecological Applications* 5: 896-903.
- Browder JO (1987) Brazil's export promotion policy (1980-1984): impacts on the Amazon's industrial wood sector. *The Journal of Developing Areas* 21: 285-304.
- Browder JO, Matricardi EAT y Abdala WS (1996) Is sustainable tropical timber production financially sustainable? A comparative analysis of mahogany silviculture among small farmers in the Brazilian Amazon. *Ecological Economics* 16: 147-159.
- Brown N, Jennings S y Clements T (2003) The ecology, silviculture and biogeography of mahogany (*Swietenia macrophylla*): a review of the evidence. *Perspectives in Plant Ecology, Evolution and Systematics* 6: 37-49.
- Cámara-Cabrales L y Kelty MJ (2009) Seed dispersal of big-leaf mahogany (*Swietenia macrophylla*) and its role in natural forest management in the Yucatán Peninsula, Mexico. *Journal of Tropical Forest Science* 21: 235-245.
- Chimeli AB y Boyd RG (2010) Prohibition and the supply of Brazilian mahogany. Land Economics 86: 191-208.
- Cornelius JP (2001) The effectiveness of pruning in mitigating *Hypsipyla grandella* attack on young mahogany (*Swietenia macrophylla* King) trees. *Forest Ecology and Management* 148: 287-289.
- Cornelius J, Wightman K, Grogan J y Ward S (2004) *Swietenia* (American mahogany). In: Burley J (Ed.), Elsevier Encyclopedia of Forest Sciences, pp. 1720-1726. Elsevier Science Publishers BV, Amsterdam, The Netherlands.
- Cornelius JP, Navarro CM, Wightman KE y Ward SE (2005) Is mahogany dysgenically selected? *Environmental Conservation* 32: 129-139.
- Cornelius JP (2009) The utility of the predictive decapitation test as a tool for early genetic selection for *Hypsipyla* tolerance in big-leaf mahogany (*Swietenia macrophylla* King). *Forest Ecology and Management* 257: 1815-1821.
- Degen B, Ward SE, Lemes MR, Navarro C y Sebbenn AM (2012) Verifying the geographic origin of mahogany (*Swietenia macrophylla* King) with DNA-fingerprints. *Forensic Science International: Genetics* 7: 55-62.

- Dickinson MB y Whigham DF (1999) Regeneration of mahogany (Swietenia macrophylla) in the Yucatan. International Forestry Journal 1: 35-39.
- d'Oliveira MVN (2000) Artificial regeneration in gaps and skidding trails after mechanised forest exploitation in Acre, Brazil. *Forest Ecology and Management* 127: 67-76.
- Dünisch O, Azevedo CP, Gasparotto L, Montóia GR, Silva GJ ySchwarz T (2002) Light, water, and nutrient demand for the growth of three high-quality timber species (Meliaceae) of the Amazon. *Journal of Applied Botany* 76: 29-40.
- Dünisch O, Bauch J y Gasparotto L (2002) Cambial growth dynamics and formation of increment zones in the xylem of Swietenia macrophylla King, Carapa guianensis Aubl., Cedrela odorata L. (Meliaceae). IAWA Journal 23: 101-119.
- Dünisch O y Morais RR (2002) Regulation of xylem sap flow in an evergreen, a semi-deciduous, and a deciduous Meliaceae species from the Amazon. *Trees–Berlin* 16: 404-416.
- Dünisch O, Montóia VR y Bauch J (2003) Dendroecological investigations on *Swietenia macrophylla* King and *Cedrela odorata* L. (Meliaceae) in the central Amazon. *Trees–Berlin* 17: 244-250.
- Dünisch O y Puls J (2003) Changes in content of reserve materials in an evergreen, a semi-deciduous, and a deciduous Meliaceae species from the Amazon. *Journal of Applied Botany* 77: 10-16.
- Fearnside PM (1997) Protection of mahogany: a catalytic species in the destruction of rain forests in the American tropics. *Environmental Conservation* 24: 303-306.
- Fujii T, Marsoem SN y Fujiwara T (1998) Annual growth rings in mahogany (*Swietenia macrophylla*) growing in Java. *IAWA Journal* 19: 449-450.
- Garcia XC, Negreros PC y Rodriguez BS (1993) Regeneracion natural de caoba (*Swietenia macrophylla* King) bajo diferentes densidades de dosel. *Revista Ciencia Forestal en Mexico* 18: 25-43.
- Gerhardt K (1993) Tree seedling development in tropical dry abandoned pasture and secondary forest in Costa Rica. *Journal of Vegetation Science* 4: 95-102.
- Gerhardt K y Fredriksson D (1995) Biomass allocation by broad-leaf mahogany seedlings, *Swietenia macrophylla* (King), in abandoned pasture and secondary dry forest in Guanacaste, Costa Rica. *Biotropica* 27: 174-182.
- Gerhardt K (1996) Effects of root competition and canopy openness on survival and growth of tree seedlings in a tropical seasonal dry forest. *Forest Ecology and Management* 82: 33-48.
- Gerhardt K (1996) Germination and development of sown mahogany (*Swietenia macrophylla* King) in secondary tropical dry forest habitats in Costa Rica. *Journal of Tropical Ecology* 12: 275-289.
- Gerhardt K (1998) Leaf defoliation of tropical dry forest tree seedlings-implications for survival and growth. *Trees-Structure and Function* 13: 88-95.
- Gillies ACM, Navarro C, Lowe AJ, Newton AC, Hernández M, Wilson J y Cornelius JP (1999) Genetic diversity in Mesoamerican populations of mahogany (*Swietenia macrophylla*), assessed using RAPDs. *Heredity* 83: 722-732.
- Gouvêa CF, Dornelas MC y Martinelli AP (2008) Characterization of unisexual flower development in the endangered mahogany tree *Swietenia macrophylla* King (Meliaceae). *Botanical Journal of the Linnean Society* 156: 529-535.

- Grogan, JE (2001) Bigleaf mahogany (*Swietenia macrophylla* King) in southeast Pará, Brazil: a life history study with management guidelines for sustained production from natural forests. PhD dissertation, Yale University School of Forestry y Environmental Studies, New Haven, CT, USA.
- Grogan J (2002) Some simple management guidelines could help the sustainable management of bigleaf mahogany in the neotropics. *Tropical Forest Update, ITTO Newsletter* 12(4): 22-23.
- Grogan J, Barreto P y Veríssimo A (2002) Mogno na Amazônia Brasileira: Ecologia e Perspectivas de Manejo (Mahogany in the Brazilian Amazon: Ecology and Perspectives on Management). IMAZON, Belém, PA, Brazil. 58 pp.
- Grogan J, Ashton MS y Galvão J (2003) Big-leaf mahogany (*Swietenia macrophylla*) seedling survival and growth across a topographic gradient in southeast Pará, Brazil. *Forest Ecology and Management* 186: 311-326.
- Grogan J, Galvão J, Simões L y Veríssimo A (2003) Regeneration of big-leaf mahogany in closed and logged forests of southeastern Pará, Brazil. In: Lugo A, Figueroa Colón JC y Alayón M (eds.), Big-Leaf Mahogany: Genetics, Ecology, and Management, pp. 193-208. Springer-Verlag, New York, NY, USA.
- Grogan J (2005) Mogno (*Swietenia macrophylla*, Meliaceae). In: Shanley P y Medina G (eds.), Frutiferas e Plantas Úteis na Vida Amazônica, pp. 115-122. Mulheres da Mata/Imazon, Belém, Pará, Brazil.
- Grogan J y Barreto P (2005) Big-leaf mahogany on CITES Appendix II: big challenge, big opportunity. *Conservation Biology* 19: 973-976.
- Grogan J, Landis RM, Ashton MS y Galvão J (2005) Growth response by big-leaf mahogany (*Swietenia macrophylla*) advance seedling regeneration to overhead canopy release in southeast Pará, Brazil. *Forest Ecology and Management* 204: 399-412.
- Grogan J, Vidal E y Schulze M (2005) Apoio científico Pará os padrões de manejo de madeira na floresta amazônica a questão da sustentabilidade. *Ciência & Ambiente* 32: 103-117.
- Grogan J y Galvão J (2006) Factors limiting post-logging seedling regeneration by big-leaf mahogany (*Swietenia macrophylla*) in southeastern Amazonia, Brazil, and implications for sustainable management. *Biotropica* 38: 219-228.
- Grogan J y Galvão J (2006) Physiographic and floristic gradients across topography in transitional seasonally dry evergreen forests of southeastern Amazonia, Brazil. *Acta Amazonica* 36: 483-496.
- Grogan J, Jennings SB, Landis RM, Schulze M, Baima AMV, Lopes JCA, Norghauer JM, Oliveira LR, Pantoja F, Pinto D, Silva JNM, Vidal E y Zimmerman BL (2008) What loggers leave behind: impacts on big-leaf mahogany (*Swietenia macrophylla*) commercial populations and potential for post-logging recovery in the Brazilian Amazon. *Forest Ecology and Management* 255: 269-281.
- Grogan J y Schulze M (2008) Estimating the number of trees and forest area necessary to supply internationally traded volumes of big-leaf mahogany (*Swietenia macrophylla*) in Amazonia. *Environmental Conservation* 35: 26-35.
- Grogan J y Landis RM (2009) Growth history and crown vine coverage are principal factors influencing growth and mortality rates of big-leaf mahogany *Swietenia macrophylla* in Brazil. *Journal of Applied Ecology* 46: 1283-1291.
- Grogan J, Blundell AG, Landis RM, Youatt A, Gullison RE, Martinez M, Kometter RF, Lentini M y Rice RE (2010) Over-harvesting driven by consumer demand leads to population decline: big-leaf mahogany in South America. *Conservation Letters* 3: 12-20.

- Grogan J, Schulze M y Galvão J (2010) Survival, growth and reproduction by big-leaf mahogany (*Swietenia macrophylla*) in open clearing vs. forested conditions in Brazil. *New Forests* 40: 335-347.
- Grogan J, Peña-Claros M y Günter S (2011) Managing natural populations of big-leaf mahogany. In: Günter S, Stimm B, Weber M, Mosandl R (eds.), Silviculture in the Tropics, Tropical Forestry 8, pp. 227-235. Springer-Verlag, Berlin–Heidelberg, Germany.
- Grogan J y Schulze M (2012) The Impact of annual and seasonal rainfall patterns on growth and phenology of emergent tree species in southeastern Amazonia, Brazil. *Biotropica* 44: 331-340.
- Grogan J, Schulze M, Pantoja F, Vidal E, Lentini M y Valle D (In review) Enrichment planting of big-leaf mahogany in logging gaps in Acre, Brazil. *Forest Ecology and Management*.
- Gullison RE y Hubbell SP (1992) Regeneracion natural de la mara (*Swietenia macrophylla*) en el bosque Chimanes, Bolivia. *Ecologia en Bolivia* 19: 43-56.
- Gullison RE, Panfil SN, Strouse JJ y Hubbell SP (1996) Ecology and management of mahogany (*Swietenia* macrophylla King) in the Chimanes Forest, Beni, Bolivia. Botanical Journal of the Linnean Society 122: 9-34.
- Gullison RE, Vriesendorp C y Lobo A (2003) Effects of large-scale flooding on regeneration of big-leaf mahogany in the Bolivian Amazon. In: Lugo A, Figueroa Colón JC y Alayón M (eds.), Big-Leaf Mahogany: Genetics, Ecology, and Management, pp. 209-236. Springer-Verlag, New York, NY, USA.
- Günter S (2001) Impacto de los factores ecológicos en la regeneración de la mara (*Swietenia macrophylla* King) en bosques naturales de Bolivia. In: Mostacedo B y Fredericksen TS (Eds.), Regeneración y Silvicultura de Bosques Tropicales en Bolivia, pp. 99-118. Proyecto de Manejo Forestal Sostenible (BOLFOR), Santa Cruz, Bolivia.
- Helgason T, Russell SJ, Monro AK y Vogel JC (1996) What is mahogany? The importance of a taxonomic framework for conservation. *Botanical Journal of the Linnean Society* 122: 47-59.
- Hietz P, Wanek W y Dünisch O (2005) Long-term trends in cellulose S13 C and water-use efficiency of tropical *Cedrela* and *Swietenia* in Brazil. *Tree Physiology* 25: 745-752.
- Jennings S y Baima AMV (2005) The influence of population and forest structure on fruit production in mahogany (*Swietenia macrophylla* King) and their consequences for sustainable management. *International Forestry Journal* 7: 363-369.
- Kelty MJ, Cámara-Cabrales L y Grogan J (2011) Red oak in southern New England and big-leaf mahogany in the Yucatan Peninsula: can mixed-species forests be sustainably managed for single-species production? *Journal of Sustainable Forestry* 30: 637-657.
- Kometter RF, Martinez M, Blundell AG, Gullison RE, Steininger MK y Rice RE (2004) Impacts of unsustainable mahogany logging in Bolivia and Peru. *Ecology and Society* 9: http://www.ecologyandsociety.org/vol9/iss1/art12.
- Kometter RF (2011) Tablas nacionales de conversión volumétrica de madera en pie a madera aserrada por calidades según las reglas internacionales de clasificación de madera NHLA de la especie de caoba (*Swietenia macrophylla*) Pará Guatemala. Intercooperation, Brasília, DF, Brazil.
- Lamb FB (1966) Mahogany of Tropical America: Its Ecology and Management. University of Michigan Press, Ann Arbor, MI, USA.
- Lee H-Y (1967) Studies in *Swietenia* (Meliaceae): observations on the sexuality of the flowers. *Journal of the Arnold Arboretum* 48: 101-104.

- Lemes MR, Brondani RPV y Grattapaglia D (2002) Multiplexed systems of microsatellite markers for genetic analysis of mahogany, *Swietenia macrophylla* King (Meliaceae), a threatened Neotropical timber species. *Journal of Heredity* 93: 287-291.
- Lemes MR, Gribel R, Procter J y Grattapaglia D (2003) Population genetic structure of mahogany (*Swietenia macrophylla* King, Meliaceae) across the Brazilian Amazon, based on variation at microsatellite loci: implications for conservation. *Molecular Ecology* 12: 2875-2883.
- Lemes MR, Grattapaglia D, Grogan J, Proctor J y Gribel R (2007) Flexible mating system in a logged population of mahogany (*Swietenia macrophylla* King, Meliaceae): implications for the management of a threatened neotropical tree species. *Plant Ecology* 192: 169-180.
- Lemes MR, Dick CW, Navarro C, Lowe, AJ, Cavers S y Gribel R (2010) Chloroplast DNA microsatellites reveal contrasting phylogeographic structure in mahogany (*Swietenia macrophylla* King, Meliaceae) from Amazonia and Central America. *Tropical Plant Biology* 3: 40-49.
- Lemes M, Esashika T y Gaoue OG (2011) Microsatellites for mahoganies: twelve new loci for *Swietenia macrophylla* and its high transferability to *Khaya senegalensis*. *American Journal of Botany* http://www.amjbot.org/: e207-e209.
- Lopes JCA, Jennings SB y Matni NM (2008) Planting mahogany in canopy gaps created by commercial harvesting. *Forest Ecology and Management* 255: 300-307.
- Loveless MD y Gullison RE (2003) Genetic variation in natural mahogany populations in Bolivia. In: Lugo A, Figueroa Colón JC y Alayón M (Eds.), Big-Leaf Mahogany: Genetics, Ecology, and Management, pp. 9-28. Springer-Verlag, New York, NY, USA.
- Lugo A (1999) Point-counterpoints on the conservation of big-leaf mahogany. General Technical Report WO-64. USDA Forest Service–International Institute of Tropical Forestry, San Juan, PR.
- Lugo A, Figueroa Colón JC y Alayón M (Eds.) (2003) Big-Leaf Mahogany: Genetics, Ecology, and Management. Springer-Verlag, New York, NY, USA.
- Mansoor M, Noor NM y Krishnapillay B (1997) Collection and handling of mahogany (*Swietenia macrophylla*) seeds for optimum viability. *Journal of Tropical Forest Science* 9: 398-410.
- Mayhew JE y Newton AC (1998) The Silviculture of Mahogany. CABI Publishing, New York, NY, USA.
- Morris MH, Negreros-Castillo P y Mize C (2000) Sowing date, shade, and irrigation affect big-leaf mahogany (*Swietenia macrophylla* King). Forest Ecology and Management 132: 173-181.
- Negreros-Castillo P (1991) Ecology and management of mahogany (*Swietenia macrophylla* King) regeneration in Quintana Roo, Mexico. PhD dissertation, Iowa State University, Ames, IO, USA.
- Negreros-Castillo P y Mize C (1993) Effects of partial overstory removal on the natural regeneration of a tropical forest in Quintana Roo, Mexico. *Forest Ecology and Management* 58: 259-272.
- Negreros-Castillo P y Hall RB (1996) First-year results of partial overstory removal and direct seeding of mahogany (*Swietenia macrophylla* King) in Quintana Roo, Mexico. *Journal of Sustainable Forestry* 3: 65-76.
- Negreros-Castillo P y Mize CW (2003) Enrichment planting of big-leaf mahogany and Spanish cedar in Quintana Roo, México. In: Lugo A, Figueroa Colón JC y Alayón M (Eds.), Big-Leaf Mahogany: Genetics, Ecology, and Management, pp. 278-287. Springer-Verlag, New York, NY, USA.

- Negreros-Castillo P, Snook LK y Mize CW (2003) Regenerating mahogany (*Swietenia macrophylla*) from seed in Quintana Roo, Mexico: the effects of sowing method and clearing treatment. *Forest Ecology and Management* 183: 351-362.
- Negreros-Castillo P y Mize CW (2008) Regeneration of mahogany and Spanish cedar in gaps created by railroad tie extraction in Quintana Roo, Mexico. *Forest Ecology and Management* 255: 308-312.
- Negreros-Castillo P y Mize CW (2013) Soil-site preferences for mahogany (*Swietenia macrophylla* King) in the Yucatan Peninsula. *New Forests* 44: 85-99.
- Newton AC, Baker P, Ramnarine S, Mesen JF y Leakey RRB (1993) The mahogany shoot borer: prospects for control. *Forest Ecology and Management* 57: 301-328.
- Newton AC, Cornelius JP, Baker P, Gillies ACM, Hernandez M, Ramnarine S, Mesen JF y Watt AD (1996) Mahogany as a genetic resource. *Botanical Journal of the Linnean Society* 122: 61-73.
- Norghauer JM, Malcolm JR y Zimmerman B (2006) Juvenile mortality and attacks by a specialist herbivore increase with conspecific adult basal area of Amazonian *Swietenia macrophylla* (Meliaceae). *Journal of Tropical Ecology* 22: 451-460.
- Norghauer JM, Malcolm JR, Zimmerman B y Felfili JM (2006) An experimental test of density- and distantdependent recruitment of mahogany (*Swietenia macrophylla*) in southeastern Amazonia. *Oecologia* 148: 437-446.
- Norghauer JM, Malcolm JR y Zimmerman BL (2008) Canopy cover mediates interactions between a specialist caterpillar and seedlings of a neotropical tree. *Journal of Ecology* 96: 103-113.
- Norghauer JM, Malcolm JR y Zimmerman B (2008) Experimental establishment of big-leaf mahogany (*Swietenia macrophylla* King) seedlings on two soil types in native forest of Pará, Brazil. *Forest Ecology and Management* 255: 282-291.
- Norghauer JM, Grogan J, Malcolm JR y Felfili JM (2010) Long-distance seed dispersal helps big-leaf mahogany seedlings escape defoliation by a specialist caterpillar. *Oecologia* 162: 405-412.
- Norghauer JM, Martin AR, Mycroft EE, James A y Thomas SC (2011) Island invasion by a threatened tree species: evidence for natural enemy release of mahogany (*Swietenia macrophylla*) on Dominica, Lesser Antilles. *PLoS ONE* 6: e18790.
- Norghauer JM, Nock C y Grogan J (2011) The importance of tree size and fecundity for wind dispersal of big-leaf mahogany. *PLoS ONE* 6: e17488.
- Norghauer JM y Grogan J (2012) The intriguing case of *Steniscadia poliophaea* (Noctuidae): potent moth enemy of young mahogany trees in Amazonian forests. In: Cauterruccio L (ed.), *Moths: Types, Ecological Significance and Control Methods*, pp. 39-74. Nova Science Publishers, Inc., Hauppauge, NY, USA.
- Novick RR, Dick CW, Lemes MR, Navarro C, Caccone A y Bermingham E (2003) Genetic structure of Mesoamerican populations of big-leaf mahogany (*Swietenia macrophylla*) inferred from microsatellite analysis. *Molecular Ecology* 12: 2885-2893.
- Pérez-Salicrup DR y Esquivel R (2008) Tree infection by *Hypsipyla grandella* in *Swietenia macrophylla* and *Cedrela odorata* (Meliaceae) in the southern Yucatan Peninsula region. *Forest Ecology and Management*: 324-327.
- Ramos J y Grace J (1990) The effects of shade on the gas exchange of seedlings of four tropical trees from Mexico. *Functional Ecology* 4: 667-678.

- Ramos JM y del Amo S (1992) Enrichment planting in a tropical secondary forest in Veracruz, Mexico. *Forest Ecology and Management* 54: 289-304.
- Rice RE, Gullison RE y Reid JW (1997) Can sustainable management save tropical forests? *Scientific American* 276: 44-49.
- Robbins CS (2000) Mahogany Matters: the U.S. Market for Big-Leafed Mahogany and its Implications for the Conservation of the Species. Report, TRAFFIC North America, Washington, DC, USA.
- Rodan B, Newton A y Veríssimo A (1992) Mahogany conservation: status and policy initiatives. *Environmental Conservation* 19: 331-342.
- Rodan BD y Campbell FT (1996) CITES and the sustainable management of *Swietenia macrophylla* King. *Botanical Journal of the Linnean Society* 122: 83-87.
- Schulze M, Vidal E, Grogan J, Zweede J y Zarin D (2005) Madeiras nobres em perigo: práticas e leis atuais de manejo florestal não garantem a exploração sustentável. *Ciência Hoje* 214: 66-69.
- Schulze M (2008) Technical and financial analysis of enrichment planting in logging gaps as a potential component of forest management in eastern Amazonia. *Forest Ecology and Management* 255: 866-879.
- Schulze M, Grogan J, Landis RM y Vidal E (2008) How rare is too rare to harvest? Management challenges posed by low-density timber species in the Brazilian Amazon. *Forest Ecology and Management* 256: 1443-1457.
- Snook LK (1993) Stand dynamics of mahogany (*Swietenia macrophylla* King) and associated species after fire and hurricane in the tropical forests of the Yucatan Peninsula, Mexico. PhD dissertation, Yale University School of Forestry y Environmental Studies, New Haven, CT, USA.
- Snook LK (1996) Catastrophic disturbance, logging and the ecology of mahogany (*Swietenia macrophylla* King): grounds for listing a major tropical timber species in CITES. *Botanical Journal of the Linnean Society* 122: 35-46.
- Snook LK (1998) Sustaining harvests of mahogany (*Swietenia macrophylla* King) from Mexico's Yucatan forests: past, present and future. In: Primack B, Bray DB y Galletti H (Eds.), Timber, Tourists and Temples: Conservation and Development in the Maya Forests of Belize, Guatemala and Mexico, pp. 61-80. Island Press, Washington, DC, USA.
- Snook LK (2003) Regeneration, growth, and sustainability of mahogany in México's Yucatán forests. In: Lugo A, Figueroa Colón JC y Alayón M (Eds.), Big-Leaf Mahogany: Genetics, Ecology, and Management, pp. 169-192. Springer-Verlag, New York, NY, USA.
- Snook LK, Santos Jimenez VA, Carreón Mundo M, Rivas CC, May Ek FJ, Mas Kantún P, Hernández Hernández C, Nolasco Morales A y Escobar Ruíz C (2003) Managing natural forests for sustainable harvests of mahogany (*Swietenia macrophylla*): experiences in Mexico's community forests. *Unasylva* 54: 68-73.
- Snook LK y Negreros-Castillo P (2004) Regenerating mahogany (*Swietenia macrophylla* King) on clearings in Mexico's Maya forest: the effects of clearing method and cleaning on seedling survival and growth. *Forest Ecology and Management* 189: 143-160.
- Snook LK (2005) Aprovechamiento sostenido de caoba en la Selva Maya de México: de la conservación fortuita al manejo sostenible. *Recursos Naturales y Ambiente* 44: 9-18.
- Snook LK (2005) Sustaining mahogany: research and silviculture in Mexico's community forests. *Bois et Forêts des Tropiques* 285: 55-65.

- Snook LK, Cámara-Cabrales L y Kelty MJ (2005) Six years of fruit production by mahogany trees (*Swietenia macrophylla* King): patterns of variation and implications for sustainability. *Forest Ecology and Management* 206: 221-235.
- Snook LK, Iskandar H, Chow J, Cohen J y O'Connor J (2005) Supervivencia y crecimiento de caoba en aperturas post-extracción en Belice, a partir de semillas y plántulas. *Recursos Naturales y Ambiente* 44: 76-83.
- Snook LK, Negreros-Castillo P y O'Connor J (2005) Supervivencia y crecimiento plántulas de caoba en aperturas creadas en la Selva Maya de Belice y México. *Recursos Naturales y Ambiente* 44: 91-99.
- Shono K y Snook LK (2006) Growth of big-leaf mahogany (*Swietenia macrophylla* King) in natural forests in Belize. *Journal of Tropical Forest Science* 18: 66-73.
- Souza CAS, Tucci CAF, Silva JF y Ribeiro WO (2010) Exigências nutricionais e crescimento de plantas de mogno (*Swietenia macrophylla* King). Acta Amazonica 40: 515-522.
- Thiele JC y Grimm V (2010) NetLogo meets R: Linking agent-based models with a toolbox for their analysis. *Environmental Modelling and Software* 25: 972-974.
- Veríssimo A, Barreto P, Tarifa R y Uhl C (1995) Extraction of a high-value natural resource in Amazonia: the case of mahogany. *Forest Ecology and Management* 72: 39-60.
- Verwer C, Peña-Claros M, van der Staak D, Ohlson-Kiehn K y Sterck FJ (2008) Silviculture enhances the recovery of overexploited mahogany *Swietenia macrophylla*. *Journal of Applied Ecology* 45: 1770-1779.
- Wadsworth FH y González E (2008) Sustained mahogany (*Swietenia macrophylla*) plantation heartwood increment. *Forest Ecology and Management* 255: 320-323.
- Walters BB, Sabogal C, Snook LK y Almeida E (2005) Constraints and opportunities for better silvicultural practice in tropical forestry: an interdisciplinary approach. *Forest Ecology and Management* 209: 3-18.
- Weaver PL y Sabido OA (1997) Mahogany in Belize: a Historical Perspective. USDA Forest Service, International Institute of Tropical Forestry, General Technical Report IITF-2. Ashville, NC, USA.
- Weaver PL y Bauer GP (2003) Big-leaf mahogany in Panama: Historical Perspective. USDA Forest Service, International Institute of Tropical Forestry, General Technical Report IITF-24. Ashville, NC, USA.
- Whigham DF, Lynch JF y Dickinson MB (1998) Dynamics and ecology of natural and managed forests in Quintana Roo, Mexico. In: Primack B, Bray DB y Galletti H (Eds.), Timber, Tourists and Temples: Conservation and Development in the Maya Forests of Belize, Guatemala and Mexico, pp. 267-281. Island Press, Washington, DC, USA.
- White GM, Boshier DH y Powell W (1999) Genetic variation within a fragmented population of *Swietenia humilis* Zucc. *Molecular Ecology* 8: 1899-1909.
- White GM y Boshier DH (2000) Fragmentation in Central American dry forests: genetic impacts on Swietenia humilis. In: Young AG y Clarke G (Eds.), Genetics, Demography and the Viability of Fragmented Populations, pp. 293-311. Cambridge University Press, Cambridge, UK.
- White GM, Boshier DH y Powell W (2002) Increased pollen flow counteracts fragmentation in a tropical dry forest: an example from *Swietenia humilis* Zuccarini. *Proceedings of the National Academy of Sciences* 99: 2038-2042.
- White S (1978) Cedar and mahogany logging in eastern Peru. The Geographical Review 68: 394-416.
- Whitman AA, Brokaw NVL y Hagan JM (1997) Forest damage caused by selection logging of mahogany (*Swietenia macrophylla*) in northern Belize. *Forest Ecology and Management* 92: 87-96.

- Wightman KE, Ward SE, Haggar JP, Santiago BR y Cornelius JP (2008) Performance and genetic variation of bigleaf mahogany (*Swietenia macrophylla* King) in provenance and progeny trials in the Yucatan Peninsula of Mexico. *Forest Ecology and Management* 255: 346-355.
- Wilensky U (1999) NetLogo. http://ccl.northwestern.edu/NetLogo/. Center for Connected Learning and Computer-Based Modeling, Northwestern University, Evanston, IL, USA.

# **17 CONTÁCTENOS**

Si tiene alguna pregunta sobre el modelo, favor de comunicarse por correo electrónico con Chris Free: <u>cfree@swietking.org</u>. Si no tiene acceso a correo electrónico, puede enviarle las preguntas a:

James Grogan 44 Cave Hill Rd Apt 2 Leverett, MA 01054 USA Tel: +1-413-548-8180 jgrogan@swietking.org jgrogan@crocker.com

Para más información sobre nuestras investigaciones, favor de dirigirse a nuestro sitio web (<u>http://www.swietking.org</u>) o referirse a las publicaciones en la lista de referencias.

# **APÉNDICE A: FUENTES DE DATOS**

El sitio de enfoque principal de este programa de investigación, Marajoara, es un área de manejo forestal de dueños industriales en el sureste de Pará, Brasil (7°50' S, 50°16' W). En el área se realizó la tala selectiva de árboles de caoba entre los años 1992–1994. Los parámetros demográficos del modelo se derivan de una muestra poblacional de caoba que consiste de 358 árboles sobrevivientes con un diámetro > 10 cm en un área de 2050 ha. Se realizaron censos anuales de estos árboles para medir su supervivencia, crecimiento de diámetro y producción de frutos entre los años 1997–2010. Otras etapas del ciclo de vida de la caoba, incluyendo los patrones temporales y espaciales de dispersión de semillas, germinación y el establecimiento de plántulas se cuantificaron a través de observaciones y experimentos en Marajoara. Los datos sobre la producción de frutos han sido suplementados mediante la observación de ~325 árboles de caoba en tres sitios adicionales del sureste de Pará y en el área de Acre/Amazonas Occidental. Debido a que pocos árboles para observación en otras áreas, los datos de producción de frutos también han sido suplementados por datos de Gullison *et al.* (1996).

Las poblaciones de ejemplo, según se discute detalladamente en **sección 6.1**, se derivan de: (1) un inventario de árboles de caoba con un diámetro  $\geq 20$  cm en el 100% del área de una parcela de 204 ha en el sitio de campo en Marajoara; (2) una medición al azar de transectos estratificados de árboles de caoba con un diámetro  $\geq 20$  cm en 1035 ha en Marajoara (10% del total del área); y (3) un inventario de árboles de caoba con un diámetro  $\geq 20$  cm en el 100% del área en 685 ha en el sitio de campo de Acre/Amazonas Occidental. Debido a la tala selectiva que ocurrió antes de la investigación, los índices de mortalidad y crecimiento pueden reflejar un pequeño aumento posterior a la tala.

Debido a la escasa regeneración natural que ocurre en los claros, la simulación de los índices de mortalidad y crecimiento de las plántulas y árboles jóvenes en claros grandes está basada en datos de experimentos de campo a través de gradientes leves en claros grandes que se iniciaron en Marajoara en 1995. Estos datos representan estimados optimistas del desempeño de árboles jóvenes, debido a la remoción manual de plantas competidoras y vegetación secundaria durante los primeros tres años de los experimentos.

Las simulaciones de las perturbaciones del dosel arbóreo están basadas en la distribución de tamaños de claros en el dosel que se observó en Marajoara durante los años 1996–1997.

# **APÉNDICE B: DETALLES Y DEFINICIONES DEL MODELO**

## FUNCIONALIDADES DEL MODELO

Button
 Button: Un botón ejecuta instrucciones cuando se oprime. Configuración, Valores Predeterminados, Operar 1 Año, Operar X Años, Ajustar-Tamaño, Todas las Definiciones y Exportar Resultados, etc. son todos botones.
 Chooser
 Input
 Monitor
 Plot
 Slider: Un slider (deslizador) permite seleccionar de un espectro de valores. El modelo tiene sliders para Tiempo y PARÁMETROS DE TALA.
 Note

**Switch**: Un *switch* (interruptor) permite encender o apagar una variable. El *switch* de tala activa/inactiva la función de tala antes de la simulación.

**Chooser**: Un *chooser* (escogedor) le permite al usuario seleccionar entre valores de variables. El *chooser* de **Poblaciones** le permite al usuario seleccionar entre tres poblaciones de ejemplo y tres alternativas definidas por el usuario.

**Input**: Un recuadro de *input* le permite al usuario ingresar el valor de una variable. Hay dos tipos de recuadros de *input*: número y texto. Los recuadros de *input* de **Ancho-Área**, **Altura-Área** y **Tamaño-Parche** aceptan la entrada de números. Los recuadros de *input* de **Nombre-Archivo** y **Nombre-Atributo-Diámetro** permiten la entrada de texto.

**Monitor**: Un *monitor* despliega el valor de una expresión predefinida. Los *monitors* (monitores) de **Tamaño del Área**, **Población**, y **Rendimiento de la Cosecha** reflejan el tamaño del área de campo, la densidad/volumen de los árboles en las poblaciones iniciales y actuales, así como el número/volumen de árboles talados durante las cosechas.

**Plot**: Un *plot* (gráfica) provee una gráfica a tiempo real de los resultados del modelo. El *plot* de **Distribución de Diámetro** sigue la distribución de tamaño de población y el *plot* de **Densidad de Árboles** sigue la densidad de los árboles.

**Output**: Un *output* produce una ventana de texto en la interfaz del modelo. El *output* de **Definiciones** provee definiciones de las funcionalidades de la interfaz cuando se presiona el botón de ? (Ayuda).

**Note**: Un *note* (nota) provee etiquetas de texto para cada sección de las funcionalidades. **AJUSTES DEL MODELO, PARÁMETROS DE TALA** y **POBLACIÓN AÑO 0**, etc. se proveen para organizar y estructurar la interfaz.

## DEFINICIONES DE LA INTERFAZ (vea el esquema, página 3)

# **BARRA DE CONTROLES DEL MODELO**

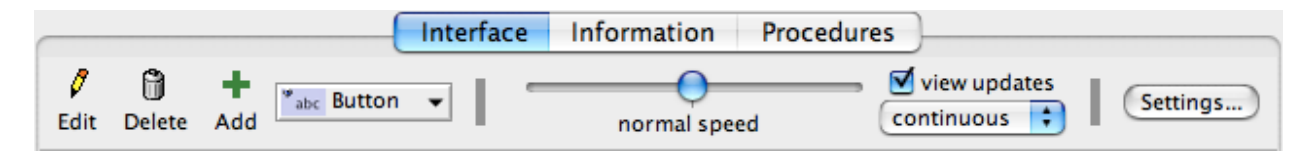

La pestaña de **Interface** despliega los controles y simulaciones del modelo. La pestaña de **Information** provee información básica sobre el modelo. La pestaña de **Procedures** despliega el espacio donde el código del modelo se guarda y se modifica.

**Edit**: Este botón sólo se activa cuando se selecciona una funcionalidad en la interfaz. Presionar este botón le permite al usuario editar la funcionalidad seleccionada. Utilícelo para modificar el aumento/espectro de un parámetro de cosecha.

**Delete**: Este botón sólo se activa cuando se selecciona una funcionalidad en la interfaz. Presionar este botón borrará la funcionalidad seleccionada. ¡No utilice este botón! Todas las funcionalidades son necesarias para el modelo.

**Botón Add** +: En combinación, éstos añaden botones, interruptores, *choosers* (escogedores), *inputs*, monitores, gráficas, *outputs* o notas en la interfaz. Primero presione **Add** y luego **Button** para escoger una funcionalidad del menú que aparezca en pantalla.

**normal speed**: Este deslizador determina la velocidad del modelo. Deslice la perilla redonda hacia la izquierda para disminuir la velocidad, o hacia la derecha para aumentarla.

**view updates**: Determina si las actualizaciones al terreno serán visibles. Cuando se selecciona esta opción, pueden verse las actualizaciones **continuous** (continuas) o **on ticks** (al final de cada año). No seleccionar esta opción **view updates** hace que el modelo opere más rápido.

Ajustes: Determina el tamaño, la forma y la resolución del terreno, y establece la unidad de tiempo.

# **CONTROLES DEL MODELO**

### **CONTROLES DEL MODELO**

| Configuración           | establece la población inicial en el sitio de campo                         |
|-------------------------|-----------------------------------------------------------------------------|
| Valores Predeterminados | restablece los valores predeterminados del modelo                           |
| Poblaciones             | incluye ejemplos de poblaciones iniciales y las definidas por el usuario    |
| Tamaño del Área         | tamaño del área seleccionada en el sitio de campo, en hectáreas (ha)        |
| Tala                    | determina si la tala está activa o inactiva durante las simulaciones        |
| Tiempo                  | número de años que el modelo simulará                                       |
| Operar 1 Año            | opera el modelo durante un año                                              |
| Operar X Años           | opera el modelo hasta el tiempo límite o hasta que todos los árboles mueran |
|                         | y/o hayan sido cosechados                                                   |
| ?                       | el botón de ayuda provee definiciones para las secciones del modelo         |

## PARÁMETROS DE TALA

| Diámetro-Mínimo     | el diámetro mínimo para árboles de tamaño comercial (cm)       |  |
|---------------------|----------------------------------------------------------------|--|
| Índice-de-Retención | el índice de retención para árboles de tamaño comercial (%)    |  |
| Densidad-Mínimo     | el diámetro mínimo para árboles de tamaño comercial después de |  |
|                     | cosechados (#/100 ha)                                          |  |
| Ciclo de Tala       | número de años entre las cosechas                              |  |

# POBLACIÓN AÑO 0 / ACTUAL

| Densidad Total           | la densidad de los árboles $\geq 20$ cm diámetro en el sitio de campo (#/100 ha)   |
|--------------------------|------------------------------------------------------------------------------------|
| Densidad Comercial       | la densidad de los árboles de tamaño comercial en el sitio "" (#/100 ha)           |
| Volumen Comercial        | el volumen de madera en la población comercial (m <sup>3</sup> )                   |
| Distribución de Diámetro | barras = aumentos de 10 cm en el diámetro; línea gris = diámetro comercial;        |
|                          | negro = distribución inicial de tamaño; rojo = distribución actual de tamaño       |
| Densidad de Árboles      | líneas verticales grises = años de cosecha; línea <b>negra</b> = densidad total de |
|                          | árboles; línea roja = densidad de árboles comerciales                              |

Los árboles de tamaño comercial – o árboles comerciales – son árboles cuyos diámetros son mayores al límite mínimo establecido para la tala, o *diámetro-mínimo*. Observe que tanto en **Distribución de Diámetro** como en **Densidad de Árboles**, no se muestran árboles con diámetros de menores a 20 cm.

#### **RENDIMIENTO DE LA COSECHA**

| Volumen de Tala            | el volumen de los árboles talados durante la cosecha más reciente (m <sup>3</sup> )  |
|----------------------------|--------------------------------------------------------------------------------------|
| Volumen Total de Tala      | el volumen de los árboles talados en todas las cosechas anteriores (m <sup>3</sup> ) |
| # Total de Árboles Talados | el número de árboles talados en todas las cosechas anteriores                        |
| CARGAR DATOS               |                                                                                      |

| Nombre-Archivo<br>Nombre-Atributo-Diámetro | nombre del archivo del usuario con datos de diámetro o XY<br>nombre del atributo de diámetro en el archivo de puntos ( <i>shapefile</i> ) del |
|--------------------------------------------|----------------------------------------------------------------------------------------------------|
| usuario                                    |                                                                                                    |
| Ancho-Área                                 | el ancho (X) del área en el sitio de campo del usuario (metros)                                                                               |
| Altura-Área                                | la altura (Y) del área en el sitio de campo del usuario (metros)                                                                              |
| Tamaño-Parche                              | el tamaño de los parches ( <i>patches</i> ) en el terreno (píxeles)                                                                           |
| Ajustar-Tamaño                             | ajusta el tamaño del terreno de acuerdo al tamaño de los parches                                                                              |
| DEFINICIONES                               |                                                                                                    |

| Todas las Definiciones | muestra la definición/función de todas las funcionalidades de la interfaz |
|------------------------|---------------------------------------------------------------------------|
| Exportar Datos         | permite exportar los resultados de la simulación a un archivo determinado |
|                        | por el usuario                                                            |

## **COMMAND CENTER**

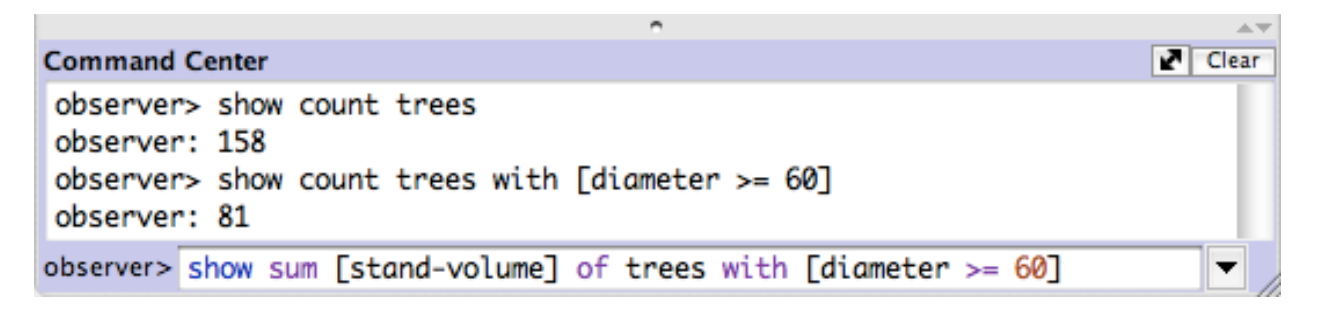

El **Command Center** (Centro de Comandos) permite que se ejecuten comandos directamente, sin añadirlos al procedimiento del modelo. Esto sirve para conseguir información específica sobre la población, más allá de la que proveen los valores predeterminados.

**observer>**: Este menú emergente (*pop-up*) especifica la modalidad del **Command Center**. Puede cambiarse a las modalidades de tortugas, parches y enlaces, pero debería permanecer en la de **observer**.

Presione el triángulo de **History** para ojear y seleccionar de una lista de comandos previamente ingresados.

Este botón altera la ventana del **Command Center** entre la posición vertical y la horizontal. Otras opciones para ajustar el tamaño incluyen: arrastrar la barra gris para separar la ventana de la interfaz hacia una nueva posición. O presione las pequeñas flechas grises que se encuentran sobre el botón de **Clear** (limpiar) para esconder la ventana o hacerla más grande.

**Clear**: Presione este botón para limpiar los contenidos de la ventana del **Command Center**. Para limpiar el menú emergente (*pop-up*) de **History**, escoja 'Clear History' en las opciones del menú.

# **APÉNDICE C: FUNCIONES DEL MODELO**

En esta sección se repasan a fondo las funciones del modelo. *APÉNDICE E: CÓDIGO DEL MODELO* (página 73) provee un resumen similar acerca del código actual del modelo. El código anotado en su totalidad se encuentra disponible en la pestaña de **Procedures** en la interfaz de NetLogo.

### Población Inicial

El modelo comienza con una población inicial seleccionada por el usuario y representada sobre el sitio de campo o terreno de NetLogo. El terreno se ve reflejado dentro de un recuadro, donde cada célula representa un parche de 10 m x 10 m  $(100 \text{ m}^2)$  en el terreno. Las perturbaciones y la dispersión de semillas que ocurren en los bordes del terreno no se devuelven al otro lado. Debido a que el modelo es espacial, la ubicación de los árboles sobre el terreno es importante para determinar los resultados de la simulación.

En cada etapa o paso de tiempo (un año), se hace un estimado de los siguientes parámetros demográficos para cada árbol, basado en ecuaciones de regresión que son derivadas de los datos de censo en el campo: (1) incremento en el diámetro (cm año<sup>-1</sup>); (2) probabilidad de mortalidad; (3) probabilidad de producción de frutos; y (4) número de frutos producidos. El modelo utiliza estos parámetros para hacer simulaciones anualmente de la tala, el crecimiento, la mortalidad, las perturbaciones y la reproducción, hasta que se llegue al tiempo límite o todos los árboles mueran o sean cosechados.

### Función de Crecimiento

La función de crecimiento incorpora la autocorrelación de crecimiento – que es la tendencia de árboles de crecimiento rápido a continuar creciendo rápidamente – para explicar la trayectoria pasada de crecimiento. El incremento en el diámetro se estima como una función del diámetro de tallo utilizando mínimos cuadrados generalizados para incorporar un término de error autorregresivo, para explicar la autocorrelación de crecimiento durante los diez años anteriores.

Al principio de la simulación, los árboles comienzan sin ningún historial de crecimiento, así que a los residuales, *el* (1 año anterior), *e2* (2 años anteriores), *e3* (3 años anteriores), etc., se les asigna un valor al azar tomado de la distribución N(0, 0.48). Luego, el residual del año actual, *e0*, se calcula de la siguiente manera:

$$e0 = (0.399 * e1) + (0.321 * e2) + (0.081 * e3) + (-0.046 * e4) + (0.130 * e5) + (-0.143 * e6) + (-0.029 * e7) + (0.266 * e8) + (0.190 * e9) + (0.311 * e10) + \sigma$$
(1)

donde  $\sigma \sim N(0, 0.48)$ . Los residuales se vuelven a calcular durante cada etapa o paso de tiempo porque, cuando pasa un año, el residual del año anterior se convierte en el residual de hace dos años. Por ende, los residuales se vuelven a calcular como e10 = e9, e9 = e8, ..., e2 = e1, e1 = e0, y e0 = el valor de la ecuación anterior calculada con los nuevos valores residuales. Entonces, la tasa de crecimiento, o el incremento de diámetro, de cada árbol se calcula utilizando la siguiente fórmula:

tasa de crecimiento (cm año<sup>-1</sup>) = 
$$0.42 + (diámetro-basal * 0.007) -$$
 (2)  
(0.009 \* max(0, diámetro-basal - 40)) + e0

donde el max(0, diámetro - 40) se valora a cero cuando el diámetro de un árbol es  $\leq 40$  cm, y se valora a (*diámetro - 40*) cuando el diámetro de un árbol es > 40 cm. El incremento de diámetro que resulta se suma al diámetro actual para calcular el nuevo diámetro del árbol. Un incremento de diámetro < 0 se reclasifica como 0 debido a que el crecimiento negativo es imposible.

### Función de Tala

La función de tala remueve de la población a los árboles elegibles al principio de la simulación y durante los años siguientes de cosecha, según determinado por el parámetro de ciclo de tala. La función remueve el número máximo de árboles que son mayores al tamaño comercial mínimo, sin violar los requisitos del índice de retención o la densidad post-cosecha. Los árboles seleccionados para la tala se estratifican al azar a lo largo de la distribución de tamaños de los árboles elegibles. Previo a su muerte, se les permite dispersar semillas a la mitad de los árboles talados, y todos los árboles talados crean claros en el dosel que son proporcionales al diámetro de tallo, basado en las ecuaciones que se encuentran en la sección sobre la *Función de mortalidad*, a continuación (ecuaciones 5 y 6).

#### Función de Mortalidad

La función de mortalidad estima la probabilidad de mortalidad como regresión logística binaria del diámetro de tallo actual y el incremento de diámetro, utilizando la siguiente ecuación:

$$log-odds(mortalidad) = -0.083 - (4.177 * GR) + (3.705 * max (0, GR - 0.4)) + (2.57 * max (0, GR - 1.5) - (0.575 * BD) + (0.554 * max (0, BD - 5)) + (0.027 * max (0, BD - 25)) + (0.00077 * max (0, BD - 85))$$
(3)

donde *GR* es el incremento de diámetro en el año actual y *BD* es el diámetro basal. El *log-odds* se utiliza para calcular la probabilidad de mortalidad usando la transformación del logit:

$$probabilidad \ de \ mortalidad = (exp \ log-odds) / (1 + (exp \ log-odds))$$
(4)

donde el destino de cada árbol se determina al comparar su probabilidad de mortalidad con un número al azar entre el 0 y el 1. Si el número seleccionado al azar es menor a la probabilidad de mortalidad, se clasifica el árbol como muerto.

Antes de removerlo de la población, a un árbol muerto se le otorga una probabilidad de 50% de morir de pie y una probabilidad de 50% de morir antes de reproducirse. Un árbol que muera después de reproducirse producirá frutos y dispersará semillas antes de ser removido de la población, mientras que un árbol que muera antes de reproducirse se removerá de la población sin producir frutos. Un árbol que muera de pie se removerá de la población sin crear un claro, mientras que un árbol que produzca un claro al caer creará una perturbación de acuerdo a la siguiente ecuación:

área de perturbación 
$$(m^2) = -25.171 + (1.398 * diámetro) + (0.02 * diámetro ^ 2)$$
 (5)

donde el diámetro se calcula del diámetro usando la siguiente ecuación:

$$diámetro (cm) = (diámetro basal - 0.2842709) / 1.1003362$$
 (6)

El radio del área de perturbación se calcula utilizando la ecuación para el área de un círculo,  $a = \pi r^2$ . La zona de reclutamiento, es decir, el área de la perturbación disponible para el reclutamiento de plántulas, se estima que es 10 m menor en radio que el radio del área de perturbación. Las áreas de perturbación y de reclutamiento que resultan se construyen sobre el terreno utilizando los árboles como el centro de cada área circular.

#### Función de Perturbación

El modelo produce perturbaciones sobre el terreno de la siguiente manera: (1) una tanda inicial de perturbaciones se añade al terreno; (2) perturbaciones adicionales se añaden una a la vez hasta que una proporción dada del terreno esté perturbado; y (3) las perturbaciones que representan claros se añaden al final. El modelo calcula el número de perturbaciones a ser añadidas al terreno en base a la proporción entre el tamaño del área de campo y el tamaño de la perturbación; las proporciones de áreas de campo más grandes y perturbaciones más grandes recibirán más perturbaciones agrupadas. Luego de establecer las perturbaciones agrupadas, el modelo añade perturbaciones una a la vez hasta que la proporción de perturbaciones de terreno corresponda a la proporción especificada (valor predefinido = 0.026). Los claros se establecen luego de que se alcance esta proporción para prevenir que éstos cuenten a la hora de calcular el índice de perturbación de fondo. Los tamaños de las perturbaciones provienen de una distribución gamma ajustada a una distribución observada de tamaños en las perturbaciones del dosel que producen claros (n = 87; shape: 0.6127; scale: 0.0056). Todas las perturbaciones son circulares y el radio de la zona de reclutamiento es 10 m menor al de la perturbación entera; por ende, una perturbación con un radio > 10 m es necesaria para el reclutamiento. Las zonas de reclutamiento representan las únicas áreas sobre el terreno que son viables para el reclutamiento, va que éste no ocurre en el sotobosque ni en el borde exterior de las perturbaciones del dosel.

#### Función de Reproducción

La probabilidad de fructificación se estima como una regresión logística binaria del diámetro de tallo del año actual y el incremento en el diámetro de árboles marcados como reproductivos (todos los árboles no-plántulas y el 50% de árboles muertos), utilizando la siguiente ecuación:

$$log-odds(fructificación) = -9.624 + (0.210 * diámetro basal) -$$
(7)  
(0.182 \*max (0, diámetro basal - 40)) + (3.201 \* índice crecimiento) -   
(1.165 \* índice crecimiento ^ 2))

lo cual, entonces, se utiliza para calcular la probabilidad de fructificación mediante la transformación del logit:

$$probabilidad \ de \ fructificación = (exp \ log-odds) / (1 + (exp \ log-odds))$$
(8)

Si ocurre fructificación, la producción de frutos se estima como una función del diámetro de tallo del año actual e incremento en diámetro, en un modelo lineal generalizado con un término de error gamma. La función de distribución gamma está parametrizada con factores de escala y forma, *alpha* ( $\alpha$ ) and *lambda* ( $\lambda$ ). El valor  $\alpha$  es un constante 1.142, mientras que el valor  $\lambda$  se calcula como una función del valor  $\alpha$  y el número promedio de frutos. El número promedio de frutos para un árbol de un diámetro cualquiera se calcula utilizando la siguiente ecuación:

$$promedio-frutos = exp (0.29583 + (0.02453 * diámetro) + (9) (0.00033 * diámetro basal ^2) - (1.744 * 10 ^ -6 * diámetro basal ^ 3))$$

Estos valores luego se utilizan para calcular  $\lambda$ , el cual, junto a  $\alpha$ , se utiliza para parametrizar la distribución gamma que describe la distribución de valores de producción de frutos para un solo árbol. Estas dos ecuaciones son:

$$lambda = \alpha / promedio-frutos$$
(10)

$$producción \, frutos = gamma(\alpha, \, \lambda) \tag{11}$$

donde la producción de frutos de un árbol dado puede llegar hasta un máximo de 750 para evitar valores demasiado altos y poco realistas.

Luego de haberse determinado la producción de frutos para árboles reproductivos, estos árboles dispersan sus plántulas en la sombra de semillas circundante. El número de plántulas luego de un año se calcula de la siguiente manera:

$$plántula \ de \ l \ año \ de \ edad = fruit_i * s_{fruit} * f_{surv}$$
(12)

donde *fruit<sub>i</sub>* es el número de frutos producido por el árbol *i*,  $s_{fruit}$  es el promedio de semillas por fruto, y  $f_{surv}$  representa la fracción de semillas que germinan y sobreviven para convertirse en plántulas de 1 año de edad.  $s_{fruit}$  y  $f_{surv}$  son valores constantes de 42.4 y 0.085, respectivamente, según observaciones en el área de campo de Marajoara. Las plántulas de 1 año de edad se dispersan de manera uniforme dentro de la sombra de semilla circular de 0.91-ha (radio de 53.8 m) del árbol progenitor. Debido a que el reclutamiento de plántulas sólo es posible en las porciones interiores de las áreas de perturbación, solamente sobrevivirán las plántulas que caigan en la zona de reclutamiento (sweetspot) de una perturbación. Todas las demás morirán y el modelo no les dará seguimiento.

#### Función de Reinicio del Modelo

La última función del procedimiento del modelo restablece los árboles y el terreno antes de reiniciar el proceso en la próxima etapa de tiempo (el próximo año). Primero, se remueven del terreno todos los árboles muertos y las perturbaciones. Luego, las variables asociadas a la reproducción – la probabilidad de fructificación, la producción de frutos y el número de semillas sobrevivientes – se devuelven a los valores predeterminados para prevenir que los valores de un año reproductivo se pasen a un año no-reproductivo.

# **APÉNDICE D: DIFERENCIAS DE VERSIONES**

Este documento resume los cambios que se le han hecho al Modelo de Crecimiento y Rendimiento de la Caoba (Versión 1.0) desde que primero se lanzó en enero del 2011.

### NOMBRES DE VARIABLES

Los siguientes nombres de variables se han actualizado para mayor claridad. Los nuevos nombres (**ennegrecidos**) proveen un mejor resumen de la función y el propósito que los nombres anteriores (en *itálica*).

### Variables Globales

- **y0-tree-density** (*y0-tot-density*) especifica la densidad de árboles en el año inicial
- prop-land-dist (prop-dist) especifica la proporción de perturbaciones en el terreno
- **disturbance-data** (*disturbance-dataset*) contiene datos de tamaño de claros
- **prob-die-no-repro** (*prob-die-no-seeds*) especifica la probabilidad de que un árbol muera antes de fructificar en el año de su muerte
- establishment-rate (*surv-prob*) especifica la tasa de supervivencia de plántulas
- seed-diam-data (seed-diam-list) contiene datos del diámetro de plántulas

Variables de Árboles

- **diameter** (*dbh*) especifica el diámetro de tallo
- **basal-diameter** (*diameter*) especifica el diámetro basal de tallo
- **stand-volume** (*volume*) especifica el volumen en pie
- **mort-prob** (*mort-rate*) especifica la probabilidad de mortalidad
- **seedlings** (*surv-seeds*) especifica el número de plántulas

### VARIABLES NUEVAS

Las siguientes variables se han añadido para aumentar la funcionalidad del modelo.

#### Variables Globales

- small-diam especifica el tamaño mínimo de árboles a monitorear/visualizar en gráficas
- growth-sigma especifica la desviación estándar de residuales de crecimiento
- **num-batch-dist** especifica cuántas perturbaciones agrupadas se deben construir
- **no-recruit-dist** especifica la distancia no-reclutamiento en claros del dosel
- large-dist? especifica si ocurren perturbaciones a gran escala
- large-dist-prob especifica la probabilidad de perturbaciones a gran escala
- large-dist-area especifica el tamaño de perturbaciones a gran escala
- **seed-shadow-area** especifica el tamaño de la sombra de semilla de un árbol; elimina *seed-radius*
- seed-growth-data lista nueva contiene datos de crecimiento de plántulas
- **pre-post-cut-number** lista nueva contiene abundancia de árboles vivos antes/después de la cosecha

- **pre-post-cut-volume** lista nueva contiene el volumen de árboles vivos antes/después de la cosecha
- harvest-ticker (removed) removido debido a método nuevo de cosecha

#### Variables de Árboles

- age especifica edad del árbol; se desconocen las edades de árboles iniciales
- fall-gap? especifica si un árbol crea un claro al caer
- **sawn-volume** especifica volumen aserrado
- e4-e10 especifica residuales de crecimiento desde 4 hasta 10 años anteriores

### **CONFIGURACIÓN DEL MODELO**

**Funciones ayudantes**: El modelo nuevo cuenta con seis "funciones ayudantes" para realizar cálculos que se repiten a lo largo del modelo. Estas funciones ayudan a proteger contra errores producidos al copiar/pegar y simplifican el código del modelo. Las funciones ayudantes se resumen a continuación:

| Function Name     | Function Purpose         | Function Location                                     |
|-------------------|--------------------------|-------------------------------------------------------|
| calc-e0           | calcula el residual e0   | setup-tree-values; update-residuals; disperse-seeds   |
| calc-diam         | calcula diámetro         | calculate-diameter; disperse-seeds                    |
| calc-basal-diam   | calcula diámetro basal   | setup-tree-values                                     |
| calc-basal-area   | calcula área basal       | setup-tree-values; calculate-diameter; disperse-seeds |
| calc-stand-volume | calcula volumen en pie   | setup-tree-values; calculate-diameter; disperse-seeds |
| calc-sawn-volume  | calcula volumen aserrado | setup-tree-values; calculate-diameter; disperse-seeds |

**Ecuación de volumen**: La ecuación anterior para el volumen en pie fue reemplazada por una ecuación nueva basada en estudios de campo en Guatemala (Kometter 2011).

**Tamaño del área**: El tamaño del área ahora se especifica para poblaciones de ejemplo y se calcula para poblaciones del usuario en el procedimiento de *setup-world*. El especificar el tamaño del área en poblaciones de ejemplo permite que los cálculos de densidad poblacional sean más acertados.

*Shapefiles* de mundo (*world*): Las poblaciones de ejemplo ahora se construyen utilizando archivos de punto (*shapefiles*) que definen la extensión de la población sobre el terreno (mundo o *world*). Esto ayuda a prevenir que se posicionen árboles, ríos y límites contra el borde el mundo NetLogo.

**Cargar** *shapefiles* del usuario: El código para desplegar archivos de punto (*shapefiles*) del usuario se modifó para arreglar una falla que detenía al modelo cuando se posicionaban árboles en el borde del mundo (terreno). El código nuevo expande el encasillado del mundo para contener el encasillado de los árboles y, así, eliminar la falla.

### TRAZAR GRÁFICAS

Se utiliza un procedimiento de configuración/actualización para trazar gráficas. Esto prepara al modelo actual para su eventual actualización a NetLogo 5.0 y reduce el tiempo de procesamiento. La función que configura la manera en que se trazan gráficas también establece los tamaños iniciales de los ejes X y Y para minimizar el auto-ajuste cuando el modelo esté operando.

La gráfica de *Abundancia de Árboles* se ha sustituido por la de *Densidad de Árboles*. La gráfica nueva muestra la densidad de árboles por 100 hectáreas a través del tiempo, utilizando la simbología de la gráfica original de abundancia (todos los árboles se muestran en negro; los árboles comerciales se muestran en rojo).

## FUNCIÓN DE CRECIMIENTO

**Residuales de crecimiento**: La función de crecimiento ahora incorpora 10 años de autocorrelación de crecimiento y, por ende, contiene diez años de residuales de crecimiento. En el Año 0, los residuales de crecimiento de años anteriores se seleccionan al azar de una distribución normal. El residual de crecimiento del año actual (e0) se calcula utilizando una ecuación nueva que incorpora datos nuevos.

**Tasa de crecimiento**: La función de crecimiento utiliza una ecuación nueva para determinar el incremento de crecimiento anual. La ecuación nueva incorpora datos nuevos.

### FUNCIÓN DE TALA

**Tala Año 1**: La tala de árboles en el Año 1 ahora ocurre antes que la función de crecimiento (y que todas las demás); para otros años de cosecha, la tala sigue ocurriendo después de la función de crecimiento.

**Años de cosecha**: La función de tala utiliza un método nuevo para determinar si el año actual se trata de un año de cosecha, al comparar el año actual con la lista de años de cosecha. Este método es más elegante que el método anterior, *harvest-ticker*.

**Tala estratificada y al azar**: La función de tala ahora estratifica la tala de árboles de acuerdo a la clasificación de tamaños de diámetro. Este cambio mejor refleja las prácticas actuales de tala.

**Densidad mínima**: La función de tala ahora previene que se viole el requisito de densidad mínima. Anteriormente, una falla frecuentemente permitía que se talara un árbol adicional en violación al parámetro de densidad mínima.

**Estadísticas de antes/después de la cosecha**: La función de tala ahora registra la abundancia y el volumen de árboles de tamaño comercial que están vivos antes y después de cada cosecha.

### FUNCIÓN DE MORTALIDAD

**Probabilidad de mortalidad**: La función de mortalidad utiliza una ecuación nueva para determinar la probabilidad de mortalidad. Esta ecuación nueva incorpora datos nuevos.

### FUNCIÓN DE PERTURBACIÓN

**Perturbación:** El procedimiento de perturbación ya no toma en cuenta los claros producidos por la caída de árboles de caoba en el índice de 2.6% de perturbaciones de terreno. La variable de árbol *fall-gap*? se creó para acomodar estos cambios.

**Perturbaciones agrupadas**: La función de perturbación ahora establece una tanda inicial de perturbaciones en el terreno antes de añadir las perturbaciones adicionales necesarias para alcanzar el índice determinado de perturbaciones en el terreno. Esta función aumenta enormemente la velocidad del modelo.

### FUNCIÓN DE REPRODUCCIÓN

**Probabilidad de fructificación**: La función de reproducción utiliza una ecuación nueva para determinar la probabilidad de fructificación. Esta ecuación nueva incorpora datos nuevos.

**Producción de frutos**: La función de reproducción utiliza una ecuación nueva para determinar la producción de frutos. Esta ecuación nueva incorpora datos nuevos.

**Dispersión de semillas**: La función de reproducción utiliza un método nuevo para dispersar semillas; el método nuevo utiliza el acercamiento estándar a la dispersión uniforme de semillas. La nueva función es un poco más lenta, pero produce una distribución realmente uniforme y al azar.

**Índice de crecimiento de plántulas**: Los índices de crecimiento de las plántulas ahora se seleccionan de la distribución del índice de crecimiento de plántulas; anteriormente, se mantenían en cero.

**Residuales de crecimiento de plántulas**: El residual de crecimiento e10 ahora se calcula utilizando datos del índice de crecimiento de plántulas. Los residuales de crecimiento e9-e1 se mantienen en cero y el residual de crecimiento e0 se calcula utilizando una ecuación nueva que incorpora datos nuevos.

### **EXPORTAR RESULTADOS**

**Función de exportar resultados:** El nombre de la función que exporta los datos se cambió de *export-data* a *export-results* para mayor claridad y precisión.

**Estadísticas de antes/despúes de la cosecha**: La función de exportar datos ahora despliega la abundancia y el volumen de árboles de tamaño comercial que están vivos antes y después de cada cosecha en el archivo de texto que se exporta.

#### **BEHAVIORSPACE**

**Exportación de vistas, gráficas y mundos**: Para exportar vistas (*view*), gráficas (*plot*) y mundos (*world*) de un experimento BehaviorSpace, debe utilizar el código *behaviorspace-run-number* en vez del código *date-and-time* al nombrar el archivo que resulte. El código anterior no funciona en computadoras *Windows*.
## **APÉNDICE E: CÓDIGO DEL MODELO**

Esta sección incluye una copia anotada del código del modelo. Este código es idéntico al código que se encuentra en la pestaña de **Procedures** de la interfaz de NetLogo. La estructura del código del modelo se resume en la sección de *Códigos de Procedimientos del Modelo* (sección 12.3) y se repasan brevemente a continuación.

En la parte superior del código del modelo encontrará información básica: título, autores, fuentes de financiamiento, dimensiones del terreno, etc. La sección de *EXTENSIONS, BREEDS, AND VARIABLES*, identifica variables y extensiones de código que se usan a lo largo del modelo. La sección de *MODEL SETUP* establece el modelo al verificar errores, establer valores de variables, dibujar el terreno, establecer gráficas y monitores, y establecer la población inicial en el terreno. La sección de *RUN MODEL* hace crecer, tala, mata, produce perturbaciones y reproduce los árboles, de manera sucesiva, en el terreno. Esta sección también restablece los árboles y el terreno a las condiciones iniciales, en preparación para el próximo año de simulación. La sección de *EXPORT RESULTS* contiene el código para exportar los resultados de una sola simulación a un archivo de texto.

Se les han asignado colores a los **Procedures** de acuerdo al siguiente esquema: las palabras claves (*keywords*) están en **VERDE**; las constantes están en **ANARANJADO**; los comentarios están en **GRIS**; los comandos preinstalados de NetLogo están en **AZUL**; los indicadores primitivos en **PÚRPURA**; y todo lo demás en **NEGRO**.

| Info  |
|-------|
| Model |
|       |

- :-
- ;; Title: Modelo 2.0 de Crecimiento y Rendimiento (Version 2.1)
  ;; Authors: Christopher Free p Matter T
- ;; Funding: International Institute of Tropical Forestry (USFS-IITF), ;; ITTO-CITES Program for Implementing CITES Listings of Tropical Timber Species
- ;; NetLogo Platform: NetLogo 4.1.3, http://ccl.northwestern.edu/netlogo/4.1/docs/
- ;; Model Info: A spatially explicit individual-based population growth and yield model of big-leaf mahogany (Swietenia macrophylla King).

- ;; POPULATIONS: AREA, SIZE, DENSITY ;; SE Pará (204ha): 158 trees, 77.5 trees / 100 ha ;; SE Pará (1035ha): 745 trees, 72.0 trees / 100 ha ;; Acre/West Amazon (685ha): 81 trees, 11.8 trees / 100 ha

- ;; LANDSCAPE INFO ;; Each patch is a 10m x 10m square. The world is contained within a box; ;; seeds dispersed off the landscape (world edges) are not tracked by the model.
- ;; LANDSCAPE DIMENSIONS: SE Pará (1035ha)
  ;; World Area: 1175.85 ha = 3350 m x 3510 m
  ;; Patch Dimensions = 335 patches x 351 patches
  ;; NetLogo Dimensions = 162 patches x 175 patches (1/2 Above)
  ;; TRUE AREA = (162 x 2 + 1) \* (175 x 2 + 1) \* 100 / 10000 = 1175.85 ha ;; LANDSCAPE DIMENSIONS: SE Pará (204ha)
  ;; World Area: 224.79 ha = 1270 m x 1770 m
  ;; Patch Dimensions: 127 patches x 177 patches
  ;; NetLogo Dimensions: 63 patches x 88 patches (1/2 above)
  ;; TRUE AREA: (63 x 2 + 1) \* (88 x 2 + 1) \* 100 / 10000 = :

  - TRUE AREA: (63 x 2 + 1) \* (88 x 2 + 1) \* 100 / 10000 = 224.79 ha
- LANDSCAPE DIMENSIONS: Acre/Amazon (685ha) World Area: 1093.95 ha = 4950 m x 2210 m .. .. .. .. ..
- Patch Dimensions: 495 patches x 221 patches
- NetLogo Dimensions: 246 patches x 110 patches (1/2 above) TRUE AREA: (246 x 2 + 1) \* (110 x 2 + 1) \* 100 / 10000 = 1093.95 ha
- EXTENSIONS, BREEDS, AND VARIABLES . .

extensions [gis]

;; This turns on the GIS code extension.

| breed [trees tree] | ;; This specifies trees as the model agents.                                                 |
|--------------------|----------------------------------------------------------------------------------------------|
| globals [          | ;; MODEL CONSTANTS                                                                           |
| errors?            | ;; A Boolean indicating whether errors were detected during setup (true/false).              |
| site-area          | ;; The area (ha) of the selected field site (for both example and Población del Usuarios).   |
| small-diam         | ;; The diameter (cm) of the smallest trees tracked during simulations.                       |
| y0-tree-density    | ;; The initial density (trees/100ha) of trees larger than the small-diam.                    |
| y0-comm-density    | ;; The initial density (trees/100ha) of trees larger than commercial-size.                   |
| y0-comm-volume     | ;; The initial standing volume (m3) of trees larger than commercial-size.                    |
| growth-sigma       | ;; The standard deviation of the growth residual normal distribution.                        |
| prop-land-dist     | ;; The annual proportion of landscape disturbance.                                           |
| num-batch-dist     | ;; The number of disturbances to place on the landscape at once (in batch).                  |
| no-recruit-dist    | ;; The distance (m) from a gap edge in which recruitment is impossible.                      |
| disturbance-data   | ;; The gap size (m2) distribution of the Marajoara field site.                               |
| large-dist?        | ;; A Boolean indicating whether large-scale disturbances are implemented during simulations. |
| large-dist-prob    | ;; The probability of a large-scale disturbance occurring.                                   |
| large-dist-area    | ;; The area (ha) of large-scale disturbances.                                                |

The probability of a tree dying before fruiting in the year of its death. The area (ha) of a tree's seed shadow.

The maximum number of fruit per tree.

. . . . .

prob-die-no-repro seed-shadow-area prob-die-standing

max-num-fruit

The probability of a tree dying standing in the year of its death.

minimum retention of commercial trees after logging (DEFAULT: 20% retention = 80% log rate). minimum diameter (cm) of trees allowed to be cut for commercial logging (DEFAULT: 60 cm). The minimum allowable density of commercial trees after logging (DEFAULT: 5 trees / 100 ha). The number of years between each harvest, a.k.a. the cutting cycle (DEFAULT: 30 yrs). A list of the standing volumes (m3) of trees logged during all previous harvests. A list of the standing volumes (m3) of trees logged during the most recent harvest. This slider determines the maximum length of time (yr) model simulations will run This chooser determines which tree population is used during model simulations. of the volume (m3) of commercial trees alive before/after each harvest. probability of mortality for a tree, calculated from diameter and growth. probability of fruiting for a tree, calculated from diameter and growth. A list of the sum standing volumes (m3) of trees logged during each harvest. Boolean indicating whether a tree is a first-year seedling (true/false). A Boolean indicating whether a patch is a disturbance patch (true/false). A Boolean indicating whether a patch is a sweetspot patch (true/false). simulations. A list of the number of commercial trees alive before/after each harvest. The diameter (cm) of a tree 1.3 m off the ground (stem diameter). The diameter (cm) of a tree 10 cm off the ground (stem basal diameter). Boolean indicating whether a tree creates a fall gap (true/false) The standing volume (m3) of a tree, calculated from basal diameter. Boolean indicating whether a tree is reproductive (true/false). The proportion of seeds surviving to become first-year seedlings. The sawn volume (m3) of a tree, calculated from basal diameter. The basal area (m2) of a tree, calculated from basal diameter. A list of the sum number of trees logged during each harvest. This switch determines whether trees are logged during model The name of the txt, shp, or csv file containing user data. Boolean indicating whether a tree is alive (true/false). ALL DEFAULT STANDARDS FROM GROGAN AND BARRETO (2005). The seedling growth rate (cm/yr) distribution. number of seedlings produced by a tree. annual growth rate (cm/yr) of a tree. growth residual in the present year. The seedling diameter (cm) distribution. number of fruit produced by a tree. The average number of seeds per fruit. three-years ago. seven-years ago. eight-years ago. four-years ago. five-years ago. nine-years ago. six-years ago. CHOSER, SWITCH, AND SLIDER GLOBALS ten-years ago. two-years ago. growth residual one-year ago. LOADS XYD, SHP, AND CSV DATA Age of the tree (yrs). residual residual residual residual residual residual residual growth residual residual PATCH VARIABLES TREE VARIABLES growth growth growth growth The growth growth growth growth list The The The The The The The The The The The The The The The The The R Å ¢ ¢ Ø . . . ..... .. .. .. .. .. .. .. .. .. ..... ..... : Nombre-Atributo-Diámetro DATA UPLOAD PARAMETERS annual-harvest-volume annual-harvest-number Time (0-150; 5; 100) Populations (Listed) índice-de-retención pre-post-cut-number pre-post-cut-volume LOGGING PARAMETERS >> MODEL PARAMETERS
>>> Populations (Liste
>>> Logging (ON/OFF)
>>> Time (0-150; 5; 10 establishment-rate cur-logged-volume tot-logged-volume seed-growth-data diámetro-mínimo densidad-mínima Nombre-Archivo seeds-per-fruit ciclo-de-tala seed-diam-data basal-diameter stand-volume disturbance? sawn-volume growth-rate patches-own [ reproduce? basal-area fruit-prob sweetspot? mort-prob num-fruit seedlings trees-own [ seedling? fall-gap? diameter

e0

e1 e2 eЗ eБ e6 e7

e4

e10

e9 69

alive? age

The name of the diameter attribute in the user shapefile.

The width (x) of the user field site (meters).

Ancho-Area

.. .. .. ..

.. .. .. .. ..

| ;; Altura-Área<br>;; Tamaño-Parche                                                                                                    | ;; The height (Y) of the user<br>;; The size (pixels) of patch                                                                                                    | field site (meters).<br>es on the landscape. This determines how large the landscape is drawn.                                                                                                    |
|----------------------------------------------------------------------------------------------------|----------------------------------------------------------------------------------------------------|----------------------------------------------------------------------------------------------------|
| ;; HELPER FUNCTIONS<br>;; ===================================                                                                                                    |                                                                                                    |                                                                                                    |
| ;; These helper functions ar<br>;; copy of a function protec                                                                                                    | re used to report values that are orts against copy/paste errors.                                                                                                    | calculated in many places throughout the model. A single, centralized                                                                                                    |
| ;; The CALC-E0 helper functi<br>;; SETUP-TREE-VALUES, UPDATE                                                                                                    | ion calculates the e0 (present-yea:<br>E-RESIDUALS, and DISPERSE-SEEDS.                                                                                                    | r) growth residual from the other growth residuals. It is used in                                                                                                    |
| <pre>to-report calc-e0 [x1 x2 x3 report ((0.39916990 * x1)</pre>                                                                                                    | x4 x5 x6 x7 x8 x9 x10]<br>+ (0.32081673 * x2) + (0.08135583<br>.26574481 * x8) + (0.18983354 * x9                                                                                                    | * x3) + (-0.04611527 * x4) + (0.13032327 * x5) + (-0.14343649 * x6) +<br>) + (-0.31121786 * x10) + random-normal 0 growth-sigma)                                                                                                    |
| <pre>to-report calc-diam [basal-c<br/>report max (list (0) ((bas<br/>end</pre>                                                                                                    | iiam]<br>sal-diam - 0.2842709) / 1.1003362)                                                                                                    | ;; This helper function calculates basal diameter from diameter.<br>) ;; It is used in CALCULATE-DIAMETER and DISPERSE-SEEDS.                                                                                                    |
| <pre>to-report calc-basal-diam [c<br/>report max (list (0) (diam<br/>end</pre>                                                                                                    | iam]<br>n * 1.1003362 + 0.2842709))                                                                                                    | ;; This helper function calculates diameter from basal diameter.<br>;; It is used in SETUP-TREE-VALUES only (but is still included here).                                                                                                    |
| <pre>to-report calc-basal-area [c<br/>report max (list (0) (pi *<br/>end</pre>                                                                                                    | diam]<br>* (diam / 200) ^ 2))                                                                                                    | ;; This helper function calculates basal area from diameter.<br>;; It is used in SETUP-TREE-VALUES, CALCULATE-DIAMETER, and DISPERSE-SEEDS.                                                                                                    |
| <pre>to-report calc-stand-volume   report max (list (0) (-5.2 end</pre>                                                                                                    | [diam]<br>297672 + 0.1263387 * diam))                                                                                                    | ;; This helper function calculates standing volume from diameter.<br>;; It is used in SETUP-TREE-VALUES, CALCULATE-DIAMETER, and DISPERSE-SEEDS.                                                                                                    |
| <pre>to-report calc-sawn-volume [     report max (list (0) (-2.6     end</pre>                                                                                                    | [diam]<br>697373 + 0.0600342 * diam))                                                                                                    | ;; This helper function calculates sawn volume from diameter.<br>;; It is used in SETUP-TREE-VALUES, CALCULATE-DIAMETER, and DISPERSE-SEEDS.                                                                                                    |
| ;; A tree must have a diamet<br>;; A tree must have a basal                                                                                                    | ter > 41.93 cm to have a positive :<br>diameter > 0.28 cm to have a position                                                                                                    | stand volume. A tree must have a diameter >44.93 cm to have a positive sawn volume.<br>tive stem diameter. A tree with a positive stem diameter has a positive basal diamet                                                                                                    |
| ;; MODEL SETUP                                                                                                    |                                                                                                    |                                                                                                    |
| ;; Error Check<br>;; ===================================                                                                                                    |                                                                                                    |                                                                                                    |
| ;; The ERROR CHECK function<br>;; the user presses RUN 1 YE                                                                                                    | is performed whenever the user pro<br>EAR or RUN X YEARS; the code for tl                                                                                                    | esses the SETUP or RESIZE buttons. An error check is also performed when nese checks is located in the button code.                                                                                                    |
| <pre>to error-check set errors? false if Poblaciones = "" [user- if Poblaciones = "POBLACIC if Poblaciones = "POBLACIC if Poblaciones = "Poblacic if Poblaciones = "Poblaci if Poblaciones = "Poblac if empty? Nombre-Atrib if Poblaciones = "Poblac</pre> | -message "Debe seleccionar una 'Pol<br>DNES DE EJEMPLO" [user-message "De<br>DNES DEL USUARIO" [user-message "De<br>DNES DEL USUARIO" [user-message "De<br>5n del Usuario (xyd)" or Poblacion<br>o [user-message "Debe especificar u<br>ción del Usuario (shp)" [<br>nember"<br>orio del Usuario (shp)" [<br>ore-Archivo = false [user-message<br>outo-Diámetro [user-message "Debe e<br>ción del Usuario (csv)" [if member" | <pre>olación'." set errors? true]<br/>oe seleccionar una 'Población de Ejemplo'." set errors? true]<br/>be seleccionar una 'Población del Usuario'." set errors? true]<br/>nes = "Población del Usuario (shp)" or Poblaciones = "Población del Usuario (csv)" [<br/>n. 'Nombre-Archivo'." set errors? true]<br/>? ".txt" Nombre-Archivo = false [user-message "'Nombre-Archivo' debe ser un archivo<br/>"'Nombre-Archivo' debe ser un archivo en formato .shp." set errors? true]<br/>specificar un 'Nombre-Archivo = false [user-message "Nombre-Archivo' must be a .csv file.</pre> |

if Tamaño-Parche <= 0 [user-message "'Tamaño-Parcela' debe ser un número positivo no-equivalente al cero." set errors? true] if Altura-Área <= 0 [user-message "'Altura-Área' debe ser un número positivo no-equivalente al cero." set errors? true] if Ancho-Área <= 0 [user-message "'Ancho-Área' debe ser un número positivo no-equivalente al cero." set errors? true]

end

;; Set Patch Size

to set-patch-area

if Poblaciones = "Acre/Amazonas Occidental" [set Tamaño-Parche 0.65] "SE Pará (1035ha)" [set Tamaño-Parche 1.00] "SE Pará (204ha)" [set Tamaño-Parche 2.65] if Poblaciones = if Poblaciones =

if Poblaciones = "Población del Usuario (xyd)" [set Tamaño-Parche 1.0] if Poblaciones = "Población del Usuario (shp)" [set Tamaño-Parche 1.0] if Poblaciones = "Población del Usuario (csv)" [set Tamaño-Parche 1.0]

This sets a small patch area for Población del Usuarios to ensure that the landscape fits within the interface.

Resizing will probably be necessary.

. . . .

This sets a patch area pre-determined to fit the example patch areas are finicky and resizing may be necessary populations inside the model interface; however, the

SETS DEFAULT PATCH AREAS

.....

:-

end

;; Setup Outline

sets up the seedling size/growth distributions by reading in two files. sets up the population variables displayed on the interface monitors. advances the time ticker one-year (Year 0 = setup; Year 1 = harvest). sets up the default forest environment (no disturbance/sweetspot). sets up the world dimensions based on the selected population. parameters for the batch disturbance procedure. clears the NetLogo memory (lists, patches, turtles, etc.). sets up the values of the constant (global) variables. disturbance distribution by reading in a file. sets up the trees based on the selected population. UP INITIAL CONDITIONS sets up the sets up the This This SETS This This This This This This This This ...... setup-seed-lists setup-dist-list setup-monitors setup-globals setup-patches setup-world setup-trees reset-ticks setup-dist clear-all to setup

;; Setup Defaults

end

;; DEFAULT: 2.65 pixels => confines the default population to interface ;; SETS UP DEFAULT HARVEST PARAMETERS AND MODEL PROCEDURE ;; DEFAULT: SE Pará (204ha) => provides fast/clear simulations DEFAULT: Logging On => most users examine harvest scenarios ;; DEFAULT: 100 years => covers three 30 year logging cycles 60 cm diameter (diameter) => current Brazilian standard 20% retention rate => current Brazilian standard 5 trees / 100 ha => current Brazilian standard 30 years => current Brazilian standard "funcionalidades de esa sección. Oprima 'Todas las Definiciones'" output-print "sección para ver en este recuadro las descripciones de las" "para ver las descripciones de las funcionalidades de todas" "Oprima el botón '?' que se encuentra ubicado junto a cada" :: DEFAULT: DEFAULT: DEFAULT: DEFAULT: "SE Pará (204ha)" ..... "las secciones." 20 set índice-de-retención diámetro-mínimo 60 Tamaño-Parche 2.65 set densidad-mínima 5 set ciclo-de-tala 30 set Poblaciones to setup-defaults set Tiempo 100 Tala true output-print output-print output-print output-print clear-output set set set end

;; Setup Globals

:-

to setup-globals

| <pre>set small-diam 20<br/>set growth-signm 0.4787841<br/>set growth-signm 0.4787841<br/>set prop-land-dist 10<br/>set prop-land-dist 10<br/>set prop-land-dist 10<br/>set prop-land-dist 10<br/>set prop-land-dist 10<br/>set no-recruit-dist 10<br/>set no-recruit-dist 10<br/>set no-recruit-dist 10<br/>set no-recruit-dist 10<br/>set no-recruit-dist 10<br/>set large-dist-rate<br/>set large-dist-rate<br/>set large-dist-rate 40<br/>set large-dist-rate 40<br/>set large-dist-rate 60<br/>set large-dist-rate 60<br/>set large-dist-rate 60<br/>set large-dist-rate 60<br/>set large-dist-rate 60<br/>set stor-loged-volume (11st 75<br/>set co-logged-volume (11st 75<br/>set cu-logged-volume (11st 75<br/>set cu-logged-volume (11st 75<br/>set cu-logged-volume (11st 75<br/>set cu-logged-volume (11st 75<br/>set cu-logged-volume (11st 75<br/>set cu-logged-volume (11st 75<br/>set trans-rese logged during each harvest.<br/>set pre-post-cut-number (11st 75<br/>set pre-post-cut-number (11st 75<br/>set pre-post-cut-number (11st 75<br/>set pre-post-cut-number (11st 75<br/>set pre-post-cut-number (11st 75<br/>set pre-post-cut-number (11st 75<br/>set pre-post-cut-number (11st 75<br/>set pre-post-cut-number (11st 75<br/>set pre-post-cut-number (11st 75<br/>set pre-post-cut-number (11st 75<br/>set pre-post-cut-number (11st 75<br/>st pre-post-cut-number (11st 75<br/>st pre-post-cut-number (11st 75<br/>st pre-post-cut-number (11st 75<br/>st pre-post-cut-number (11st 75<br/>st pre-post-cut-number (11st 75<br/>st pre-post-cut-number (11st 75<br/>st pre-post-cut-number (11st 75<br/>st pre-post-cut-number (11st 75<br/>st pre-post-cut-num</pre> | <pre>LT: 20 cm).<br/>T: 0.4787841; Mean = 0; Landis Model)<br/>Galvão 2006b).<br/>ULT: 10 m; Landis Model).<br/>ULT: 10 m; Landis Model).<br/>ing simulations (DEFAULT: false).<br/>40 yrs; Landis Model).<br/>0% remain standing (Landis Model).<br/>eath; 50% seed after death (Landis Mc<br/>us; Grogan &amp; Galvão 2006b).<br/>et al. 2005).<br/>FAULT: 0.085; Grogan &amp; Galvão 2006a).<br/>ous harvests.<br/>recent harvest.<br/>harvest.</pre> |
|----------------------------------------------------------------------------------------------------|----------------------------------------------------------------------------------------------------|
| <pre>;; site-area ;; This variable is setup below because it requires a few lines of code. ;; disturbance-data ;; This variable is setup below because it requires a few lines of code. ;; seed-diam-data ;; This variable is setup below because it requires a few lines of code. ;; seed-growth-data ;; This variable is setup below because it requires a few lines of code. ;; end</pre>                                                                                                    |                                                                                                    |
| ;; Setup World<br>;; ===================================                                                                                                    |                                                                                                    |
| to setup-world (Ancho-Área / 10 - 1) / 2 ;; These functions calculate the dimensions of the NetLogo world bas let new+x round (Ancho-Área / 10 - 1) / 2 * (-1) ;; of the user-provided field site. The site dimensions are provided let new+y round (Altura-Área / 10 - 1) / 2 * (-1) ;; are divided by 10 to convert from meters to patches, reduced by 1 let new+y round (Altura-Área / 10 - 1) / 2 * (-1) ;; 0 row/column, and divided by 2 since NetLogo uses +/- coordinates                                                                                                    | NetLogo world based on the dimensions<br>ions are provided in meters so they<br>hes, reduced by 1 to account for the<br>s +/- coordinates.                                                                                                    |
| <pre>if Poblaciones = "SE Pará (204ha)" [resize-world -63 63 -88 88 set-patch-size Tamaño-Parche]  ;; The dimensio<br/>if Poblaciones = "SE Pará (1035ha)" [resize-world -162 162 -175 175 set-patch-size Tamaño-Parche]  ;; were calcula<br/>if Poblaciones = "Acre/Amazonas Occidental" [resize-world -246 246 -110 110 set-patch-size Tamaño-Parche]  ;; shown in the</pre>                                                                                                    | <pre>;; The dimensions of the example po<br/>;; were calculated manually ( this<br/>;; shown in the header above).</pre>                                                                                                    |
| if Poblaciones = "Población del Usuario (xyd)" [resize-world new-x new+x new-y new+y set-patch-size Tamaño-Parche] ;; us<br>if Poblaciones = "Población del Usuario (shp)" [resize-world new-x new+x new-y new+y set-patch-size Tamaño-Parche] ;; us<br>if Poblaciones = "Población del Usuario (csv)" [resize-world new-x new+x new-y new+y set-patch-size Tamaño-Parche] ;; th                                                                                                    | <pre>-Parche] ;; The Población del Usus<br/>-Parche] ;; using the default patc<br/>-Parche] ;; the dimensions calculs</pre>                                                                                                    |
| <pre>if Poblaciones = "SE Pará (204ha)" [set site-area 204]</pre>                                                                                                    | site areas because fitting the sites<br>s between the site and world boundari<br>reduce the reported tree density.                                                                                                    |
| <pre>if Poblaciones = "Población del Usuario (xyd)" [set site-area count patches / 100] ;; The area of user-defined sites is c<br/>if Poblaciones = "Población del Usuario (shp)" [set site-area count patches / 100] ;; the NetLogo world (rectangular box)<br/>if Poblaciones = "Población del Usuario (csv)" [set site-area count patches / 100] ;; to submit site areas would invite t<br/>end</pre>                                                                                                    | efined sites is calculated as the are<br>(rectangular box) because allowing th<br>as would invite too many user errors.                                                                                                    |
| <pre>     Setup Landscape     Terrenewerenewer     Sourcewerenewerenewerenewerenewerenewerenewerenewerenewerenewerenewerenewerenewerenewerenewerenewerenewerenewerenewerenewerenewerenewerenewerenewerenewerenewerenewerenewerenewerenewerenewerenewerenewerenewerenewerenewerenewerenewerenewerenewerene     Sourcewerenewerenewerenewerenewerenewerenewerenewerenewerenewerenewerenewerenewerenewerenewerenewerenewerenewerenewerenewerenewerenewerenewerenewerenewerenewerenewerenewerenewerenewerenewerenewerenewerenewerenewerenewerenewerenewerenewerenewerenewerenewerenewerenewerenewerene </pre>                                                                                                    |                                                                                                    |
| <pre>to setup-patches</pre>                                                                                                    |                                                                                                    |

-

end

;; Setup Trees Outline 

## to setup-trees

- if Poblaciones = "Acre/Amazonas Occidental" [setup-acre-trees] if Poblaciones = "SE Pará (1035há)" [setup-mara-1035-trees] "SE Pará (204ha)" [setup-mara-204-trees] if Poblaciones =
- if Poblaciones = "Población del Usuario (xyd)" [setup-xyd-trees]
  if Poblaciones = "Población del Usuario (shp)" [setup-shp-trees]
  - if Poblaciones = "Población del Usuario (csv)" [setup-csv-trees] Usuario (shp)" [setup-shp-trees] end
- ;; Setup Trees Details

## to setup-mara-204-trees

- let mara-204-boundary-data gis:load-dataset "Datos/mara-204-boundary-data.shp" let mara-204-stream-data gis:load-dataset "Datos/mara-204-stream-data.shp" let mara-204-world-data gis:load-dataset "Datos/mara-204-world-data.shp" let mara-204-tree-data gis:load-dataset "Datos/mara-204-tree-data.shp" gis:set-world-envelope (gis:envelope-of mara-204-world-data)
- gis:draw mara-204-boundary-data 2 2 gis:draw mara-204-stream-data gis:set-drawing-color white gis:set-drawing-color blue
- let location gis:location-of (first (first (gis:vertex-lists-of ?))) foreach gis:feature-list-of mara-204-tree-data [ set diameter gis:property-value ? "DM94 set xcor item 0 location set ycor item 1 location setup-tree-values create-trees 1 [ end

## to setup-mara-1035-trees

- mara-1035-boundary-data gis:load-dataset "Datos/mara-1035-boundary-data.shp" mara-1035-stream-data gis:load-dataset "Datos/mara-1035-stream-data.shp" let mara-1035-world-data gis:load-dataset "Datos/mara-1035-world-data.shp" let mara-1035-tree-data gis:load-dataset "Datos/mara-1035-tree-data.shp" gis:set-world-envelope (gis:envelope-of mara-1035-world-data) let let
- Ч gis:draw mara-1035-boundary-data qis:draw mara-1035-stream-data 1 gis:set-drawing-color white qis:set-drawing-color blue
- let location gis:location-of (first (first (gis:vertex-lists-of ?))) foreach gis:feature-list-of mara-1035-tree-data [ set diameter gis:property-value ? "DBH" set xcor item 0 location set ycor item 1 location setup-tree-values create-trees 1 [

- UP THE DIFFERENT TREE POPULATIONS SETS
- ;; This sets up the 204ha Pará mahogany population (Grogan 2001). ;; This sets up the 1035ha Pará mahogany population (Grogan 2001). ;; This sets up the Acre/West Amazon mahogany population (Grogan et al.
- 2(

υ U This sets up a population based on a user txt-file with xy and diameter This sets up a population based on a user shp-file with xy and diameter This sets up a population based on a user csv-file with diameter data. . . .

- UP TREES MARAJOARA 204HA PLOT SETS : .
- ;; This stores GIS tree data in a NetLogo list. ;; This stores GIS stream data in a NetLogo list.
- ;; This stores GIS boundary data in a NetLogo list.
  - ;; This stores GIS world data in a NetLogo list.
    - ;; This sets the extent of the NetLogo world
- This draws the field site boundary in
- white with a line thickness of two. ::
- This draws the stream systems in blue
  - :::
    - with a line thickness of two.
- of the GIS shapefile, creates This reads each row
  - a tree at the specified coordinates, and gives
    - ;; the tree its listed diameter. SETUP-TREE-VALUES ;; sets up the remaining tree values.
- UP TREES MARAJOARA 1035HA PLOT SETS
- stores GIS tree data in a NetLogo list. ;; This
- stores GIS stream data in a NetLogo list. ;; This
  - ;; This
- boundary data in a NetLogo list. ;; This stores GIS world data in a NetLogo list. stores GIS
  - This sets the extent of the NetLogo world
- This draws the field site boundary in :
  - white with a line thickness of one. :-
- This draws the stream systems in blue

  - with a line thickness of one.
- This reads each row of the GIS shapefile, creates :-
  - ;; the tree its listed diameter. SETUP-TREE-VALUES ;; sets up the remaining troo contracts

| J<br>end                                                                                                    |                                                                                                    |                                                                                                    |
|----------------------------------------------------------------------------------------------------|----------------------------------------------------------------------------------------------------|----------------------------------------------------------------------------------------------------|
| <pre>to setup-acre-trees let acre-tree-data gis:load-dataset "Datos/a let acre-boundary-data gis:load-dataset "Dat let acre-world-data gis:load-dataset "Datos/ gis:set-world-envelope (gis:envelope-of acre- </pre>                                                                                                    | acre-tree-data.shp"<br>tos/acre-boundary-data.shp"<br>/acre-world-data.shp"<br>e-world-data)                                                                                          | <ul> <li>;; SETS UP TREES - ACRE/WEST AMAZON PLOT</li> <li>;; This stores GIS tree data in a NetLogo list.</li> <li>;; This stores GIS boundary data in a NetLogo list.</li> <li>;; This stores GIS world data in a NetLogo list.</li> <li>;; This sets the extent of the NetLogo world</li> </ul>                                                                                                    |
| gis:set-drawing-color white<br>gis:draw acre-boundary-data 1                                                                                                    |                                                                                                    | ;; This draws the field site boundary in white<br>;; with a line thickness of one.                                                                                                    |
| <pre>foreach gis:feature-list-of acre-tree-data [     let location gis:location-of (first (first     create-trees 1 [       set xcor item 0 location       set ycor item 1 location       set diameter gis:property-value ? "DIAM"       setup-tree-values     ]     ] </pre>                                                                                 | [ (gis:vertex-lists-of ?)))                                                                                                    | <pre>;; This reads each row of the GIS shapefile, creates<br/>;; a tree at the specified coordinates, and gives<br/>;; the tree its listed diameter. SETUP-TREE-VALUES<br/>;; sets up the remaining tree values.</pre>                                                                                                    |
| <pre>to setup-xyd-trees let x-list (list ) let y-list (list ) let diam-list (list )</pre>                                                                                                    | <pre>;; SETS UP TREES - USER SPATIA ;; This makes a list for stori ;; This makes a list for stori ;; This makes a list for stori ;;</pre>                                             | DIAMETER (TXT) POPULATION<br>of the x-coordinates from the user file.<br>If the y-coordinates from the user file.<br>If the diameters from the user file.                                                                                                    |
| <pre>file-open (word "Usuario/" Nombre-Archivo) while [not file-at-end?][ set x-list fput file-read x-list set y-list fput file-read y-list set diam-list fput file-read diam-list</pre>                                                                                                    | <pre>;; This opens the file designa<br/>;; This reads the file from th<br/>;; This puts the x-coordinates<br/>;; This puts the y-coordinates<br/>;; This puts the diameter valu</pre> | <pre>ed by the user in the Nombre-Archivo prompt.<br/>b beginning to the end.<br/>in the x-list (file must be: x, y, diam).<br/>in the y-list.<br/>s in the diam-list.</pre>                                                                                                    |
| J<br>file-close                                                                                                    | ;; This closes the file design                                                                                                    | ted by the user in the Nombre-Archivo prompt.                                                                                                    |
| let xmin min x-list<br>let xmax max x-list<br>let ymin min y-list<br>let ymax max y-list                                                                                                    | ;; This calculates the minimum<br>;; This calculates the maximum<br>;; This calculates the minimum<br>;; This calculates the maximum                                                  | x-coordinate value.<br>x-coordinate value.<br>y-coordinate value.<br>y-coordinate value.                                                                                                    |
| <pre>(foreach x-list y-list diam-list [     create-trees 1 [     let pre-xcor (?1 - xmin) / (xmax - xmin)     let pre-ycor (?2 - ymin) / (ymax - ymin)     let add-xcor (pre-ycor / abs pre-ycor     let add-ycor (pre-ycor / abs pre-ycor     set xcor pre-ycor + add-ycor     set ycor pre-ycor + add-ycor     set up-tree-values     ])     ]     ] </pre> | <pre>in) * world-width + min-pxcor<br/>in) * world-height + min-pycor<br/>* -1)<br/>* -1)</pre>                                                                                       | <pre>;; This code loops through the x-, y-, and diam- lists to<br/>;; create a tree with each set of x, y, and diameter values.<br/>;; The code translates the xy coordinates from spherical<br/>;; coordinates to NetLogo coordinates; however, because the<br/>;; population is contained within a box, the "pre" coordinates<br/>;; place some trees on the world edge. The "add" calculations<br/>;; scale the population inwards to prevent edge trees.<br/>;; SETUP-TREE-VALUES sets up the remaining tree values.</pre> |
| to setup-shp-trees<br>let shp-tree-data gis:load-dataset (word "Us<br>let tree-envelope gis:envelope-of shp-tree-d<br>let x-expansion (item 1 tree-envelope - item<br>let y-expansion (item 3 tree-envelope - item                                                                                                    | suario/" Nombre-Archivo)<br>data<br>n 0 tree-envelope) * 0.0001<br>n 2 tree-envelope) * 0.0001                                                                                        | <pre>;; SETS UP TREES - USER SPATIAL DIAMETER (SHP) POPULATION<br/>;; This code reads the user-provided shapefile into NetLogo and set<br/>;; an initial envelope equal to the extent of the Población del Ust<br/>;; horizontal (x) and vertical (y) expansion factor are calculated<br/>;; to pad the world envelope so trees won't fall on the world edge.</pre>                                                                                                    |

;; This code reads the XY coordinates of each feature (tree) in the ;; user shapefile into the LOCATION list and creates a tree at this ;; location in the NetLogo world. Each tree receives a diameter fro ;; the attribute in the shapefile with the user-defined name. ;; SETUP-TREE-VALUES sets up the remaining tree values. This code creates a tree with each diameter in the diameter list ;; minimum-Y, maximum-Y. Each of these items is padded with the ;; appropriate expansion factor and the new min's and max's become This code opens a user-provided csv file containing non-spatial The trees are given random coordinates (b/c no spatial data). A GIS envelope is the following (list): minimum-x, maximum-x, SETS UP TREES - USER NON-SPATIAL DIAMETER (TXT) POPULATION diameter data and reads the diameters into a NetLogo list. Fruiting probability initially 0 because it is set later. Number of fruit initially 0 because it is set later. SETUP-TREE-VALUES sets up the remaining tree values. Mortality rate initially 0 because it is set later. Growth rate initially 0 because it is set later. No initial trees create fall gaps (still alive). Present-year residual is calculated from el-el0. All initial trees are potentially reproductive. Standing volume (m3) calculated from diameter. Seedlings initially 0 because it is set later. Basal diameter (cm) calculated from diameter. Seventh-year residual is randomly selected Sawn volume (m3) calculated from diameter. Fourth-year residual is randomly selected Second-year residual is randomly selected Tenth-year residual is randomly selected. Eighth-year residual is randomly selected Basal area (m2) calculated from diameter. Sixth-year residual is randomly selected. Fifth-year residual is randomly selected. Third-year residual is randomly selected. First-year residual is randomly selected. ;; the min's and max's for the new envelope. Ninth-year residual is randomly selected. Trees are sized based on diameter. Age of initial trees is unknown. No initial trees are seedlings. Trees are shaped as "trees". initial trees are alive. Trees are colored green. SETS TREES VARIABLES All . . . . . . ... ..... ..... ..... ..... . . . . . . . ..... ..... .. .. :-(item 2 tree-envelope - y-expansion) (item 3 tree-envelope + y-expansion)) (item 0 tree-envelope - x-expansion)(item 1 tree-envelope + x-expansion) while [not file-at-end?][set csv-tree-data fput file-read csv-tree-data] let location gis:location-of (first (first (gis:vertex-lists-of ?))) set diameter gis:property-value ? (word Nombre-Atributo-Diámetro) e9 e10 stand-volume calc-stand-volume diameter foreach gis:feature-list-of shp-tree-data [ basal-diameter calc-basal-diam diameter file-open (word "Usuario/" Nombre-Archivo) sawn-volume calc-sawn-volume diameter gis:set-world-envelope expanded-envelope basal-area calc-basal-area diameter e3 e4 e5 e6 e7 e8 e10 random-normal 0 growth-sigma 0 growth-sigma 0 growth-sigma growth-sigma growth-sigma growth-sigma growth-sigma growth-sigma growth-sigma growth-sigma setxy random-xcor random-ycor set xcor item 0 location set ycor item 1 location let expanded-envelope (list size 1 + diameter / 50 let csv-tree-data (list ) foreach csv-tree-data [ 0 0 0 С 0 0 0 setup-tree-values setup-tree-values calc-e0 e1 e2 e9 random-normal e7 random-normal e6 random-normal random-normal random-normal random-normal random-normal e8 random-normal random-normal color green - 3 seedling? false reproduce? true fall-gap? false create-trees 1 [ to setup-tree-values create-trees 1 [ set diameter ? growth-rate 0 fruit-prob 0 to setup-csv-trees shape "tree" alive? true mort-prob 0 num-fruit 0 seedlings 0 age 1000 file-close e4 ез e2 e0 е5 e1 set set set set set set set set set set set set set set set set set set set set set set set set set set set set end end end

| ;; A tree must have a diameter > 41.93 cm to have a positive stand volume. A tree ;; A tree must have a basal diameter > 0.28 cm to have a positive stem diameter.                                                                                                    | must have a diameter >44.93 cm to have a positive sawn volume. A tree with a positive stem diameter has a positive basal diamet                                                                                                    |
|----------------------------------------------------------------------------------------------------|----------------------------------------------------------------------------------------------------|
| ;; Setup Batch Disturbance Parameters<br>;; ===================================                                                                                                    |                                                                                                    |
| to setup-dist<br>let prop-dist-reduce 0.8 ;; This determines the proportion of landsc<br>let mean-dist-area 110.385655 ;; This is the mean area (m2) of disturbanc<br>let true-area count patches / 100 ;; This is the area (ha) of the entire land                                                                                                    | ape disturbance to be done in batch.<br>es drawn from the disturbance gamma distribution.<br>scape (larger than the field site area).                                                                                                    |
| <pre>let batch-dist-reduce 0.93<br/>if true-area &lt;= 1000 [set batch-dist-reduce 0.90] ;; disturbances in small<br/>if true-area &lt;= 750 [set batch-dist-reduce 0.85] ;; the reduction depends<br/>if true-area &lt;= 500 [set batch-dist-reduce 0.80] ;; less than smaller sit<br/>if true-area &lt;= 200 [set batch-dist-reduce 0.70] ;; number by only 7%, 93<br/>if true-area &lt;= 50 [set batch-dist-reduce 0.50]</pre> | ance patches must be reduced again for safety. Too many<br>sites can results in over disturbance; therefore, the extent of<br>on site size. Larger sizes reduce the batch disturbance number<br>es. The largest sites (>1000ha) reduce the batch disturbance<br>§ of the original value. |
| <pre>set num-batch-dist ((true-area * 10000) * prop-land-dist * prop-dist-reduce) / end</pre>                                                                                                    | mean-dist-area) * batch-dist-reduce                                                                                                    |
| ;; Setup Disturbance & Seedling Diameter Lists<br>;; ===================================                                                                                                    |                                                                                                    |
| <pre>to setup-dist-list set disturbance-data (list ) file-open "Datos/gap-data.csv" while [not file-at-end?][set disturbance-data fput file-read disturbance-data] file-close end</pre>                                                                                                    | <pre>;; READS IN DISTURBANCE DATA<br/>;; File opened, file read, file closed.<br/>;; This data is not actually used in the model but is made<br/>;; available to the user. The disturbance gamma distribution<br/>;; function is based on this data (gaps = circles in m2).</pre>        |
| <pre>to setup-seed-lists<br/>set seed-diam-data (list )<br/>file-open "Datos/seed-diam-data.csv"<br/>while [not file-at-end?][set seed-diam-data fput file-read seed-diam-data]<br/>file-close</pre>                                                                                                    | <pre>;; READS IN SEEDLING DIAM &amp; GROWTH LISTS<br/>;; File opened, file read, file closed.<br/>;; This data is used to randomly assign new seedlings<br/>;; a diameter. Diameters are basal diameters in cm.</pre>                                                                    |
| <pre>set seed-growth-data (list ) file-open "Datos/seed-growth-data.csv" while [not file-at-end?][set seed-growth-data fput file-read seed-growth-data] file-close end</pre>                                                                                                    | <pre>;; File opened, file read, file closed.<br/>;; This data is used to randomly assign new seedlings<br/>;; a growth rate. Growth rates are measured in cm/yr.</pre>                                                                                                    |
| ;; Setup Monitors<br>;; ===================================                                                                                                    |                                                                                                    |
| ;; This code sets up the initial population variables (total/commercial density a ;; shown in the monitors on the model interface.                                                                                                    | nd commercial volume)                                                                                                    |
| <pre>to setup-monitors set y0-tree-density count trees with [diameter &gt;= small-diam] / site-area * 100 set y0-comm-density count trees with [diameter &gt;= diámetro-mínimo] / site-area set y0-comm-volume sum [stand-volume] of trees with [diameter &gt;= diámetro-mínim</pre>                                                                                                    | * 100                                                                                                    |
| <pre>clear-output<br/>output-print "Oprima el botón '?' que se encuentra ubicado junto a cada"<br/>output-print "oprima ver en este recuadro las descripciones de las"<br/>output-print "funcionalidades de esta sección. Oprima 'Todas las Definiciones'"<br/>output-print "para ver las descripciones de las funcionalidades de todas"<br/>output-print "las secciones."<br/>end</pre>                                          |                                                                                                    |

;; Model Outline 

to run-model 

;; MODEL PROCEDURE

| if ticks > Tiempo [stop]  | ;; The model stops running if the stop time is violated.                      |
|---------------------------|-------------------------------------------------------------------------------|
| if count trees = 0 [stop] | ;; The model stops running if all the trees die.                              |
| log-trees-init            | ;; This procedure logs trees in Year 0 if logging is turned on.               |
| reset-trees               | ;; This procedure resets certain tree values before each run.                 |
| grow-trees                | ;; This procedure grows trees using growth autocorrelation.                   |
| log-trees                 | ;; This procedure logs trees according to user-defined parameters.            |
| kill-trees                | ;; This procedure kills trees based on growth and diameter.                   |
| disturb-trees             | ;; This procedure disturbs the landscape based on the disturbance parameters. |
| reproduce-trees           | ;; This procedure reproduces trees and disperses seeds on the landscape.      |
| remove-trees              | ;; This procedure removes dead trees from the landscape.                      |
| remove-gaps               | ;; This procedure removes disturbances from the landscape.                    |
| tick                      | ;; This advances the ticker one time step (one year).                         |
| end                       |                                                                               |

ask trees [set age age + 1]

to grow-trees

calculate-diameter update-residuals calculate-growth

;; This procedure updates the growth residuals. ;; This procedure calculates the new growth rate from the previous growth rate and residuals. ;; This procedure calculates the new diameter from the new growth rate.

This procedure ages the trees one year.

;; GROWTH PROCEDURE ;; This procedure ar

| KESLIUALS<br>KESLIUALS                                                              |
|-------------------------------------------------------------------------------------|
| tuuar rarrs back one year.<br>esidual is calculated from the other residuals.       |
|                                                                                     |
|                                                                                     |
|                                                                                     |
|                                                                                     |
|                                                                                     |
|                                                                                     |
|                                                                                     |
|                                                                                     |
|                                                                                     |
|                                                                                     |
|                                                                                     |
| ;; CALCULATES GROWTH RATE                                                           |
| ;; Growth rates (cm/yr) are calculated from basal diameter.                         |
| .006911997) - ;; Growth rates must be greater than or equal to zero.<br>40))) + e0) |
| ;; UPDATES DIAMETER, AREA, AND VOLUME<br>;; This code uses the helper functions to  |
|                                                                                     |

| <pre>set basal-diameter (growth-rate + basal-diameter) set diameter calc-diam basal-diameter set basal-area calc-basal-area diameter set stand-volume calc-stand-volume diameter set sawn-volume calc-sawn-volume diameter set size 1 + diameter / 50 ] end</pre>                                                                               | update the standard tree size measures.<br>Diameter (cm) is calculated from basal diameter.<br>Basal area (m2) is calculated from diameter.<br>Standing volume (m3) is calculated from diameter.<br>Sawn volume (m3) is calculated from diameter.                                                                                                  |
|----------------------------------------------------------------------------------------------------|----------------------------------------------------------------------------------------------------|
| ;; Log Trees<br>;; ===================================                                                                                                    |                                                                                                    |
| <pre>to log-trees-init<br/>if Tala = true and ticks = 1 [harvest-trees] ;; This code i<br/>end ;; before grow</pre>                                                                                                    | YEAR 1<br>separated from the other logging code because it occurs<br>1 (logging occurs after growth in all other years).                                                                                                    |
| <pre>to log-trees let harvest-year? false let num-harvests floor (Tiempo / ciclo-de-tala) let num-harvests floor (Tiempo / ciclo-de-tala) let harvest-years n-values num-harvests [(?1 + 1) * ciclo-de-tala + 1 if member? ticks harvest-years [set harvest-year? true] if Tala = true and harvest-year? = true [harvest-trees] end</pre>       | <pre>;; LOG TREES IN HARVEST YEARS<br/>;; This code determines whether the current year is a harvest<br/>;; year by comparing the current year (ticks) to the list of<br/>;; harvest years (HARVEST-YEARS). If the current year is a<br/>;; harvest year and logging is turned on, trees are logged<br/>;; using the harvest-trees function.</pre> |
| <pre>to harvest-trees<br/>set cur-logged-volume (list )<br/>let log-rate (1 - (índice-de-retención / 100))<br/>let comm-trees trees with [diameter &gt;= diámetro-mínimo]<br/>let num-comm-trees (count comm-trees)<br/>let max-num-cut floor (log-rate * num-comm-trees)</pre>                                                                 | <pre>;; HARVEST PROCEDURE<br/>;; The first steps are to: (1) setup the logged volume list;<br/>;; (2) calculate the LOG-RATE as a decimal; (3) identify and<br/>;; count the commercial trees; and (4) determine the maximum<br/>;; harvest size using the log-rate.</pre>                                                                         |
| <pre>let current-density num-comm-trees / site-area * 100 let post-max-cut-density ((num-comm-trees - max-num-cut) / site-area let density-differential (densidad-mínima - post-max-cut-density) let count-differential ((density-differential / 100) * site-area) let max-legal-cut min (list (max-num-cut) (floor (max-num-cut - count-</pre> | <pre>* 100) ;; This code calculates density following harvest<br/>;; at the LOG-RATE and calculates the difference<br/>;; between this POST-MAX-CUT-DENSITY and the minimum<br/>;; allowable density. This information is used to<br/>differential))) ;; calculate the actual maximum legal cut.</pre>                                             |
| <pre>if current-density &gt; densidad-mínima [     let comm-trees-sort (list )     set comm-trees-sort sort comm-trees     set comm-trees-sort sort-by [[diameter] of ?1 &lt; [diameter] of ?2] c</pre>                                                                                                    | <pre>;; Harvest occurs only if the current density is greate<br/>;; than the minimum density. The harvest is randomly<br/>;; stratified within ~15 tree strata. This code sorts<br/>mm-trees-sort ;; the trees by diameter before creating the strata.</pre>                                                                                       |
| <pre>let bin-size 15 let strata-list (list ) let num-strata ceiling (num-comm-trees / bin-size)</pre>                                                                                                    | <pre>;; This code stratifies the trees according to diameter size class<br/>;; by creating strata of the specified bin-size. Most strata will<br/>;; contain 15 trees - an overflow bin captures the remaining trees.</pre>                                                                                                    |
| <pre>foreach n-values num-strata [?] [     let new-strata sublist comm-trees-sort (? * bin-size)     (min (list (? * bin-size + bin-size) (length comm-trees-sort)))     set new-strata shuffle new-strata     set strata-list lput new-strata strata-list ]</pre>                                                                              | <pre>;; Although initially ordered by diameter, the trees are ultimately<br/>;; shuffled to randomize logging within the strata. Each strata, a<br/>;; list of trees of similar diameters, is stored in a list for later.</pre>                                                                                                    |
| <pre>let log-rate-part (max-num-cut - count-differential) / num-comm-tre<br/>let log-rate-final min (list (log-rate) (log-rate-part))</pre>                                                                                                    | <pre>s ;; This code determines whether trees will be harvested at a full or<br/>;; partial LOG-RATE; this depends on the minimum density parameter.</pre>                                                                                                    |
| <pre>let log-tree-list (list ) foreach strata-list [</pre>                                                                                                    | ode determines which trees are logged from each strata. It calculates the of trees to log from each strata (NUM-REMOVE) and records the identity first NUM-REMOVE trees in the LOGGED-TREES list. The LOGGED-TREES lists of strata are combined in the LOG-TREE-LIST.                                                                              |

| <pre>set log-tree-list re<br/>if length log-tree-]<br/>let difference (le<br/>repeat difference<br/>]</pre>                                    | <pre>educe [sentence ?1 ?2] log-tree-list<br/>list &gt; max-legal-cut [</pre>                                                                                                    | <pre>;; This code reduces the LOG-TREE-LIST, a list of lists, into a single list. If th<br/>;; list contains more trees than allowed by MAX-LEGAL-CUT (an artifact of using th<br/>;; LOG-RATE percentage to count cut trees), a random tree is removed from the list<br/>length log-tree-list) log-tree-list]</pre>                                                                                                  |
|----------------------------------------------------------------------------------------------------|----------------------------------------------------------------------------------------------------|----------------------------------------------------------------------------------------------------|
| <pre>if length log-tree-] let difference (m repeat difference ]</pre>                                                                          | list < max-legal-cut [<br>ax-legal-cut - length log-tree-list)<br>[set log-tree-list lput (one-of comm-t                                                                                | <pre>;; This code randomly adds an unlogged commercial tree to the LOG-TREE-LIST if ;; more trees can be harvested. I'm not positive this is ever necessary. rees with [member? self log-tree-list = false]) (log-tree-list)]</pre>                                                                                                    |
| <pre>let comm-trees-alive set pre-post-cut-nur set pre-post-cut-vol</pre>                                                                      | <pre>s comm-trees with [alive? = true] mber lput count comm-trees-alive pre-po lume lput (precision (sum [stand-volume</pre>                                                            | <pre>st-cut-number i; This code records the number and i; volume of commercial-size trees of commetrees-alive) 1) pre-post-cut-volume ;; immediately before logging.</pre>                                                                                                    |
| <pre>ask turtle-set log-t set alive? false set fall-gap? true set tot-logged-vol set cur-logged-vol if random-float 1 ]</pre>                  | <pre>cree-list [</pre>                                                                                                    | <pre> ;; This code converts the logged tree list into an agentset ;; All logged trees create tree fall gaps (all logged trees ;; fall) and all logged trees are marked as dead. 50% of loggec t-logged-volume ;; trees are given the opportunity to reproduce. The volume of ;; the logged trees are recorded in the lists responsible for lse] ;; tracking the current harvest volume and entire cycle volume.</pre> |
| set annual-harvest-r<br>set annual-harvest-v                                                                                                   | <pre>number lput length cur-logged-volume an volume lput (precision sum cur-logged-v</pre>                                                                                              | <pre>nual-harvest-number ;; Adds sum number of trees harvested to list end. olume 1) annual-harvest-volume ;; Adds sum volume of trees harvested to list end.</pre>                                                                                                    |
| <pre>set comm-trees-alive set pre-post-cut-vol set pre-post-cut-vol end</pre>                                                                  | e comm-trees with [alive? = true]<br>mber lput count comm-trees-alive pre-pc<br>lume lput (precision (sum [stand-volume                                                                 | <pre>st-cut-number i) f f f f f f f f f f f f f f f f f f f</pre>                                                                                                    |
| ;; Kill Trees<br>;; ===================================                                                                                        |                                                                                                    |                                                                                                    |
| <pre>to kill-trees ask trees with [alive] ask trees with [alive] let kill-odds (-0.00 - (0.5753 * basal- (0.00077 * max (1))</pre>             | <pre>P = true] [ 33 - (4.177 * growth-rate) + (3.705 * π diameter) + (0.5544 * max (list (0) (b ist (0) (basal-diameter - 85))))</pre>                                                  | <pre>ax (list (0) (growth-rate - 0.4))) + (2.57 * max (list (0) (growth-rate - 1.5))) asal-diameter - 5))) + (0.0270 * max (list (0) (basal-diameter - 25))) +</pre>                                                                                                    |
| <pre>set mort-prob ((exp<br/>if random-float 1 &lt;<br/>set alive? false<br/>if random-float 1<br/>if random-float 1<br/>]<br/>]<br/>end</pre> | <pre>kill-odds) / (1 + (exp kill-odds))) mort-prob [ &lt; prob-die-standing [set fall-gap? tru &lt; prob-die-no-repro [set reproduce? fa</pre>                                          | <pre>;; KILL PROCEDURE<br/>;; The probability of mortality is calculated from the logit<br/>;; transformation of the "kill-odds" (log-odds). 50% of trees<br/>;; transformation free fall gaps and 50% are given<br/>;; marked for death create tree fall gaps and 50% are given<br/>;; the opportunity to reproduce. Dead trees are removed later.</pre>                                                             |
| <pre>&gt;&gt; Disturb Trees &gt;&gt; ========================&lt;</pre>                                                                        |                                                                                                    |                                                                                                    |
| <pre>to disturb-trees batch-disturb final-disturb crt-fall-gaps large-disturb end</pre>                                                        | DISTURBANCE PROCEDURE<br>Places initial batch of disturbances<br>Places disturbances on landscape one<br>Builds gaps around dead trees that fa<br>Places a large disturbance on landsca | on landscape (all disturbances at once).<br>at a time until disturbance proportion is satisfied.<br>11 (logged trees and 50% naturally dead trees)<br>pe if the large disturbance function is turned on.                                                                                                    |

| <pre>to batch-disturb     ask n-of num-batch-dist patches [     let alnha 0 6127433153</pre>                                                                                                    | <pre>;; BATCH DISTURBANCE PROCEDURE ;; This procedure draws the batch disturbances from a gamma distribution and builds the disturbances on the landscape</pre>                                                                                                    |
|----------------------------------------------------------------------------------------------------|----------------------------------------------------------------------------------------------------|
| let dist-area (200055509234)<br>let dist-area random-damma alpha lambda                                                                                                    | ;; ulsultutution and burlus the ulsultubances on the landscape,<br>;; all at once. The number of disturbances drawn, determined<br>: above. is a function of the site area. Disturbances are                                                                                                    |
| let dist-radius (sgrt (dist-area / pi))<br>let enontradius (sdrt (dist-area / pi))                                                                                                    | ;; built in a random locations and the sweetspot is built inside.                                                                                                    |
| <pre>if sweet-radius (utst-radius - no-recturt-dist<br/>ask patches in-radius (dist-radius / 10) with [dist<br/>if sweet-radius &gt; 0 [ask patches in-radius (sweet-r<br/>]</pre>                                                                                                    | <pre>curbance? = false] [set disturbance? true set pcolor red] cadius / 10) with [sweetspot? = false] [set sweetspot? true set pcolor red - 2]]</pre>                                                                                                    |
| <pre>let dist-patch-goal prop-land-dist * count patches let dist-patch-true count patches with [disturbance?] if dist-patch-true &gt; dist-patch-goal f</pre>                                                                                                    | <pre>;; This code notifies the user if the batch disturbance procedure<br/>;; over disturbs the landscape. This happens occasionally on small<br/>:: landscapes.</pre>                                                                                                    |
| <pre>let prop-dist precision (dist-patch-true / count pa<br/>let perc-diff precision (dist-patch-true / dist-pa<br/>let perc-diff precision ((dist-patch-true / dist-pa<br/>print (word "In Year " ticks ", " prop-dist " of th<br/>end</pre>                                                                                                    | <pre>ttches) 4<br/>ttch-goal - 1) * 100) 1<br/>ie landscape was disturbed, which exceeds the target proportion by " perc-diff "%.")</pre>                                                                                                    |
| <pre>to final-disturb<br/>let dist-patch-now count patches with [disturbance?]<br/>while [dist-patch-now &lt; (prop-land-dist * count patch<br/>ask one-of patches [<br/>let alpha 0.6127423153<br/>let lambda 0.0055509234</pre>                                                                                                    | <pre>;; FINAL DISTURBANCE PROCEDURE<br/>;; This procedure adds new disturbances, each drawn from a gamma<br/>;; distribution, one at a time, until 2.6% (PROP-LAND-DIST) of the<br/>;; landscape is disturbed. Disturbances are created in a random<br/>;; location and the sweetspot is built inside.</pre>                                                                                                    |
| let dist-area random-gamma alpha lambda<br>let dist-area random-gamma alpha lambda<br>let dist-radius (sqrt (dist-area / pi))<br>let sweet-radius (dist-radius - no-recruit-dist)<br>ask patches in-radius (dist-radius / 10) with [di<br>if sweet-radius > 0 [ask patches in-radius (sweet<br>set dist-patch-now count patches with [disturbanc                                                                                                    | <pre>sturbance? = false] [set disturbance? true set pcolor red]<br/>radius / 10) with [sweetspot? = false] [set sweetspot? true set pcolor red - 2]]<br/>se?]</pre>                                                                                                    |
| ] end                                                                                                    |                                                                                                    |
| <pre>to crt-fall-gaps<br/>ask trees with [fall-gap? = true][<br/>let kill-dist-area (-25.171 + (1.398 * diameter) +<br/>if kill-dist-area &lt; 0 [set kill-dist-area 0]<br/>let kill-dist-radius (sqrt (kill-dist-area / pi))<br/>let kill-sweet-radius (kill-dist-radius - no-recrui<br/>if kill-sweet-radius &lt; 0 [set kill-sweet-radius 0]</pre>                                                                                                    | <pre>;; CREATE FALL GAP PROCEDURE<br/>;; The tree fall gap area is calculated from diameter. The radius<br/>(0.02 * diameter ^ 2)) ;; of the sweetspot, which determines sweetspot area, is calculated<br/>;; from the radius of the fall gap. The gaps are constructed on the<br/>;; landscape by marking the patches within the gap radius as<br/>it-dist) ;; disturbance and patches within the sweetspot radius as sweetspot</pre>                                                     |
| <pre>ask patches in-radius (kill-dist-radius / 10) with ask patches in-radius (kill-sweet-radius / 10) with ] end</pre>                                                                                                    | <pre>[disturbance? = false] [set disturbance? true set pcolor red] 1 [sweetspot? = false] [set sweetspot? true set pcolor red - 2]</pre>                                                                                                    |
| <pre>to large-disturb<br/>if large-dist? = true [<br/>if random-float 1 &lt; large-dist-prob [<br/>ask one-of patches [<br/>let large-dist-radius (grt ((large-dist-area *<br/>let large-dist-radius (large-dist-radius - no-<br/>ask patches in-radius (large-dist-radius / 10)<br/>ask patches in-radius (large-sweet-radius / 10)<br/>ask patches in-radius (large-sweet-radius / 10)<br/>ask patches in-radius / 10)<br/>ask patches in-radius / 10)<br/>ask</pre> | <pre>;; If the large disturbance option is turned on, this procedure determines<br/>;; whether a large disturbance occurs, based on the LARGE-DIST-PROB. If a<br/>;; large disturbance occurs, it is placed in a random location on the<br/>;; landscape with an area equivalent to the LARGE-DIST-AREA (hectares).<br/>-recruit-dist)<br/>with [disturbance? = false] [set disturbance? true set pcolor red]<br/>with [sweetspot? = false] [set sweetspot? true set pcolor red - 2]</pre> |

| <pre>;; A tree must have a diameter<br/>;; A disturbance must be larger<br/>;; A tree must have a diameter<br/>;; A 4 ha large-scale disturban</pre>                                                                                   | of 14.85 cm to create a fall gay<br>than 314.16 m2 to form a sweets<br>of 99.91 cm to create a fall gay<br>ce (default) affects ~2% study <i>i</i>              | pot (dist-radius > 10m , sweet-radius > 0m).<br>large enough (>314.16 m2) to have a sweetspot.<br>rea with ~1.68, or 3.32 ha, in sweetspot (assuming 204ha site).                                                                                                    |
|----------------------------------------------------------------------------------------------------|----------------------------------------------------------------------------------------------------|----------------------------------------------------------------------------------------------------|
| ;; Reproduce Trees Outline                                                                                                    |                                                                                                    |                                                                                                    |
| to reproduce-trees<br>calc-fruit-prob<br>disperse-seeds<br>end                                                                                                    | ;; REPRODUCTION PROCEDURE<br>;; This procedure calculates fru<br>;; This procedure determines the                                                               | iting probability and determines whether a tree fruits.<br>number of fruit/seedlings produced by a tree and disperses these seedlings.                                                                                                    |
| ;; Reproduce Trees Details                                                                                                    |                                                                                                    |                                                                                                    |
| <pre>to calc-fruit-prob<br/>ask trees with [reproduce? = {<br/>let fruit-odds (-9.6235667<br/>((0.18153055) * max (list<br/>(3.2009219 * growth-rate)<br/>set fruit-prob (exp(fruit-oo<br/>if random-float 1 &lt; fruit-po<br/>]</pre> | <pre>true][ + (basal-diameter * 0.20970894) + (basal-diameter - 40))) + - ((1.1653679) * growth-rate ^ dds) / (1 + exp(fruit-odds))) rob [calc-num-fruit]</pre> | <pre>;; CALCULATES PROBABILITY OF FRUITING<br/>;; This procedure is only performed by reproductive trees.<br/>;; The probability of fruiting is calculated from the logit<br/>;; transformation of "fruit-odds" (log-odds). The CALC-NUM-FRUIT<br/>;; function is called for trees that produce fruit.</pre>                                                                                                    |
| end                                                                                                    |                                                                                                    |                                                                                                    |
| <pre>to calc-num-fruit let mean-fruit e ^ (0.2958297)</pre>                                                                                                    | 6 + (0.024534028 * basal-diamete<br>1249 * basal-diameter ^ 2) - (1                                                                                             | r) +<br>7436957 * 10 ^ -6 * basal-diameter ^ 3))                                                                                                    |
| <pre>let alpha 1.141525<br/>let lambda (alpha / mean-frui'<br/>set num-fruit random-gamma all<br/>if num-fruit &gt; max-num-fruit t<br/>let num-seeds num-fruit * see<br/>set seedlings floor (num-seed)<br/>end</pre>                 | t)<br>pha lambda<br>[set num-fruit max-num-fruit]<br>ds-per-fruit<br>s * establishment-rate)                                                                    | ;; CALCULATES NUMBER OF FRUIT<br>;; This function calculates the number of fruit from a gamma distribution<br>;; parameterized by alpha and lambda values. The number of fruit is multiplied<br>;; by the seeds per fruit constant to determine the number of seeds produced.<br>;; This number is reduced by the seed-seedling survival probability to determine<br>;; the total number of surviving seedlings. |
| <pre>to disperse-seeds     let seed-radius sqrt (seed-sh     ask trees with [seedlings &gt; 0     hatch seedlings [</pre>                                                                                                    | adow-area * 10000 / pi) / 10<br>][                                                                                                    | <pre>;; DISPERSES SEEDLINGS<br/>;; This function disperses seedlings uniformly in the seed shadow<br/>;; of the parent tree. It disperses seeds by selecting a random<br/>;; direction from the uniform distribution from 0 to 360 degrees</pre>                                                                                                    |
| set heading random 360<br>let dispersal-distance set<br>forward dispersal-distance                                                                                                    | ed-radius * sgrt(random-float 1)<br>e                                                                                                    | <pre>;; and a random distance using the standard method for uniformly<br/>;; picking a random point within a circle. Successful recruitment<br/>;; requires sweetspot; only seedling landing in sweetspot survive.</pre>                                                                                                    |
| <pre>ifelse [sweetspot?] of pat<br/>set basal-diameter one-</pre>                                                                                                    | tch-here = true [<br>of seed-diam-data                                                                                                    | ;; Basal diameter (cm) is drawn from the seedling diameter list.                                                                                                    |
| <pre>set diameter calc-diam ] set basal-area calc-basi</pre>                                                                                                    | basal-diameter<br>al-area diameter                                                                                                    | ;; Diameter (cm) is calculated from the basal diameter.<br>;; Basal area (m2) is calculated from diameter.                                                                                                    |
| set stand-volume calc-si<br>set sawn-volume calc-sav                                                                                                    | tand-volume diameter                                                                                                    | ;; Standing volume (m3) is calculated from diameter.                                                                                                    |
| set size 1 + diameter /                                                                                                    |                                                                                                    | ; Trees are sized based on diameter.                                                                                                    |
| set snape "tree"<br>set color green - 3                                                                                                    |                                                                                                    | ;; Trees are snaped as "trees".<br>;; Trees are colored green.                                                                                                    |
| set age 1                                                                                                    |                                                                                                    | ;; All seedlings are 0 years old.                                                                                                    |
| set allve? true<br>set seedling? true                                                                                                    |                                                                                                    | ;; All seedlings are alive.<br>:: All seedlings are seedlings.                                                                                                    |
| set fall-gap? false                                                                                                    |                                                                                                    | ;; No initial trees create fall gaps (still alive).                                                                                                    |

] end

| <pre>set reproduce? false set growth-rate one-of seed-growt set fruit-prob 0 set fruit-prob 0 set num-fruit 0 set allongrowth-rate - mean seed-g set e8 0 set e9 0 set e7 0 set e7 0 set e6 0 set e4 0 set e2 0 set e1 0 set e1 0 se</pre> | th-data<br>growth-data<br>e7 e8 e9 e10                                                                                                    | <pre>% No seedlings are reproductive.<br/>% Growth rate (cm/yr) is drawn from the seedling growth rate list.<br/>% Mortality rate initially 0 because it is set later.<br/>% Number of fruit initially 0 because it is set later.<br/>% Number of fruit initially 0 because it is set later.<br/>% Number of fruit initially 0 because it is set later.<br/>% Number of fruit is randomly selected.<br/>% Nuth-year residual is zero.<br/>% Sinth-year residual is zero.<br/>% Sixth-year residual is zero.<br/>% Sixth-year residual is zero.<br/>% Sixth-year residual is zero.<br/>% Sixth-year residual is zero.<br/>% Sixth-year residual is zero.<br/>% Fifth-year residual is zero.<br/>% Fifth-y</pre> |
|----------------------------------------------------------------------------------------------------|----------------------------------------------------------------------------------------------------|----------------------------------------------------------------------------------------------------|
| ;; Remove Trees and Disturbances                                                                                                    |                                                                                                    |                                                                                                    |
| <pre>to remove-trees     ask trees with [alive? = false][die] end</pre>                                                                                                    | ;; REMOVE DE<br>;; Dead tree                                                                                                    | SAD TREES<br>ss are removed from the population.                                                                                                    |
| <pre>to remove-gaps ask patches with [disturbance?][set dis ask patches with [sweetspot?][set sweet end</pre>                                                                                                    | sturbance? false set pcolor green]<br>tspot? false set pcolor green]                                                                                                    | <pre>;; REMOVE DISTRURBANCES<br/>;; Disturbances are removed from the landscape annually.<br/>;; Neither disturbances nor sweetspot last more than a year.</pre>                                                                                                    |
| <pre>to reset-trees     ask trees [     set seedling? false     set fall-gap? false     set reproduce? true     set fruit-prob 0     set num-fruit 0     set seedlings 0     ] </pre>                                                                                                    | <pre>;; TREE VARIABLES RESET<br/>;; These variables are reset at th<br/>;; These values are not recalculat<br/>;; would inflate population outcom<br/>;; of the values in previous years</pre> | te end of each time step in preparation for the next time step.<br>ed every year so retaining them through a non-reproductive<br>nes. The recalculation of these values in other years is independent<br>is so it's okay to annually reset them.                                                                                                    |
| end                                                                                                    |                                                                                                    |                                                                                                    |
| ;; EXPORT RESULTS<br>;; ===================================                                                                                                    |                                                                                                    |                                                                                                    |
| <pre>to export-results     user-message "Favor de incluir la exten     file-open user-new-file</pre>                                                                                                    | nsión '.txt' en el nombre del archivo                                                                                                    | o de datos."                                                                                                    |
| ;; MODEL PARAMETERS / GENERAL STATISTIC<br>;; ===================================                                                                                                    | CS<br>===                                                                                                    |                                                                                                    |
| <pre>let log-text "" let pop-text "" ifelse Tala [set log-text "ACTIVA"][set ifelse member? "User" Poblaciones [set</pre>                                                                                                    | t log-text "INACTIVA"]<br>pop-text Nombre-Archivo][set pop-tex                                                                                                    | <pre>tt Poblaciones]</pre>                                                                                                    |

| <pre>ile-print (word ("Tala: ") (log-text) ("; Numero de Ciclos de Tala: ") (floor (ticks / ciclo-de-tala) + 1) (" ciclos")) ile-print (word ("Limite de Tiempo: ") (Tiempo) (" anos; ") ("Tiempo Alcanzado: ") (ticks) (" anos")) ile-print "</pre>                                                                                                    |
|----------------------------------------------------------------------------------------------------|
| : GENERAL INFORMATION<br>: ====================================                                                                                                    |
| <pre>ile-print (word "El siguiente resumen presenta los resultados de una sola simulacion. Para validar estos resultados, "     "se deben realizar mas simulaciones. Para hacer esto, puede optar por simulaciones individuales (i.e. repetir la "     "misma simulacion) o llevar a cabo un experimento utilizando 'BehaviorSpace'. Favor de referirse al Manual del "     "Usuario para mas informacion.") </pre>                                                                                                    |
| <pre>file-print (word ("* Las estadisticas de 'Densidad/Abundancia Total' aplican a aquellos arboles con un diametro mayor de ") (small-diam)   (" cm. Las estadisticas de 'Densidad/Abundancia Comercial' aplican a aquellos arboles con un diametro mayor al comercial de (") (diámetro-mír file-print ""</pre>                                                                                                    |
| ; LOGGING PARAMETERS                                                                                                    |
| <pre>ifelse Tala = true [     file-print "PARAMETROS DE TALA"     file-print (word ("Diametro Minimo: ") (indice-de-retención) (" cm"))     file-print (word ("Indice de Retencion: ") (indice-de-retención) (" % arboles comerciales"))     file-print (word ("Densidad Minima: ") (densidad-mínima) (" arboles comerciales / 100 ha"))     file-print (word ("Ciclo de Tala: ") (ciclo-de-tala) (" anos"))     file-print "     file-print "     file-print "IA FUNCION DE 'TALA' NO SE ENCONTRABA ACTIVA. NINGUN ARBOL FUE TALADO DURANTE ESTA SIMULACION."</pre>                                                                                                    |
| ; POPULATION STATISTICS<br>; ====================================                                                                                                    |
| <pre>file-print "ESTADISTICAS DEL ANO 0" file-print (word ("Abundancia Total: ") (floor (y0-tree-density * site-area / 100)) (".0 arboles")) file-print (word ("Densidad Total: ") (floor (y0-comm-density 1) (" arboles / 100 ha")) file-print (word ("Abundancia Comercial: ") (floor (y0-comm-density * site-area / 100)) (".0 arboles")) file-print (word ("Densidad Comercial: ") (floor (y0-comm-density 1) (" arboles / 100)) (".0 arboles")) file-print (word ("Nolumen Comercial: ") (floor (y0-comm-density 1) (" arboles / 100)) (".0 arboles")) file-print (word ("Volumen Comercial: ") (precision y0-comm-density 1) (" arboles / 100 ha")) file-print (word ("Volumen Comercial: ") (precision y0-comm-volume 1) (" m3"))</pre>                                                                                                    |
| <pre>file-print (word ("ESTADISTICAS DEL ANO ") (ticks)) file-print (word ("Abundancia Total: ") (count trees with [diameter &gt;= small-diam]) (".0 arboles")) file-print (word ("Densidad Total: ") (precision (count trees with [diameter &gt;= small-diam] / site-area * 100) 1) (" arboles / 100 ha' file-print (word ("Abundancia Comercial: ") (count trees with [diameter &gt;= diámetro-mínimo]) (".0 arboles")) file-print (word ("Densidad Comercial: ") (count trees with [diameter &gt;= diámetro-mínimo]) (".0 arboles")) file-print (word ("Densidad Comercial: ") (precision (count trees with [diameter &gt;= diámetro-mínimo]) (".0 arboles")) file-print (word ("Volumen Comercial: ") (precision (count trees with [diameter &gt;= diámetro-mínimo]) (".0 arboles")) file-print (word ("Volumen Comercial: ") (precision (count trees with [diameter &gt;= diámetro-mínimo]) (".0 arboles")) file-print (word ("Volumen Comercial: ") (precision (count trees with [diameter &gt;= diámetro-mínimo] / site-area * 100) 1) (" m3")) file-print (word ("Volumen Comercial: ") (precision (sum [stand-volume] of trees with [diameter &gt;= diámetro-mínimo] / site-area * 100) 1) (" m3")) file-print (word ("Volumen Comercial: ") (precision (sum [stand-volume] of trees with [diameter &gt;= diámetro-mínimo] / 10 (" m3"))</pre> |
| ;; HARVEST STATISTICS<br>;; ===================================                                                                                                    |
| <pre>if Tala = true [     file-print "ESTADISTICAS DE COSECHA"     file-print (word ( "Numero de Cosechas:</pre>                                                                                                    |

file-print "RESULTADOS DE SIMULACION"
file-print (word ("Nombre del Area: ") (pop-text) ("; Tamano del Area: ") (precision (site-area) 1) (" ha"))

```
file-print (word ("* Estas estadisticas reflejan la poblacion comercial en pie antes/despues de la cosecha, utilizando
                                                                                                                                                                                                                                                                                                                                                                                                                                                                                                                                                                                                                                                                                                                                             let pre-cut-number n-values (length pre-post-cut-number / 2) [item (? * 2) pre-post-cut-number]
let post-cut-number n-values (length pre-post-cut-number / 2) [item (? * 2 + 1) pre-post-cut-number]
let pre-cut-volume n-values (length pre-post-cut-volume / 2) [item (? * 2) pre-post-cut-volume]
let post-cut-volume n-values (length pre-post-cut-volume / 2) [item (? * 2 + 1) pre-post-cut-volume]
                                                                                                                                                                                                                                                                                                                                                                                                                                                                                                                                                                                                                                                                                                                                                                                                                                                                                                                                                                      (foreach harvest-cycle pre-cut-number post-cut-volume pre-cut-volume post-cut-volume [
    file-print (word "Cosecha" ?1 " (Antes de la Cosecha): " ?2 " arboles; " ?4 " m3")
    file-print (word "Cosecha " ?1 " (Despues de la Cosecha): " (?3) " arboles; " (?5) " m3")
                                                                                                                                                                                                                                                                                                                                                                                                                                                                                                                                                                                                                                                                                                                                                                                                                                                                                                                                                                                                                                                                                                                                                                                                                                                                                                                                                                                                                                                                                                                                                                                                                                                                                                                                                                                                                        let diam-bins n-values ((max-bin - min-bin) / bin-size + 1) [min-bin + bin-size * ?]
                                                                                                                                                                                                                                                                                                                                                                                                                                                                                                                                                                                                                                                                                                                                                                                                                                                                                                                                                                                                                                                                                                                                                                                                                                                                                                                                                                                                                                                                                                                                                                                                                                                                                                                                                                                                                                                                                                                                                            (count trees with [diameter >= ? and diameter < (? + bin-size)]) (" arboles"))
                                                                                                                         file-type (word "Cosecha " ?1 " (Ano " ((?1 - 1) * ciclo-de-tala + 1) ")")
file-type (word ": " ?2 " arboles")
                                                                                                                                                                                                                                                                                                                                                                                                                                                                                                                                                                                                                                                                                                         let harvest-cycle n-values (length pre-post-cut-number / 2) [? + 1]
                                                                                                                                                                                                                                                                                                                                                                                                                                                                                                                                                                                                                                                                                                                                                                                                                                                                                                                                                                                                                                                                                                                                                                                                                                                                                                                                                                                                                                                                                                                                                                                                 file-print (word ("DISTRIBUCION DE TAMANO (ANO ") (ticks) (")"))
                                                                                                                                                                                                                                                                                                                                                                                                                                                                                                                                                                         if Tala = true and ticks > 1 [
    file-print "ABUNDANCIA Y VOLUMEN ANTES/DESPUES DE LA COSECHA"
                                   let cycle n-values length annual-harvest-number [? + 1]
(foreach cycle annual-harvest-number annual-harvest-volume [
                                                                                                                                                                                                                                                                                                                                                                                                                                                                                                                                                                                                                                                                                                                                                                                                                                                                                                                                                                                                                                                                                                                                                                                                                                                                                         ("los parametros de tala establecidos arriba."))
                                                                                                                                                                                                                                                                                                                                                                                                                                                                                                                                                                                                                                                                                                                                                                                                                                                                                                                                                                                                                                                                                                                                                                                                                                                                                                                                                                                                                                                                                                                                                                                                                                                                                                                                                                         let max-bin ceiling (max-diam / bin-size) * bin-size
                                                                                                                                                                                                                                                                                                                                                                                                                                                                                                                                                                                                                                                                                                                                                                                                                                                                                                                                                                                                                                                                                                                                                                                                                                                                                                                                                                                                                                                                                                                                                                                                                                                                                                                                                                                                                                                                                                          file-print (word (?) (" - ") (? + bin-size) (" m3:
                                                                                                                                                                                                                                                                                                                                                                                                                                                                                                                                                                                                                                                                                                                                                                                                                                                                                                                                                                                                                                                                                                                                                                                                                                                                                                                                                                                                                                                                                                                      let max-diam max [diameter] of trees
                                                                                                                                                                                                           file-print (word "; " ?3 " m3")
if Tala = true and ticks > 1 [
                                                                                                                                                                                                                                                                                                                                                                                                                                                                                                                                                                                                                                                                                                                                                                                                                                                                                                                                                                                                                                                                                                                                                                                                                                                                                                                                                                                                                                                   foreach diam-bins [
                                                                                                                                                                                                                                                                                                                                                                                                                                                                                                                                                                                                                                                                                                                                                                                                                                                                                                                                                                                                                                                                                                                                                                                                                                                                                                                                                                                                                                                                                                                                                                                                                                                                                       let bin-size 10
                                                                                                                                                                                                                                                                                                        -
                                                                                                                                                                                                                                                                                                                                                                                                                                                                                                                                                                                                                                                                                                                                                                                                                                                                                                                                                                                                                                                                                                              file-print
                                                                                                                                                                                                                                                                                                                                                                                                                                                                                                                                                                                                                                                                                                                                                                                                                                                                                                                                                                                                                                                                                                                                                                                                                                                                                                                                 file-print ""
                                                                                                                                                                                                                                                                                                                                                                                                                                                                                                                                                                                                                                                                                                                                                                                                                                                                                                                                                                                                                                                                                                                                                                                                                                                                                                                                                                                                                                                                                                                                                                                                                                                let min-bin 20
                                                                                                                                                                                                                                                                                                        file-print
                                                                                                                                                                                                                                                                                                                                                                                                                                                                                                                                                                                                                                                                                                                                                                                                                                                                                                                                                                                                                                                                                                                                                                                                                                                                                                                                                                                                                                                                                                                                                                                                                                                                                                                                                                                                                                                                                                                                                                                                                                                                                                                                                                   ;; END PROGRAM
                                                                                                                                                                                                                                                                                                                                                                                                                                                                                                                                                                                                                                                                                                                                                                                                                                                                                                                                                                                                                                                                                                                                                                                                                                                                                                                                                                                                                                                                                                                                                                                                                                                                                                                                                                                                                                                                                                                                                                                                                                                 file-close
                                                                                                                                                                                                                                                                                                                                                                                                                                                                                                                                                                                                                                                                                                                                                                                                                                                                                                                                                                                                                                                                                                                                                                1
                                                                                                                                                                                                                                                                                                                                                                                                                                                                                                                                                                                                                                                                                                                                                                                                                                                                                                                                                                                                                                                                                                                                                                                                                                                                                                                                                                                                                                                                                                                                                                                                                                                                                                                                                                                                                                                                                                                                                                                                                                                                                                end
```

-

file-print

**.**